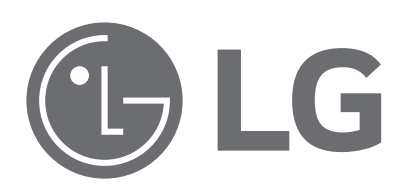

# LAUNDARY CENTER SERVICE MANUAL

#### 

READ THIS MANUAL CAREFULLY TO DIAGNOSE PROBLEMS CORRECTLY BEFORE SERVICING THE UNIT.

MODELS : W3S1\*

Any reproduction, duplication, distribution (including by way of email, facsimile or other electronic means), publication, modification, copying or transmission of this Service Manual is STRICTLY PROHIBITED unless you have obtained the prior written consent of the LG Electronics entity from which you received this Service Manual. The material covered by this prohibition includes, without limitation, any text, graphics or logos in this Service Manual.

Copyright © 2019 - 2021 LG Electronics Inc. All rights reserved. Only training and service purposes.

# **IMPORTANT SAFETY NOTICE**

The information in this service guide is intended for use by individuals possessing skill and experience in electrical, electronic, and mechanical appliance repair. Any attempt to repair a major appliance may result in injury to persons, and property damage. The manufacturer or seller cannot be responsible for the interpretation of this information, nor can it assume any liability in connection with its use.

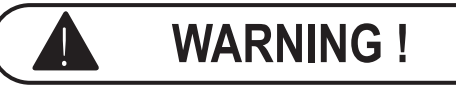

To avoid injury to persons, disconnect power before servicing this product. If electrical power is required for diagnosis or test purposes, disconnect the power immediately after performing the necessary checks.

# **RECONNECT ALL GROUNDING DEVICES**

If grounding wires, screws, straps, clips, nuts, or washers used to complete a path to ground are removed for service, they must be returned to their original position and properly fastened.

# WHAT TO DO IF YOU SMELL GAS:

- Do not try to light a match, or cigarette, or turn on any gas or electrical appliance.
- Do not touch any electrical switches. Do not use any phone in your building.
- Clear the room, building, or area of all occupants.
- Immediately call your gas supplier from a neighbor's phone. Follow the gas supplier's instructions carefully.
- If you cannot reach your gas supplier, call the fire department.

# **IMPORTANT**

#### Electrostatic Discharge (ESD) Sensitive Electronics

ESD problems are present everywhere. ESD may damage or weaken the electronic control assembly. The new control assembly may appear to work well after repair is finished, but failure may occur at a later date due to ESD stress.

■ Use an anti-static wrist strap. Connect wrist strap to green ground connection point or unpainted metal in the appliance.

#### - OR -

Touch your finger repeatedly to a green ground connection point or unpainted metal in the appliance.

- Before removing the part from its package, touch the anti-static bag to a green ground connection point or unpainted metal in the appliance.
- Avoid touching electronic parts or terminal contacts; handle electronic control assembly by edges only.
- When repackaging the failed electronic control assembly in an anti-static bag, observe the instructions above.

# CONTENTS

| 1. SPECIFICATIONS                                   | 4         |
|-----------------------------------------------------|-----------|
| 2. FEATURES & TECHNICAL EXPLANATION                 |           |
| 2-1. Features                                       | 5         |
| 2-2. Neuro Fuzzy Washing Time Optimization (Washer) |           |
| 2-3. Water Level Control                            |           |
| 2-4. Door Control                                   |           |
| 3. PARTS IDENTIFICATION                             |           |
| 4. INSTALLATION & TEST                              |           |
|                                                     | 40        |
| 5. OPERATION                                        |           |
| 5-1. Control Panel Features                         |           |
| 5-2. Cycle Guide(Washer).                           |           |
| 5-3. Cycle Guide (Dryer)                            |           |
| 5-4. Special Functions                              |           |
| 6. TEST MODE                                        |           |
| 6-1. Safety Caution                                 |           |
| 6-2. Load Test Mode (Washer)                        |           |
| 6-3. How To Check The Water Level Frequency         |           |
| 6-4. Diagnostic Test (Dryer)                        |           |
| 6-5. Installation Test (Duct Check)                 |           |
|                                                     | 25        |
| 7. IROUBLESHOUTING                                  |           |
| 7-1. Salety Gaution                                 |           |
| 7-2. End Mode Summary                               |           |
| 7-4. Troubleshooting Flse (Washer)                  |           |
| 7-4. Troubleshooting Else (Washer)                  | ۲۲-<br>47 |
| 7-5. Troubleshooting Not Drving (Drver)             |           |
| 7-6. Troubleshooting for flow sensor dryer          | 74        |
| 7-7. Before using the Tag On function               |           |
| 8 COMPONENT TESTING informat (WASHER)               | 79        |
| 8-1. Filter Assembly (Line Filter)                  | 79        |
| 8-2. Door Lock Switch Assembly                      |           |
| 8-3. Stator Assembly                                |           |
| 8-4. Pump Motor Assembly                            |           |
| 8-5. Inlet Valve Assembly                           |           |
| 8-6. Thermistor Assembly                            |           |
| 8-7. Component Tesing Information (Dryer)           |           |
| 9. GAS SETTING                                      |           |
| 9-1. Change Gas Setting (Natural Gas, Propane Gas)  | 90        |
| 9-2. Gas Valve Flow                                 |           |
| 10. DISASSEMBLY INSTRUCTIONS (WASHER)               | 92        |
| 10. DISASSEMBLY INSTRUCTIONS (DRYER)                |           |
| 11. EXPLODED VIEW                                   |           |
| 12. WIRING DIAGRAM                                  |           |
|                                                     |           |

# **1. SPECIFICATIONS**

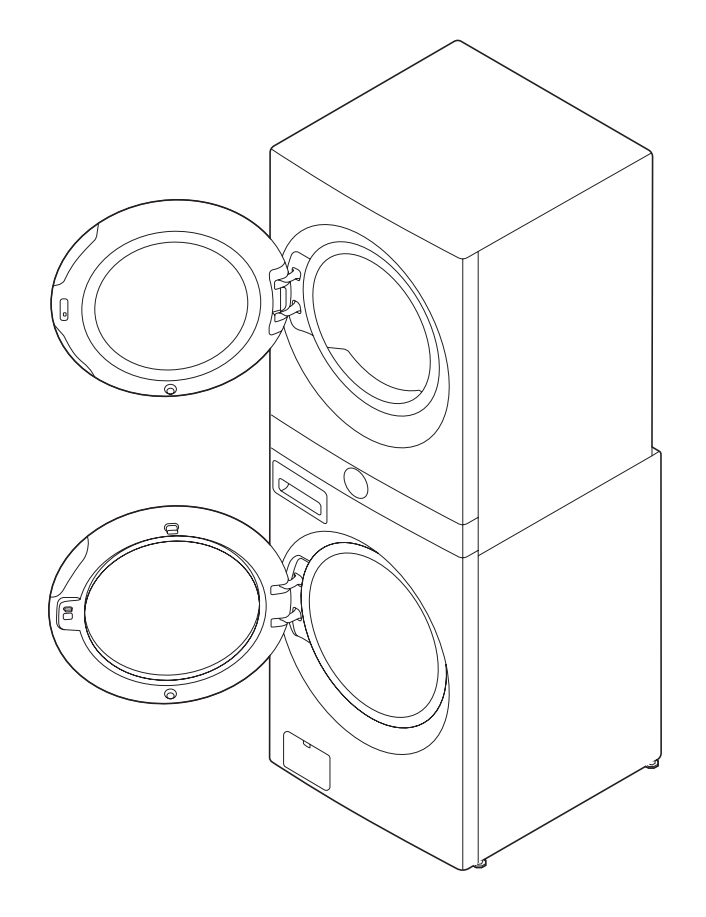

| Model        | W3S1CWKB*                                                                                                    |
|--------------|----------------------------------------------------------------------------------------------------|
| Name         | LAUNDARY CENTER                                                                                                    |
| Power supply | WASHER : 120V, 60Hz, 11A<br>DRYER(ELEC) : 120/240V, 60Hz, 26A, 22.5lb / 120/208V, 60Hz, 23A, 22.5lbx<br>DRYER(GAS) : 120V, 60Hz, 5A, 22.5lb |
| Size         | 27 in (W) X 30 ¾ in (D) X 74 ¾ in (H), 55 in (D with door open)<br>70 cm (W) x 77 cm (D) x 189 cm (H), 139.6 cm (D with door open)          |
| Capacity     | - Washer : 4.5 cu.ft. (DOE)<br>- Dryer : Normal cycle - IEC 7.4 cu.ft. (22.5 lb/10.2 kg)                                                    |
| Weight       | Gas : 314.3 lb (142.6kg) - 327.1 lb (148.4 kg)<br>Electric : 311.6 lb (141.3 kg) - 323.7 lb (146.8 kg)                                      |

#### A WARNING

To reduce the risk of injury you must adhere to all industry recommended safety procedures including the use of long sleeved gloves and safety glasses. Failure to follow all of the safety warnings in this manual could result in property damage, injury, or death.

# **2. FEATURES & TECHNICAL EXPLANATION**

### 2-1. Features

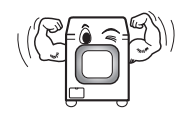

#### Ultra Capacity

The larger drum enables not just higher head drop and stronger centrifugal force, but also less tangling and wrinkling of the laundry. Heavier loads, such as king size comforters, blankets, and curtains, can be washed.

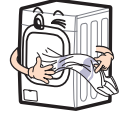

#### Direct Drive System (Washer)

The advanced brushless DC motor directly drives the drum without belt and pulley.

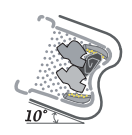

#### Tilted Drum and Extra Large Door Opening Tilted drum and extra large opening make it possible to load and unload clothing more easily.

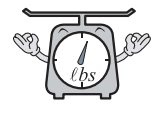

Automatic Wash Load Detection (Washer) Automatically detects the load and optimizes the washing time.

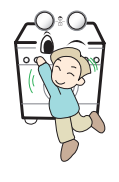

#### Control Lock

The control lock prevents children from pressing any button to change the settings during operation.

| ¢                   |
|---------------------|
| Smart<br>Diagnosis™ |

#### ■ SMART DIAGNOSIS<sup>™</sup>

Should yo u experience any technical diffic ulty with your washing machine, is capable of producing multiple distinct different motions for optimal washing performance with very little noise and vibration. The motor assembly also contains fewer moving parts, thus resulting in fewer repairs.

#### How to USE?

Press and hold the **Steam + Extra Rinse(Washer)** / **Steam + Reduce Static (Dryer)** buttons for 3 seconds or until the audible tones start. Hold the smartphone mouthpiece to the logo until the data transfer is complete.

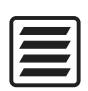

#### Flow Sensor (Dryer)

This FlowSenseTM function detects the clogging or blocking of ducts.

Clogged duct vents or hoses decrease efficiency in drying cloths.

Clogged vents can also cause fire. This function alerts you to the need of cleaning the duct. When the alarm about Duct clogging is displayed, clean the duct or call a servicer to clean them.

### 2-2. Neuro Fuzzy Washing Time Optimization (Washer)

To get the best washing performance, optimal time is determined by the water temperature, the selected washing temperature, and the size of the load.

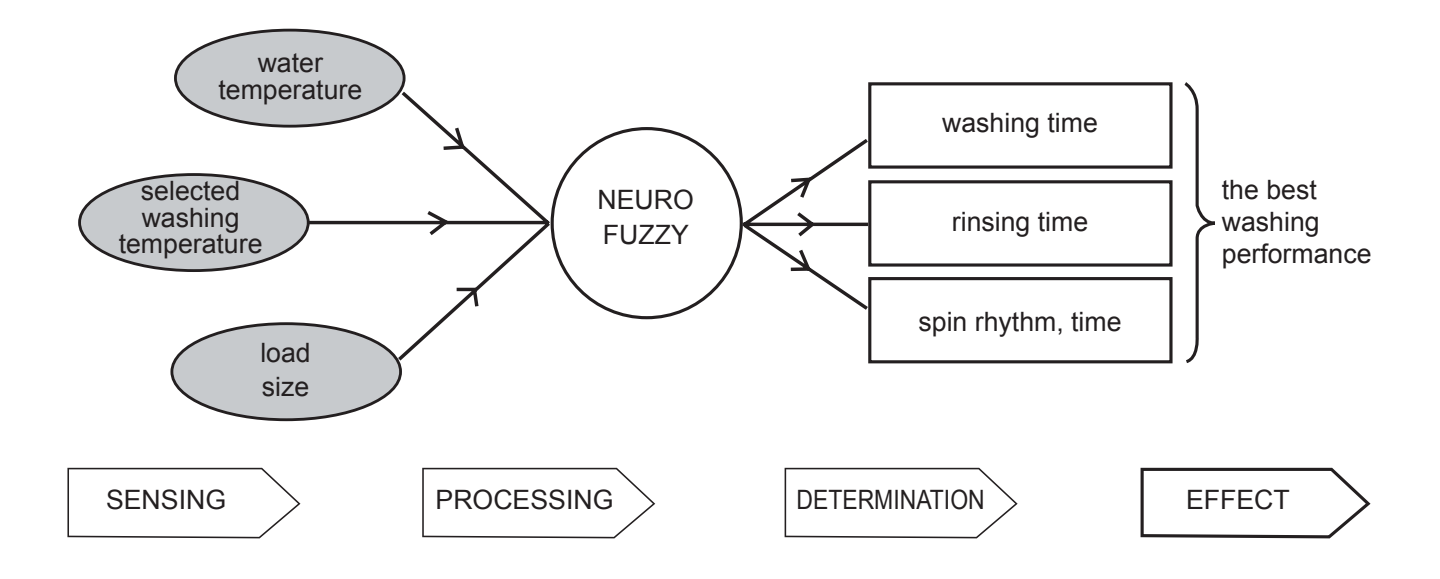

# 2-3. Water Level Control

- This model incorporates a pressure sensor which can sense the water level in the tub.
- The water supply is stopped when the water level reaches the preset level, the washing program then proceeds.
- Spinning does not proceed until the water in the tub drains to a certain level.

### 2-4. Door Control

- The door can be opened by pulling the door handle whenever washer is not in operation.
- When the cycle is completed, the DOOR LOCKED light will turn off.
- If a power failure has occurred while in operation, the door will unlock after 5 minutes.
- Clicking sounds can be heard when the door is locked/unlocked.

### The Washer Door Can Not Be Opened

- While the machine is in operation.
- After a power failure, and the machine has been unplugged during operation.
- While the Door Lock light is on.
- While the motor is rotating, even though the operation may be paused.

# Control Lock

- The Control Lock is used to restrict unwanted users from operating the machine. Press and hold Soil(Washer)/Time Dry(Dryer) for 3 seconds to either lock or unlock the machine's controls.
- Only the Power button remains active while the Control Lock feature is engaged.
- The Control Lock can be activated while the machine is already in operation
- The Control Lock will remain engaged until the end of the current cycle. To disengage the Control Lock , press and hold Soil(Washer)/Time Dry(Dryer) for 3 seconds.

# Flow Sensor (Dryer)

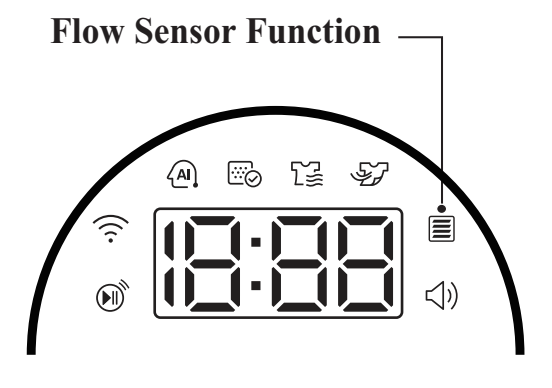

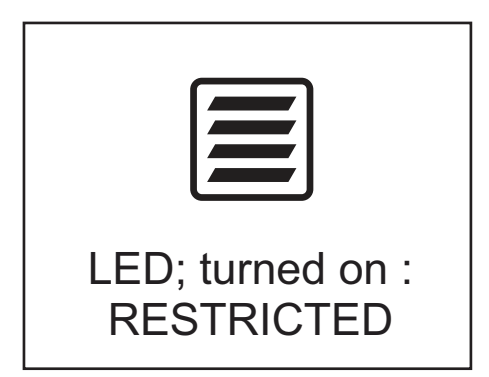

The FlowSenseTM display consists of LED lamp. The display has only two possible displays as only two possible displays as shown here.

1 No Response.

2 LED; turned on.

# **3. PARTS IDENTIFICATION**

### Parts

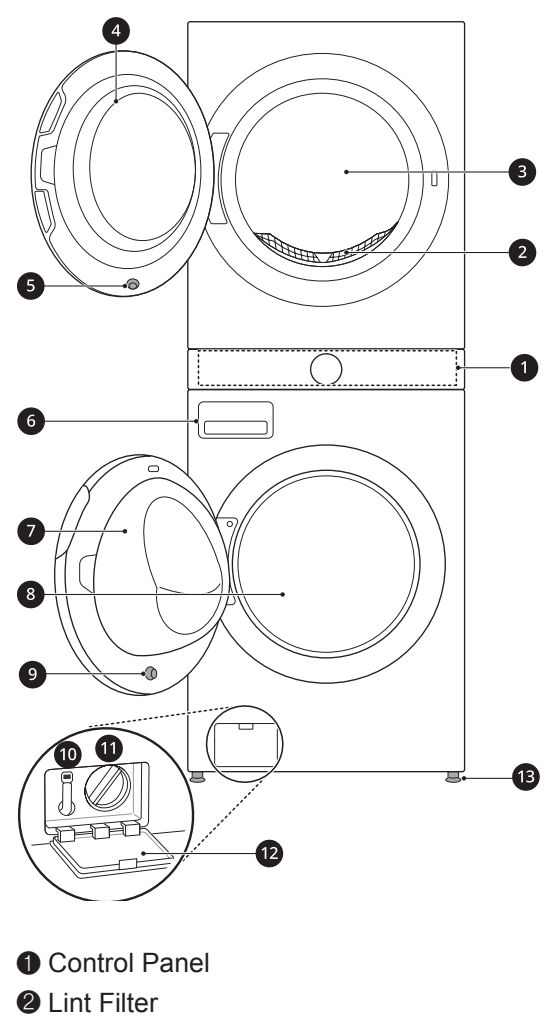

- Dryer Drum
- 4 Dryer Door
- Dryer Door Magnet
- **6** Detergent Dispenser Drawer
- Washer Door
- 8 Washer Drum
- Washer Door Magnet
- Drain Hose
- Drain Pump Filter
- Drain Pump Filter Cover
- B Leveling Feet

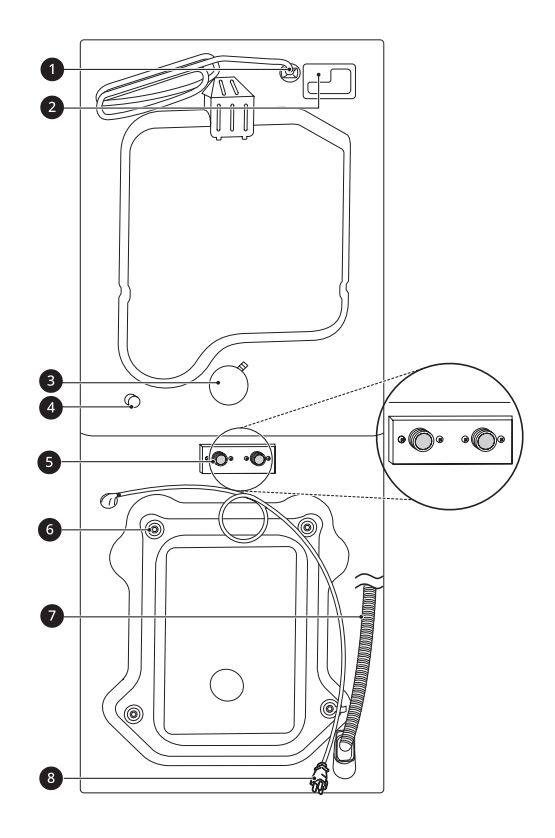

- Power Cord(for Dryer gas models)
- ② Terminal Block Access Panel(for electric models)
- **③** Exhaust Duct Outlet
- Gas connection(for gas models)
- 6 Hot and Cold Water Inlets
- **6**Shipping Bolts
- Orain Hose
- 8Power Cord (for washer)

### Accessories

| ude | ed Accessories             |             |                                                                                |
|-----|----------------------------|-------------|--------------------------------------------------------------------------------|
|     |                            |             |                                                                                |
|     |                            |             |                                                                                |
|     | 0 0                        | 3           | <b>6 6</b>                                                                     |
| 0   | Non-skid Pads              | 6)          | <ul><li>Tie Strap</li></ul>                                                    |
| 0   | Non-skid Pads<br>Hole Caps | •<br>•<br>• | <ul> <li>Tie Strap</li> <li>Elbow Bracket (for securing drain hose)</li> </ul> |

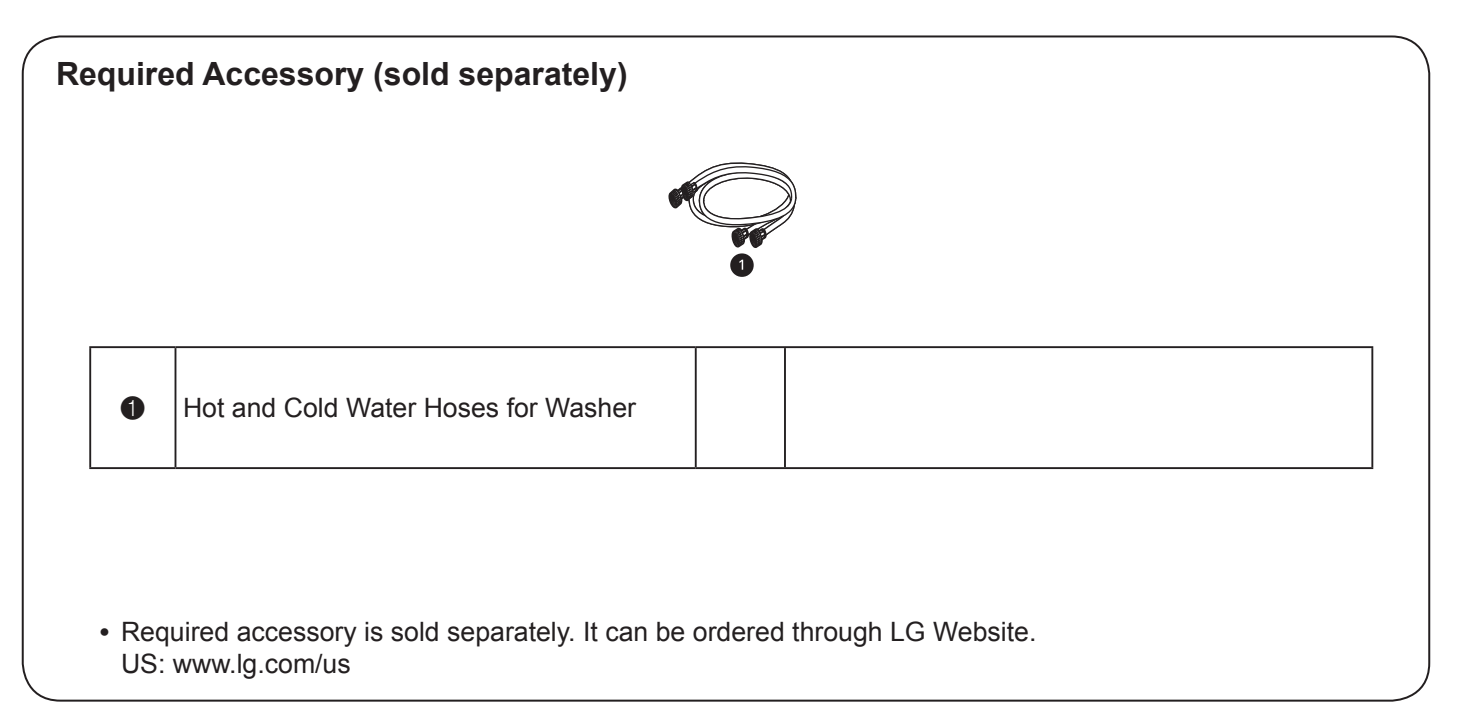

#### NOTE

- Contact LG Customer Service at 1-800-243-0000 (1-888-542-2623 in Canada) if any accessories are missing.
- For your safety and for extended product life, use only authorized components. The manufacturer is not responsible for product malfunction or accidents caused by the use of separately purchased unauthorized components or parts.
- The images in guide may be different from the actual components and accessories, and are subject to change by the manufacturer without prior notice for product improvement purposes.

# **4. INSTALLATION & TEST**

1 Before servicing, ask the customer what the trouble is.

- 2 When installing or repairing the washer, put on long gloves and safety glasses.
- 3 Check the setup (power supply is 120 VAC, remove the transit bolts, level the appliance, etc.)
- 4 Check with the troubleshooting guide.
- 5 Plan your service method by referring to the disassembly instructions.
- 6 Service the unit.
- $\ensuremath{\overline{ extsf{D}}}$  After servicing, operate the appliance to see whether it functions correctly.

#### STANDARD INSTALLATION

The appliance should be installed as follows:

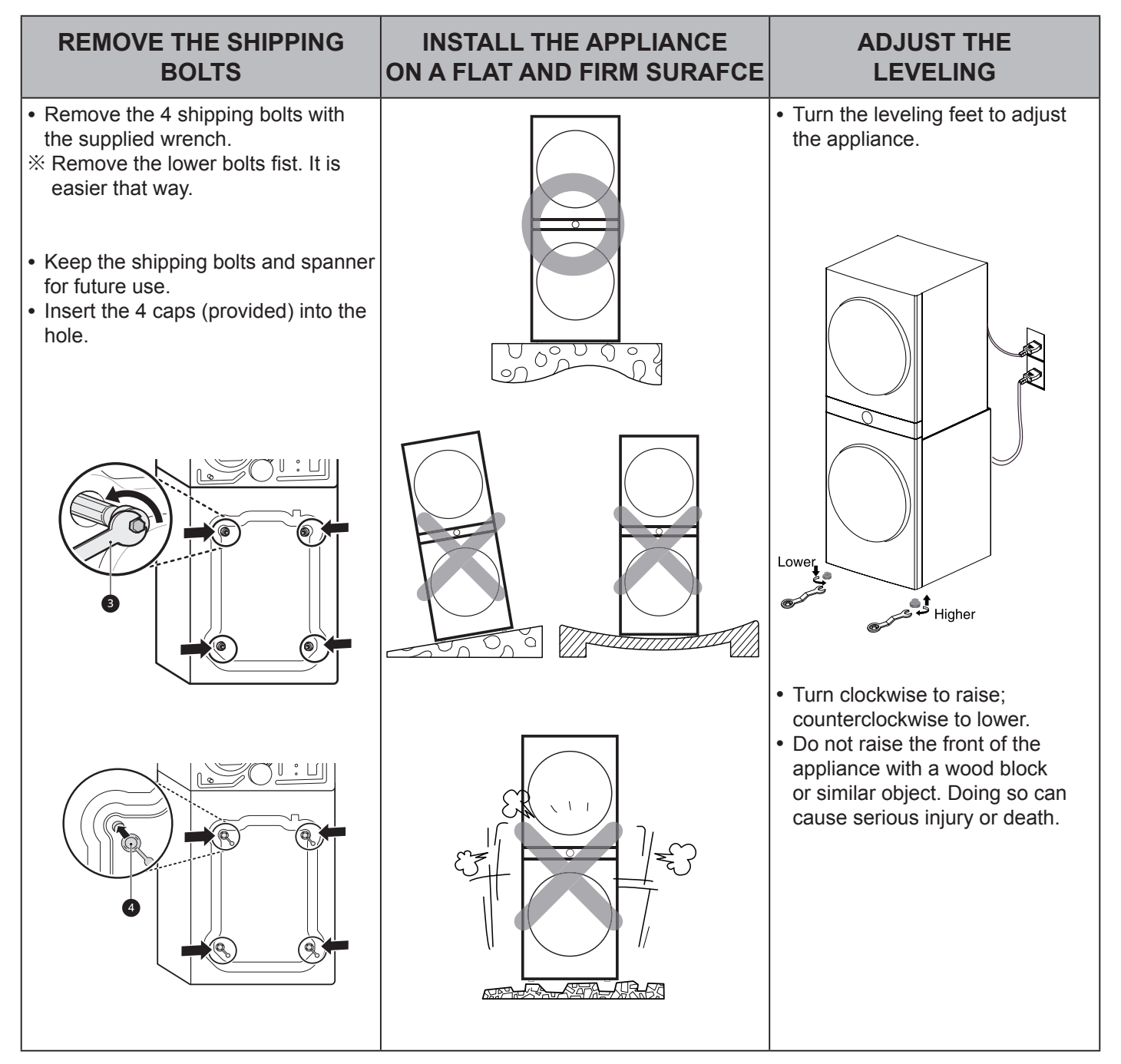

#### HOW TO CONNECT THE WASHER INLET HOSE

- Verify that the rubber washer is inside of the valve connector.
- Tighten the inlet hose securely to prevent leaks. Install the inlet hose to correct temperature water tap.
- Otherwise, it cause drips on the drawer panel handle and drawer panel.

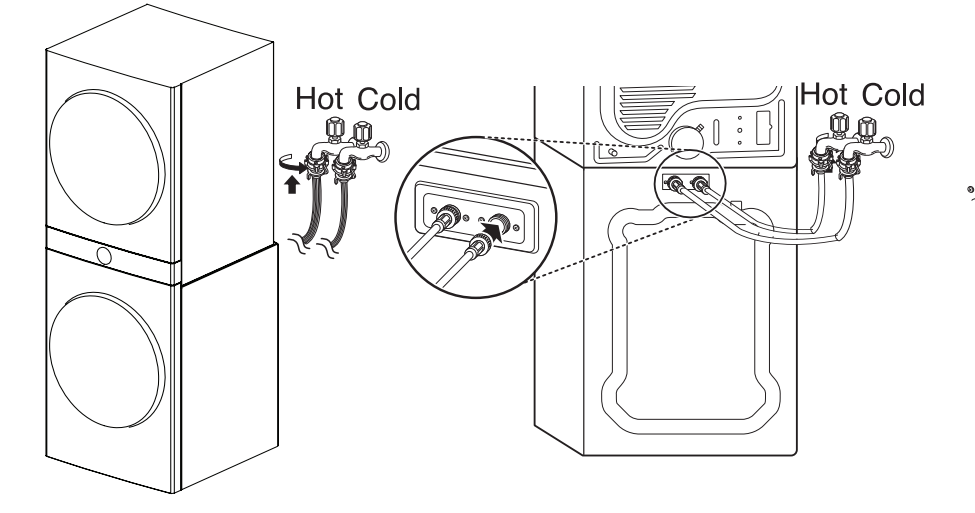

#### CONNECT THE DRAIN HOSE

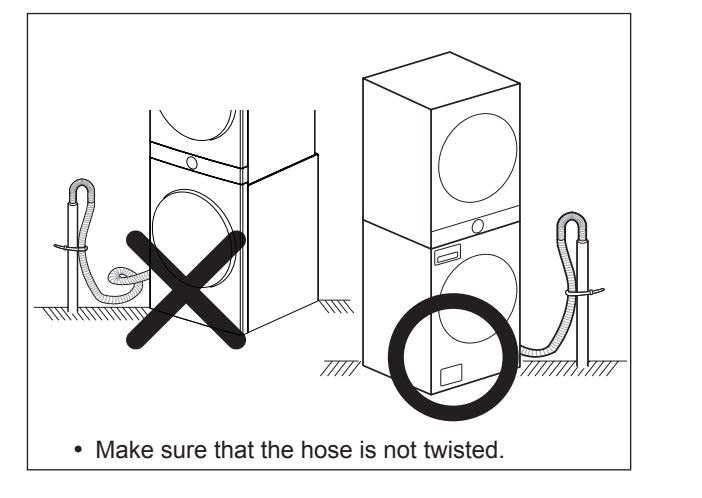

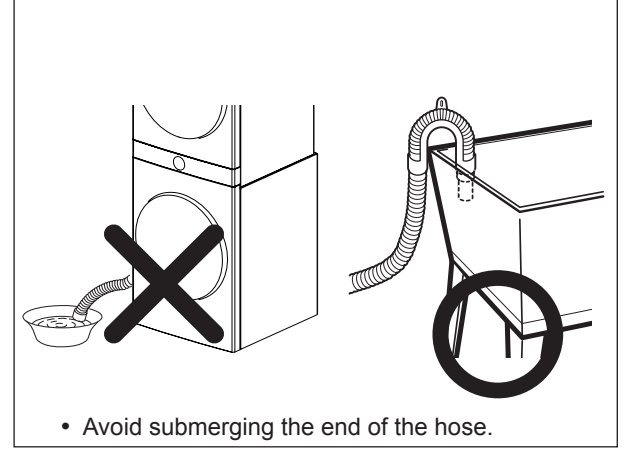

% The end of the drain hose should be placed less than 96" from the floor.

#### CONNECT POWER PLUG

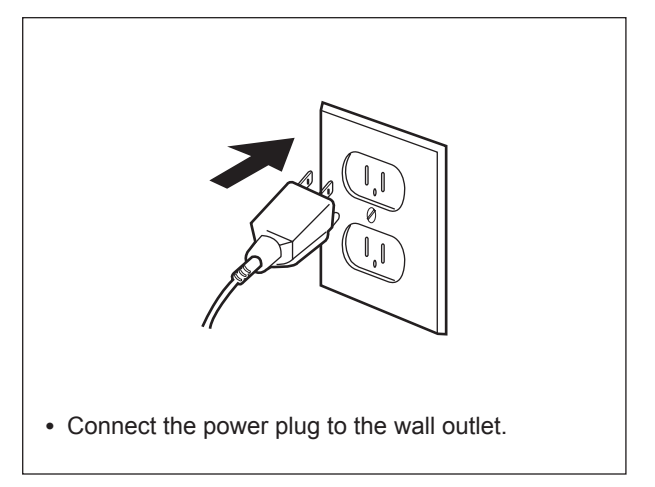

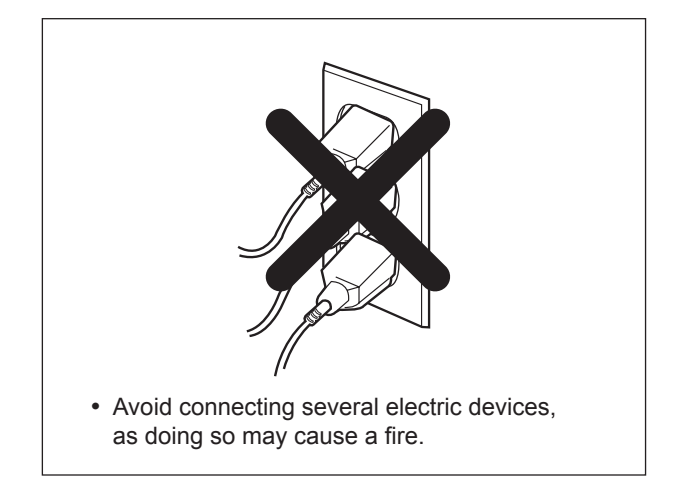

# TEST OPERATION (WASHER)

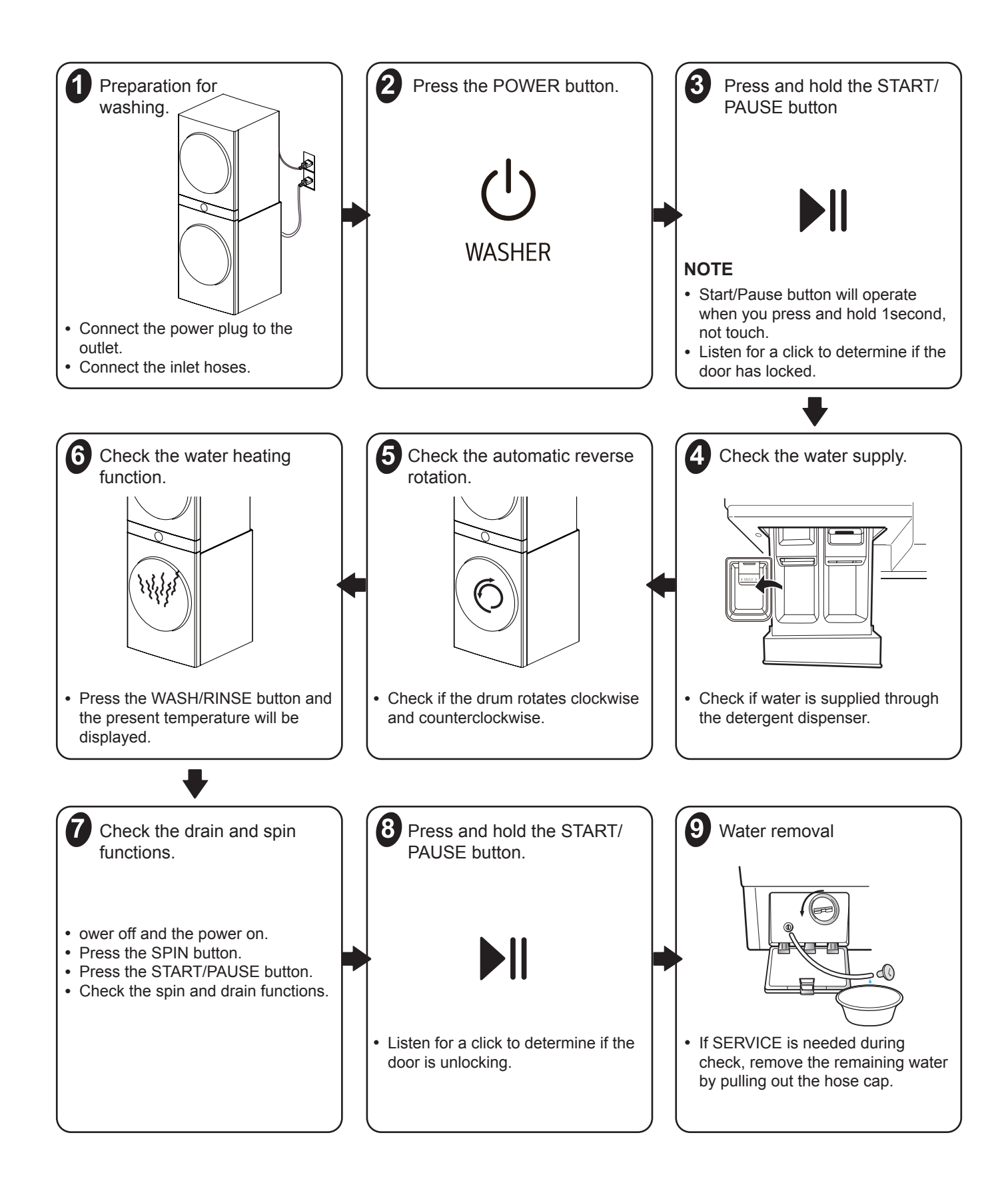

# 5-1. Control Panel Features #W3S1CWKB\*

# ■ WASHER

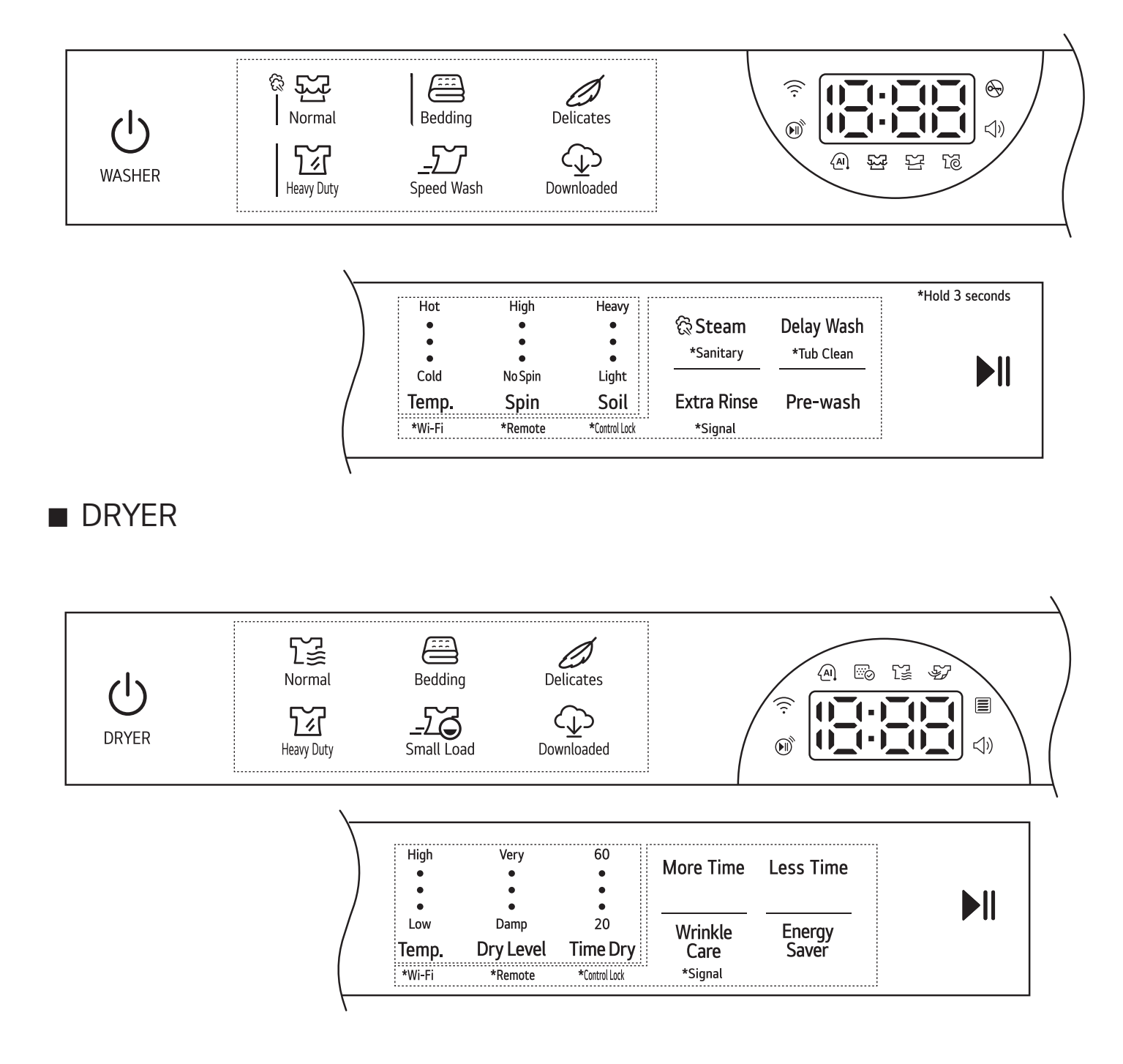

# 5-2. Cycle Guide(Washer)

Turn the knob or press the button to select the desired cycle. When you select a wash cycle, the light for the corresponding wash cycle will turn on.

#### NOTE

• Whenever load weights are mentioned, assume 1 lb (0.45 kg) = 1 thick bath towel (dry).

| Hot<br>•<br>Cold | High<br>•<br>No Spin<br>Spin | Heavy<br>•<br>•<br>Light<br>Soil | <ul> <li>Temp erature: Cold &gt; Cool &gt; Warm &gt; Very Warm &gt; Hot</li> <li>Spin: No Spin &gt; Low &gt; Medium &gt; Medium High &gt; High</li> <li>Soil: Light &gt; Limited &gt; Normal &gt; Moderate &gt; Heavy</li> </ul> |
|------------------|------------------------------|----------------------------------|----------------------------------------------------------------------------------------------------|
|------------------|------------------------------|----------------------------------|----------------------------------------------------------------------------------------------------|

| Cycle       | Normal                                                                                                    |                                           |
|-------------|----------------------------------------------------------------------------------------------------|-------------------------------------------|
| Description | Use to wash all normal items such as cotton, linen, shirts, jeans or mixed loads, except delicate fabrics such as wool or silk.                  |                                           |
| Description | • Pressing the <b>Start/Pause</b> button without selecting a cycle will cause the Normal cycle to begin immediately, using the default settings. |                                           |
| Wash Temp.  | Default: Warm                                                                                                    | Available: All                            |
| Spin Speed  | Default: Medium High                                                                                                    | Available: High, Medium High, Medium, Low |
| Soil Level  | Default: Normal                                                                                                    | Available: All                            |

| Cycle       | Bedding                                                                                                    |                                 |
|-------------|----------------------------------------------------------------------------------------------------|---------------------------------|
|             | Suitable for washing blankets or bulky items which have difficulty absorbing water, such as pillows, blankets, comforters, sheets or pet bedding.                                                                                                    |                                 |
| Description | <ul> <li>Do not use this cycle to wash a mixed load of bedding and non-bedding items.</li> <li>Do not mix large/bulky items with smaller articles of clothing.</li> <li>Do not wash excessively large items. If large/bulky items do not fit easily into the tub, there may not be enough room for them to move during washing.</li> </ul> |                                 |
| Wash Temp.  | Default: Warm Available: Very Warm, Warm, Cool, Cold                                                                                                    |                                 |
| Spin Speed  | Default: Medium High                                                                                                    | Available: Medium, Low, No Spin |
| Soil Level  | Default: Normal                                                                                                    | Available: All                  |

| Cycle       | Delicates                                                                                                    |                                 |
|-------------|----------------------------------------------------------------------------------------------------|---------------------------------|
| Description | Suitable for washing dress shirts/blouses, nylons, lingerie, or sheer and lacy clothes which can easily be damaged. <b>(less than 8 lb (3.63 kg))</b> |                                 |
| Wash Temp.  | Default: Cool Available: Warm, Cool, Cold                                                                                                    |                                 |
| Spin Speed  | Default: Medium                                                                                                    | Available: Medium, Low, No Spin |
| Soil Level  | Default: Normal                                                                                                    | Available: All                  |

| Cycle       | Heavy Duty                                                                                                    |                                           |
|-------------|----------------------------------------------------------------------------------------------------|-------------------------------------------|
| Description | <ul> <li>Suitable for washing heavily soiled laundry, such as cotton fabrics, using more powerful wash motions.</li> <li>When washing large loads, there will be brief periods of <b>2 minutes</b> or more without agitation. These soak periods are part of the cycle's design, and are normal.</li> </ul> |                                           |
| Wash Temp.  | Default: Warm Available: All                                                                                                    |                                           |
| Spin Speed  | Default: High                                                                                                    | Available: High, Medium High, Medium, Low |
| Soil Level  | Default: <b>Heavy</b>                                                                                                    | Available: All                            |

| Cycle       | Speed Wash                                                                                                    |                |
|-------------|----------------------------------------------------------------------------------------------------|----------------|
| Description | Quickly washes lightly soiled clothing and small loads. For high wash and rinse efficiency,<br>wash small loads of 2-3 lightly soiled garments. <b>(less than 3 lb (1.36 kg))</b><br>• Use very little detergent in this cycle. To add an extra rinse, use the <b>Extra Rinse</b> option. |                |
| Wash Temp.  | Default: Very Warm Available: Very Warm, Warm, Cool, Cold                                                                                                    |                |
| Spin Speed  | Default: <b>High</b>                                                                                                    | Available: All |
| Soil Level  | Default: Light                                                                                                    | Available: All |

| Cycle       | Downloaded(Rinse + Spin)                                                                                                    |                 |
|-------------|----------------------------------------------------------------------------------------------------|-----------------|
| Description | <ul> <li>Use a smartphone to download a specialized cycle to this cycle position.</li> <li>The default cycle is <b>Rinse+Spin.</b> This cycle is also available for download.</li> <li>Refer to the <b>LG ThinQ</b> application to see the cycles available for download.</li> </ul> |                 |
| Wash Temp.  | Default: Cool                                                                                                    | Available: Cool |
| Spin Speed  | Default: Medium <b>High</b>                                                                                                    | Available: All  |
| Soil Level  | Default: -                                                                                                    | Available: -    |

### **Available Options**

#### NOTE

• Delay Wash and Extra Rinse can be selected for every cycle in this table.

| Cycle     | Steam | Pre-wash |
|-----------|-------|----------|
| Normal    | •     | •        |
| Bedding   | •     | •        |
| Delicates |       | •        |

| Cycle                                           | Steam | Pre-wash |
|-------------------------------------------------|-------|----------|
| Heavy Duty                                      | •     | •        |
| Speed Wash                                      |       |          |
| <b>Downloaded</b><br>default: <b>Rinse+Spin</b> |       |          |

# 5-3.Cycle Guide (Dryer)

The appliance automatically sets the dryness level and temperature at the recommended setting for each cycle. The estimated time remaining will be shown in the display.

| High<br>•<br>Low<br>Temp. | Very<br>•<br>•<br>Damp<br>Dry Level | <ul> <li>Temperature: Low &gt; Medium Low &gt; Medium &gt; Medium High &gt; High</li> <li>Dry Level: Damp &gt; Less &gt; Normal &gt; More &gt; Very</li> </ul> |
|---------------------------|-------------------------------------|----------------------------------------------------------------------------------------------------|
|---------------------------|-------------------------------------|----------------------------------------------------------------------------------------------------|

| Cycle       | Normal                                                                                                    |                |
|-------------|----------------------------------------------------------------------------------------------------|----------------|
| Description | Use this cycle for drying all normal items such as cotton, linen, shirts, jeans or mixed loads, except delicate fabrics such as wool or silk. |                |
| Temp.       | Default: Medium High Available: Medium High                                                                                                   |                |
| Dry level   | Default: Normal                                                                                                    | Available: All |

| Cycle       | Bedding                                                                                                    |                               |
|-------------|----------------------------------------------------------------------------------------------------|-------------------------------|
| Description | Use this cycle for drying blankets or bulky items such as pillows, blankets, comforters, sheets or pet bedding. |                               |
| Temp.       | Default: Medium Available: Medium                                                                               |                               |
| Dry level   | Default: Normal                                                                                                 | Available: Very, More, Normal |

| Cycle       | Delicates                                                                                                    |                |
|-------------|----------------------------------------------------------------------------------------------------|----------------|
| Description | Use this cycle for drying dress shirts/blouses, nylons, lingerie, or sheer and lacy clothes which can easily be damaged. |                |
| Temp.       | Default: Medium Low Available: Medium Low                                                                                |                |
| Dry level   | Default: Normal                                                                                                    | Available: All |

| Cycle       | Heavy Duty                                                                                  |                |
|-------------|---------------------------------------------------------------------------------------------|----------------|
| Description | Use this cycle for drying heavy-duty clothes like jeans or garments that need extra drying. |                |
| Temp.       | Default: High Available: High                                                               |                |
| Dry level   | Default: Normal                                                                             | Available: All |

| Cycle       | Small Load                                                      |                               |
|-------------|-----------------------------------------------------------------|-------------------------------|
| Description | Use this cycle for drying light or small items. (up to 3 items) |                               |
| Temp.       | Default: High Available: High                                   |                               |
| Dry level   | Default: Normal                                                 | Available: Very, More, Normal |

| Cycle       | Downloaded (Perm. Press)                                                                                                    |                   |
|-------------|----------------------------------------------------------------------------------------------------|-------------------|
| Description | <ul><li>Use a smartphone to download a specialized cycle to this cycle position.</li><li>The default cycle is Perm. Press. This cycle is also available for download.</li><li>Refer to the LG ThinQ application to see the cycles available for download.</li></ul> |                   |
| Temp.       | Default: Medium                                                                                                    | Available: Medium |
| Dry level   | Default: Normal                                                                                                    | Available: All    |

#### **Available Options**

† This option is automatically included in the cycle and can be deselected.

#### NOTE

• The **Energy Saver** option is set to on by default. If you turn on the dryer and set the **Energy Saver** option to off, the **Energy Saver** option is turned off when you turn on the dryer.

| Cycle                                            | Wrinkle Care | Energy Saver   |
|--------------------------------------------------|--------------|----------------|
| Normal                                           | •            | ● <sup>†</sup> |
| Bedding                                          |              |                |
| Delicates                                        | •            |                |
| Heavy Duty                                       | •            |                |
| Small Load                                       | •            |                |
| <b>Downloaded</b><br>default: <b>Perm. Press</b> | •            |                |

### 5-4. Special Functions

The option buttons also activate special functions, including Wi-Fi, Remote, Control Lock, Sanitary, Tub Clean, Signal, and Drum Light. Press and hold the option button marked with the special function for 3 seconds to activate.

#### Wi-Fi

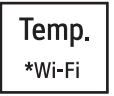

Use this option for connecting to the internet through your home Wi-Fi network.

Remote

Spin \*Remote Use a smart phone to control your appliance remotely Also, it is possible to monitor your cycle operation so you know how much time is left in the cycle.

#### Control Lock

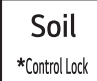

Use this option to prevent unwanted use of the washer or to keep cycle settings from being changed while the washer is operating. Press and hold the Control Lock button for 3 seconds to activate or deactivate The Control Lock function The Control Lock indicator will be shown in the display. And all buttons are disabled except the ON/OFF button.

NOTE: Control Lock lasts after the end of cycle. If you want to deactivate this function, Press and hold the Control Lock button for 3 seconds.

#### Sanitary

ි Steam \*Sanitary This cycle washes clothes at a high temperature.

#### Tub Clean

This is a special cycle designed to clean the inside of the washer.

Delay Wash \*Tub Clean

#### Signal

Extra Rinse \*Signal The washer plays a melody when the wash cycle is finished. The buttons make a sound each time a button is pressed. Use this option to turn on/off the melody and button tones. Press and hold the Signal button for 3 seconds.

# 6-1. Safety Caution

- There can be live AC and DC voltage on some terminals on the main board, even when the machine is turned off. Be cautious to avoid electric shock when disconnecting parts while troubleshooting. (Wear Static Discharge gloves when working.)
- After cutting off the power when changing the PWB disconnecting, or reassembling.
- Be careful static when handing the PWB assembly, and use Electro Static Discharge plastic pack when shipping or storing it.

# 6-2. Load Test Mode (Washer)

The washer must be empty and the controls must be in the off state.

- 1. Touch the "Extra Rinse" and "Soil" and then press the Power button.
- 2. Then buzzer will sound twice.
- 3. Press the Start/Pause 🖲 button repeatedly to cycle through the test modes.

| key press(time) | Motion State | Inspection Type                             | Display    | Check Point                                         |
|-----------------|--------------|---------------------------------------------|------------|-----------------------------------------------------|
| 0               |              | LED inspection and door S/W operation       |            | Led full on $\rightarrow$ Data under the LED window |
|                 |              |                                             |            | A buzzing sound when the control button             |
|                 |              |                                             |            | is pressed.                                         |
|                 |              |                                             |            | Initial characters→IU:XX (Main                      |
|                 |              |                                             |            | version:XX)→Id:XX                                   |
|                 |              |                                             |            | (Display Version: XX)                               |
| 1               |              | Check WIFI Modem                            | "go" or "" |                                                     |
| 2               |              | Drum tub right turn (50 rpm) and tub lamp   | 42~50      | Check drum action and noise                         |
|                 |              | on                                          |            |                                                     |
| 3               |              | Low speed spin (600 rpm)                    | 55~65      | Check drum action and noise                         |
| 4               |              | High speed spin (Max rpm)and Check Wifi     | 90~120     | Check drum action and noise                         |
|                 |              | modem                                       |            |                                                     |
| 5               |              | Pre-wash Valve(Auto wash valve) operate     | 255        | Check water level indication (225-255)              |
| 6               |              | Main wash valve operate                     | 255        | Check water level indication (225-255)              |
| 7               |              | Hot valve operate                           | 255        | Check water level indication (225-255)              |
| 8               |              | Bleech valve operate(Atomazing Valve)       | 255        | Check water level indication (225-255)              |
| 9               |              | Dry Valve operate                           | 255        | Check water level indication (225-255)              |
| 10              |              | Steam valve operate                         | 255        | Check water level indication (225-255)              |
| 11              |              | Drum tub left turn (50 rpm) and tub lamp on | 42~50      | Check drum action and noise                         |
| 12              |              | wash heater operate                         | 23         | water temperature detection check                   |
| 13              |              | Circular Pump operate and Door Lamp On      | 255        | Check water level indication (225-255)              |
| 14              |              | Drain Pump Operation and Auto Dispenser     | 255        | Check water level indication (225-255)              |
|                 |              | Operation                                   |            |                                                     |
| 15              |              | Steam level sensor                          | -          | Steam Model only                                    |
| 16              |              | Steam heater operate                        | -          | Steam Model only                                    |
| 17              |              | Dry blast Fan / Dry Heater movement         | -          | Steam Model only                                    |
| 18              |              | Modem Error Check Operate                   | nE or nF   |                                                     |
| 19              |              | OFF                                         |            | All Led Off                                         |

%This error display LQC Test Mode only for Wi-Fi mo.del

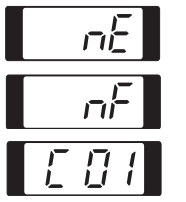

There is a problem with the connection between display pcb and Wi-Fi module.

Please change this service part.

There is a problem Wi-Fi modu.le

Please change this service part.

There is no problem with Wi-Fi modu.le

This is wi-fi program version. Wi-Fi version can be cha.nge

# 6-3. How To Check The Water Level Frequency

Press and hold the Soil and Delay Wasy button simultaneouslyl.

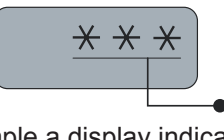

• The digits indicate the water level frequency (x.1 kHz).

So, for example a display indicating 241 : a Water level frequency of 241 x. 1kHz

= 24.1 kHz

# 6-4. Diagnostic Test (Dryer)

- 1. This TEST should be used for Factory test/Service test. Do not use this DIAGOSTIC TEST other than specified.
- 2. Activating the Heater manually with the Door open may trip the thermostat attached to the heater, therefore do not activate it manually.(Do not press the door switch to operate the heater while the door is open)

#### ■ACTIVATING THE DIAGNOSTIC TEST MODE

- 1. UNIT must be in standby (unit plugged in, Display off)
- 2. Press Power and press Dry Level and Wrinkle Care simultaneously for one half second.
- 3. Press START/PAUSE button to advance through disgnostics.

| Pressing the START/PAUSE | CHECKING ACTION                                                                                             | DISPLAY       | CHECKPOINT                             |
|--------------------------|----------------------------------------------------------------------------------------------------|---------------|----------------------------------------|
|                          |                                                                                                    | L0(Elc Type)  | Standard                               |
|                          |                                                                                                    | L0(Gas Type)  |                                        |
| None                     | <br>  Electric control & Temperature sensor                                                                 | U-            | MAIN PGM                               |
| None                     |                                                                                                    | d-            | DISPLAY PGM                            |
|                          |                                                                                                    | t⊑            | Thermistor open                        |
|                          |                                                                                                    |               | Thermistor shorted                     |
|                          |                                                                                                    | 235 = Low     | Motor runs                             |
|                          |                                                                                                    | moisture      | Displays Moisture Sensor Operation if  |
| Once                     | Motor+Controller                                                                                            | 30 = High     | moisture sensor is contacted with damp |
|                          |                                                                                                    | moisture      | cloth. The display number is below 180 |
|                          |                                                                                                    |               |                                        |
|                          |                                                                                                    | Current Temp. | ELECTRIC TYPE                          |
|                          | Heater1 (2700W/)                                                                                            | (5~70)        |                                        |
| Twice                    |                                                                                                    |               |                                        |
|                          | GAS TYPE                                                                                                    |               | Valve not energized                    |
|                          | Motor+Gasvalve                                                                                              |               | in degrees C )                         |
|                          |                                                                                                    | Current Temp  |                                        |
| 3 times                  | <ul> <li>ELECTRIC TYPE<br/>Motor+Heater 1 + Heater 2(5400W)</li> <li>GAS TYPE<br/>Motor+Gasvalve</li> </ul> |               | Heater 1 and heater 2 are energized -  |
|                          |                                                                                                    | (5~70)        | 5400 W                                 |
|                          |                                                                                                    |               | GAS TYPE                               |
|                          |                                                                                                    |               | Gas valve is energized                 |
|                          |                                                                                                    |               | (Temperature in the drum is displayed  |
|                          |                                                                                                    |               | in degrees C.)                         |
| 4 4100 0 0               | Motor, Heater off, Steam Heater                                                                             | 0:00          |                                        |
| 4 times                  | on(1.2sec), Valve on                                                                                        |               |                                        |
| 5 times                  | Loads off                                                                                                   | 0:00          |                                        |
|                          | ■ELECTRIC TYPE                                                                                              |               |                                        |
|                          | Motor+Heater 1 + Heater 2(5400W)                                                                            |               |                                        |
| o times                  | ■GAS TYPE                                                                                                   |               |                                        |
|                          | Motor+Gasvalve                                                                                              |               |                                        |
| 7 times                  | Loads off, Controller off                                                                                   |               |                                        |

# ■ Test 1 120V AC Electrical Supply

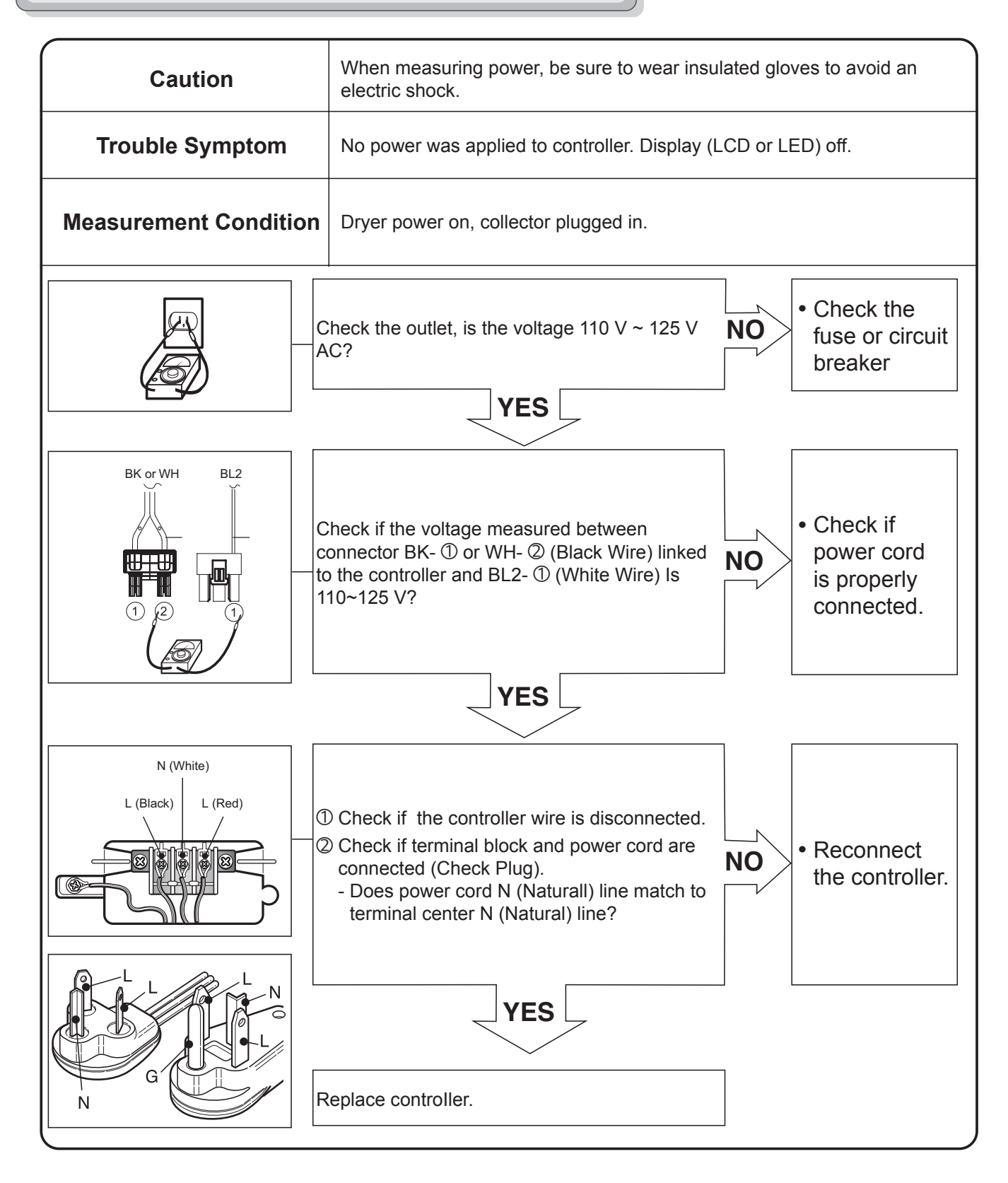

| Caution                  | When measuring power, be sure to wear insulated gloves to avoid an electric shock. |
|--------------------------|------------------------------------------------------------------------------------|
| Trouble Symptom          | No power was applied to controller. Display (LCD or LED) off.                      |
| Measurement<br>Condition | Dryer power on, collector plugged in.                                              |

#### 1. Power Connection

| < Table1 > : Connection of the Tap Relay with Heater (Electric) |             |             |          |          |                                    |  |  |
|-----------------------------------------------------------------|-------------|-------------|----------|----------|------------------------------------|--|--|
|                                                                 | Tab Relay 1 | Tab Relay 2 | Heater 1 | Heater 2 | Remark                             |  |  |
| High                                                            |             |             |          |          | Temperature control below 68 ± 4°C |  |  |
| Mid High                                                        | on          | on          | on       | on       | Turn on heater 1 and heater 2.     |  |  |
| Medium                                                          |             |             |          |          |                                    |  |  |
| Low                                                             |             | o#          |          | off      | Temperature control below 52 ± 4°C |  |  |
| Extra Low                                                       | on          | UII         | on       |          | Turn on only heater 1.             |  |  |

#### < Table 2 > : Connection of the Tab Relay with Burner (Gas)

|           | Tab Relay 1 | Burner | Remark                             |  |
|-----------|-------------|--------|------------------------------------|--|
| High      |             |        | Temperature control below 70 ± 4°C |  |
| Mid High  | 0           | 0      | Turn on burner                     |  |
| Medium    |             |        |                                    |  |
| Low       | 0           | 0      | Temperature control below 47 ± 4°C |  |
| Extra Low | 0           | 0      | Turn on burner                     |  |

#### 2. Status Mode Of The Connection

#### < Table1 > : Connection of Tap Relay with the PCB ASSEMBLY (Electric)

|                   | Color | Connect     | ion         | Demerik                                                                                              |  |
|-------------------|-------|-------------|-------------|----------------------------------------------------------------------------------------------------|--|
|                   | Color | Harness PCB |             | Remark                                                                                               |  |
| Connector Housing | Black | Yellow wire | Tap Relay 1 | Check the matching color between<br>harness wire and tap relay.<br>(Black housing – black tap relay) |  |
|                   | White | Blue wire   | Tap Relay 2 | Check the matching color between<br>harness wire and tap relay.<br>(White housing – white tap relay) |  |

#### < Table 2 > : Connection of Tap Relay with PCB ASSEMBLY (Gas)

|                   | Color | Harness                                                | PCB         | Remark                                                                                               |
|-------------------|-------|--------------------------------------------------------|-------------|----------------------------------------------------------------------------------------------------|
| Connector Housing | Black | Blue Wire<br>1<br>2<br>Black Wire<br>Connector Housing | Tap Relay 1 | Check the matching color between<br>harness wire and tap relay.<br>(Black housing – black tap relay) |

#### 3. Status Mode Of Wrong Connection

#### < Table1 > : Incorrect connection of the tap relay and connector housing (Electric)

| Items                      | Case                                          | Heater1<br>Operation(black) | Heater2<br>operation(White) | PCB condition of operation |
|----------------------------|-----------------------------------------------|-----------------------------|-----------------------------|----------------------------|
| 1.Black and White Housing  | Wire $\textcircled{1}, \textcircled{2}$ CROSS | Off                         | Off                         | Power Off                  |
| 2.Black Housing            | Wire ①, ② CROSS                               | Off                         | Off                         | Power Off                  |
| 3.White Housing            | Wire ①, ② CROSS                               | Normal                      | Normal                      | Power Off                  |
| *4.Black and White Housing | Housing CROSS                                 | Heater 2                    | Heater 1                    | Power Off                  |
| 5.Black and White Housing  | Housing and Wire ①, ②<br>CROSS                | Off                         | Off                         | Power Off                  |

#### < Table2 > : Incorrect connection of the tap relay and connector housing (Gas)

| Items                      | Case            | Heater1<br>Operation(black) | Heater2<br>operation(White) | PCB condition of operation |
|----------------------------|-----------------|-----------------------------|-----------------------------|----------------------------|
| 1. Black and white housing | Wire ①, ② CROSS | Off                         | Off                         | Power Off                  |

# **A** WARNING

CAUTION! Improper connection of the heater can damage the heater or the main board.

# **Test 2** Thermistor Test Measure with Power Off

| Caution                                      | Before measuring resistance, be sure to turn the power off and discharge voltage.<br>(When discharging, contact the metal plug of power cord with the ground.)                                               |  |  |  |  |  |
|----------------------------------------------|----------------------------------------------------------------------------------------------------|--|--|--|--|--|
| Trouble Symptom                              | <ol> <li>During diagnostic test, tE1 and tE2, an error occurs.</li> <li>During operation, the heater does not turn off.</li> <li>Difference between actual and sensed temperature is significant.</li> </ol> |  |  |  |  |  |
| Measurement<br>Condition                     | After turning power off, measure the resistance.                                                                                                    |  |  |  |  |  |
| Take 6-pin Connector from<br>the Controller. | Short with metal between the NA6 connector's<br>Pin ① (Yellow Wire) and Pin ② (Blue Wire) to<br>Controller.<br>NO                                                                                            |  |  |  |  |  |
|                                              | Check if resistance is in the range of Table 1 when<br>measuring resistance between terminals after<br>separating harness from thermistor assembly<br>connector.                                             |  |  |  |  |  |
|                                              | Check harness-linking connector.                                                                                                    |  |  |  |  |  |

#### ■ Table 1. Resistance for Thermistor Temperature.

| Air TEMP. [°F(°C )] | RES. [KΩ] | Air TEMP. [°F(°C )] | RES. [KΩ] | Air TEMP. [°F(°C )] | RES. [KΩ] |
|---------------------|-----------|---------------------|-----------|---------------------|-----------|
| 50°F (10°C)         | 18.0      | 90°F (32°C)         | 7.7       | 130°F (54°C)        | 2.9       |
| 60°F (16°C)         | 14.2      | 100°F (38°C)        | 6.2       | 140°F (60°C)        | 3.0       |
| 80°F (21°C)         | 11.7      | 110°F (43°C)        | 5.2       | 150°F (66°C)        | 2.5       |
| 70°F (27°C)         | 9.3       | 120°F (49°C)        | 4.3       | 160°F (71°C)        | 2.2       |

### Test 3 Motor Test

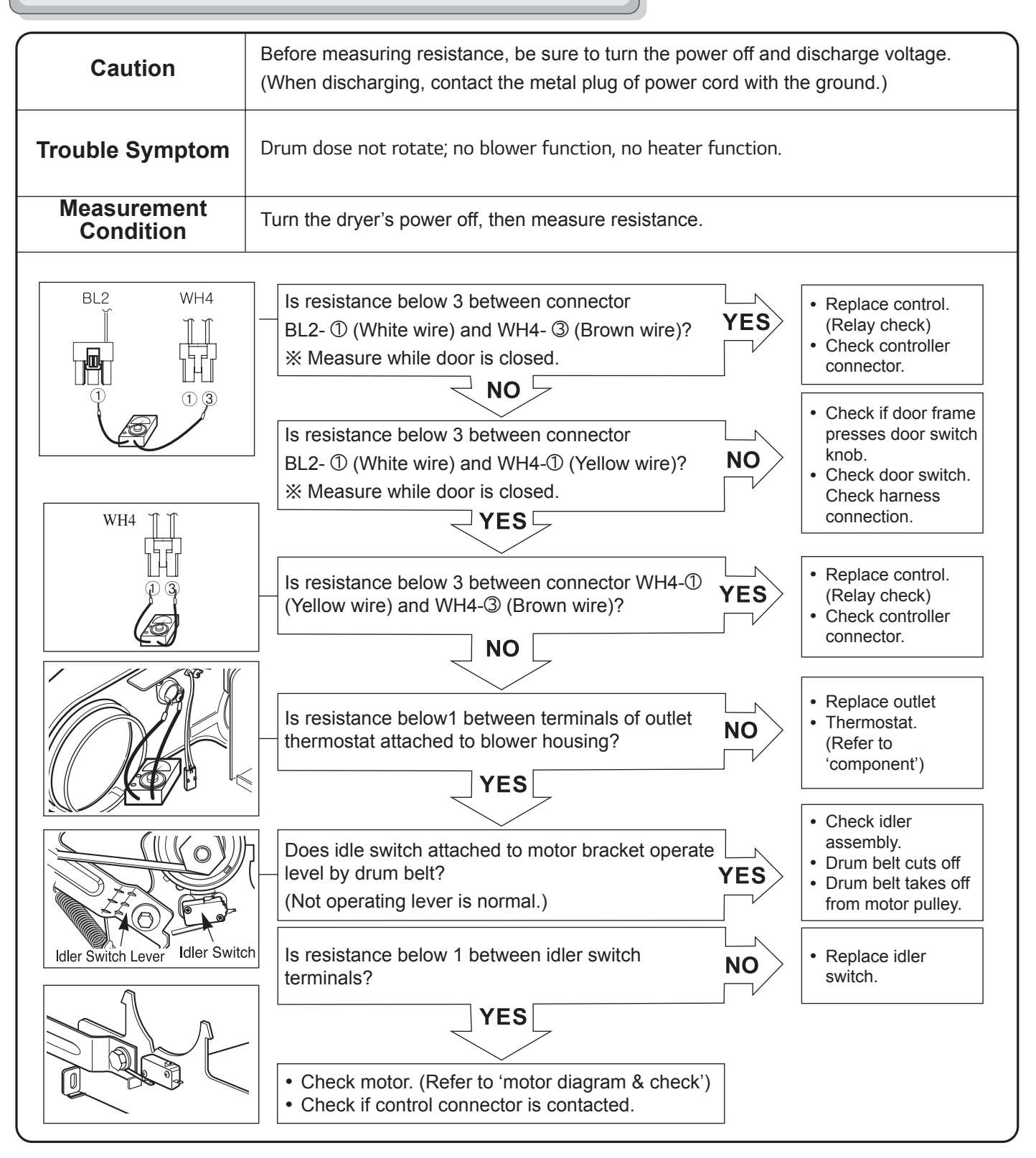

### Test 4 Moisture Sensor

**NOTE:** This test has two parts. The best test of the moisture sensing system is done in the diagnostic mode. This FUNCTIONAL TEST will test the sensor bars, wiring harness and PCB operation. If the results of this test are normal, the sensor system and PCB response are normal. The problem is somewhere else.

#### **FUNCTIONAL TEST (Control)**

- 1. Enter the diagnostic mode. (See DIAGNOSTIC TEST MODE.)
- 2. With the door closed, press the START/PAUSE button once. The dryer will start tumbling without heat.
- 3. Open the door. The drum will stop tumbling and the "dE" error code will be displayed and the chime will sound several times (if turned on).
- 4. With one hand, reach into the drum and place your fingers across the moisture sensor bars.
- (CAUTION: The dryer drum will turn in this test. Your hand will be close to the rotating drum vanes. Keep your hand close to the filter housing to avoid being hit by the moving vanes.)
- 5. Use your other hand to press the door switch. The dryer drum will start rotating automatically.
- 6. Observe the numerical display. Depending on conditions, the number displayed should be between 30 and 255. The numbers should start decreasing as the control senses the moisture in your skin.
- 7. After you have observed the number decreasing, remove your fingers from the sensor bars. The numbers will continue to decrease for a few seconds (minimum 30) and the begin to increase (maximum 255).
- 8. If this test fails, proceed with the MECHANICAL TEST below.

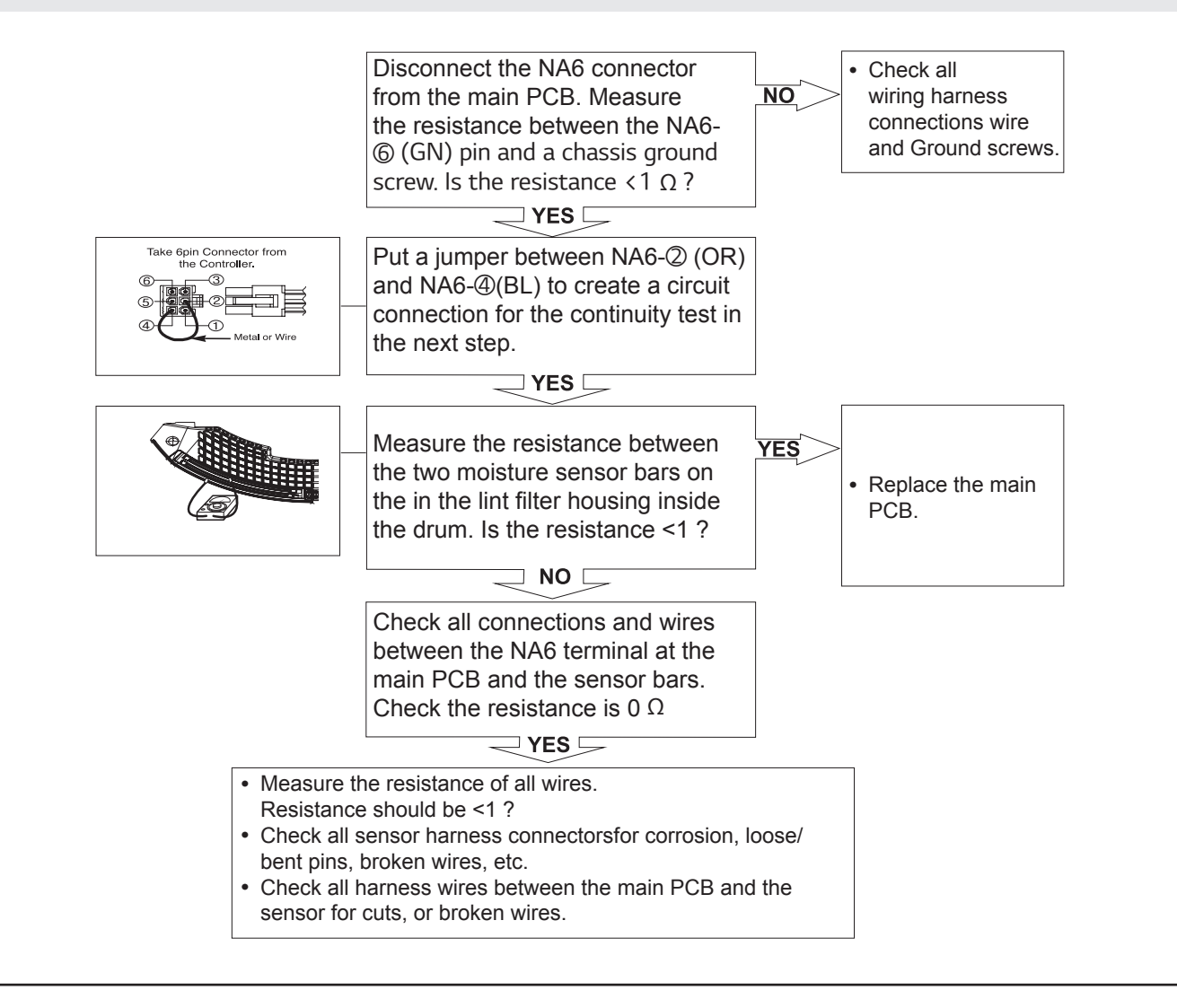

### Test 5 Door Switch Test

**NOTE:** This test has two parts. The best test of the door switch system is done in the diagnostic mode. This FUNCTIONAL TEST will test the door switch, wiring harness and PCB operation. If the results of this test are normal, the door switch system and PCB response are normal. The problem is somewhere else.

#### **FUNCTIONAL TEST (Control)**

- 1. Enter the diagnostic mode. (See DIAGNOSTIC TEST MODE.)
- 2. With the door closed, press the START/PAUSE button once. The dryer will start tumbling without heat.
- 3. Open the door. The drum will stop tumbling. The "dE" error code should be displayed, the chime should sound seven times (if turned on), and the drum light (if equipped) should come on. If the "dE" error code is not displayed or the light does not come on, proceed with the MECHANICAL TEST below. If the error displays and light comes on, the door switch is working properly.

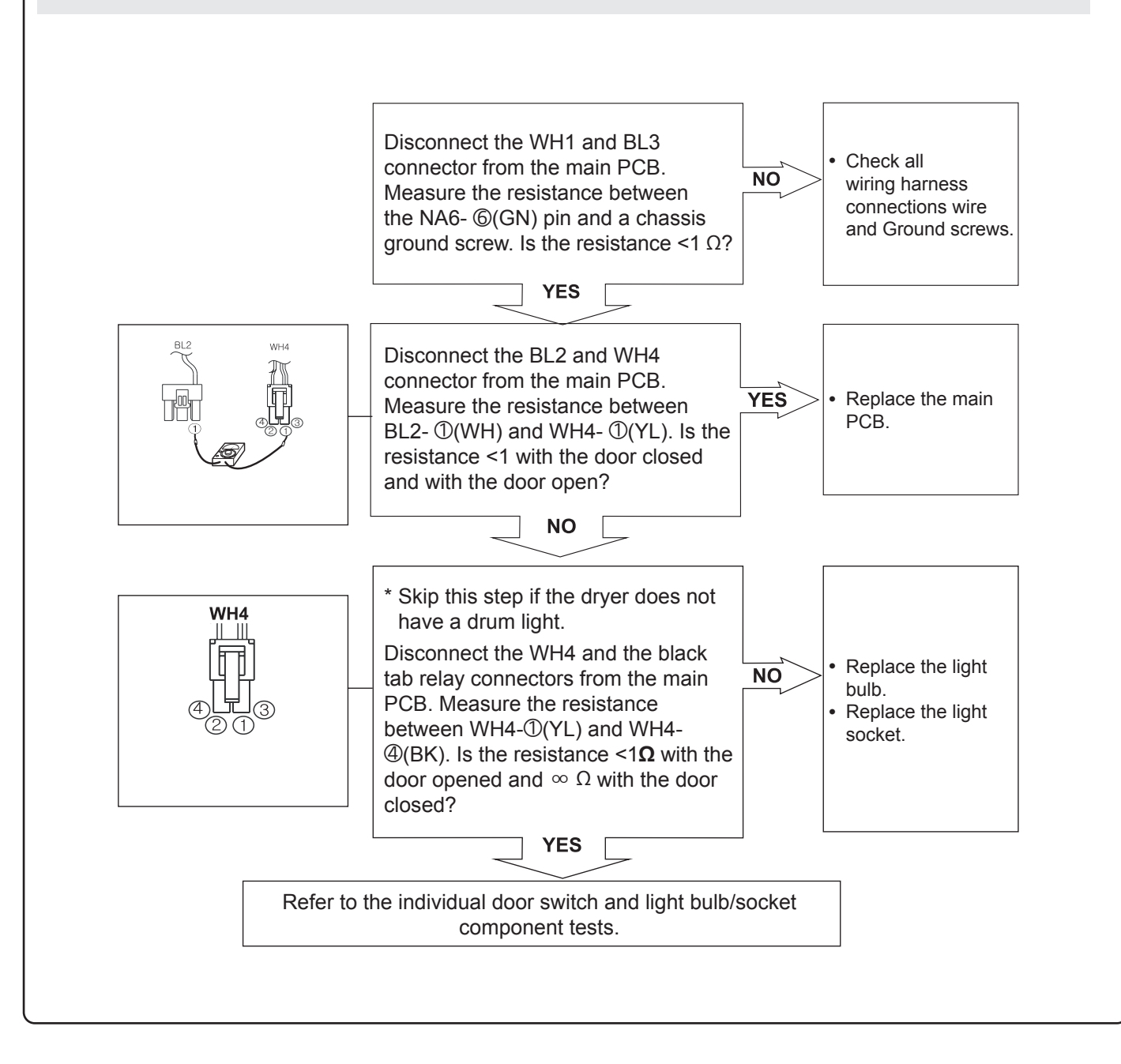

### Test 6 Heater Switch Test - Electric Type

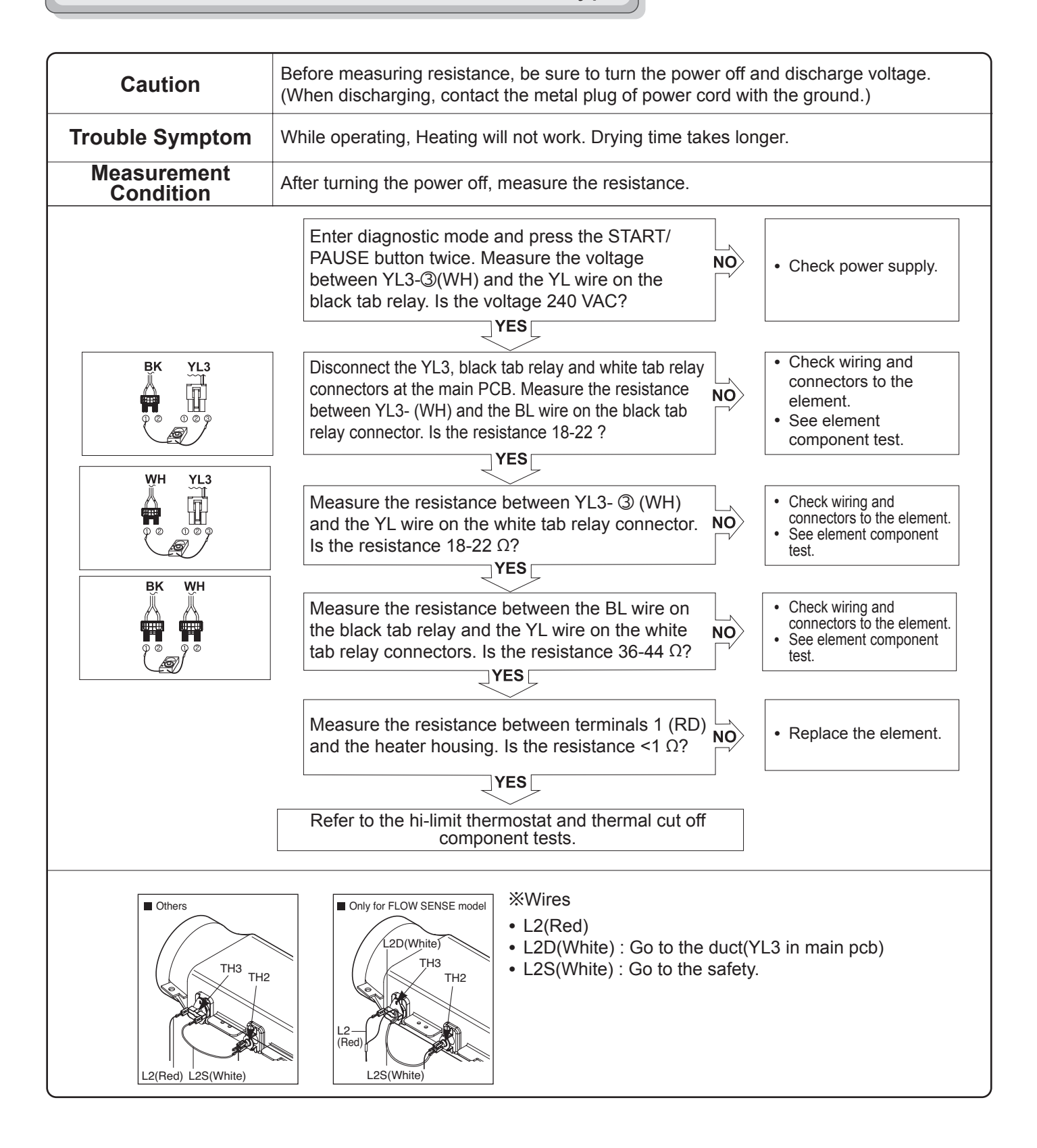

# ■ Test 7 Gas Valve test - Gas Type

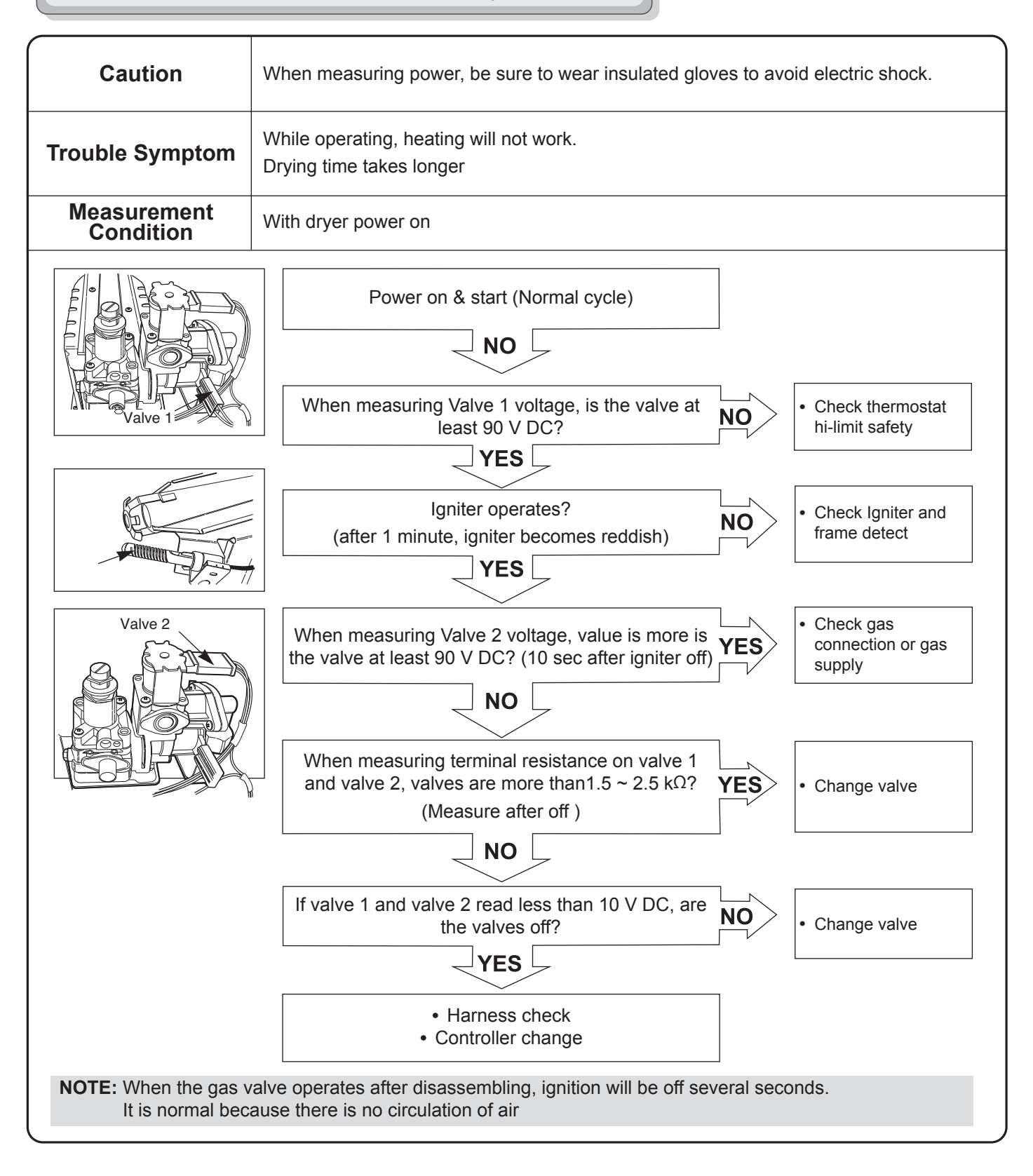

# **Test 8** Motor Assembly, DC, Pump

| Caution                  | Before measuring resistance, be sure to turn power off, and do voltage discharge.<br>(When discharging, contact the metal plug of power cord with the ground wire.)                                                                                                    |  |  |  |  |  |
|--------------------------|----------------------------------------------------------------------------------------------------|--|--|--|--|--|
| Trouble Symptom          | During the diagnostic test, E5 error occurs.                                                                                                    |  |  |  |  |  |
| Measurement<br>Condition | Turn the dryer's power off, then measure resistance.                                                                                                    |  |  |  |  |  |
|                          | After activating the *diagnostic test, press the<br>START/PAUSE button 4 times. Is AD value<br>displayed higher than 10 ?<br>Note : Let the dryer start each test step Before<br>continuing to the next. If you press the button in<br>rapid-fire succession, you could damage the main<br>board.<br>YES<br>Normal condition |  |  |  |  |  |
| * see page 26 for diagno | ostic test information.                                                                                                    |  |  |  |  |  |

# 6-5. Installation Test (Duct Check)

Once you have completed the installation of the dryer, use this test to make sure the condition of the exhaust system is adequate for proper operation of the dryer. This test should be performed to alert you to any serious problems in the exhaust system of your home.

• Your dryer features Flow Sense<sup>™</sup>, an innovative sensing system that automatically detects blockages and restrictions in dryer ductwork. Keeping ductwork clean of lint buildup and free of restrictions allows clothes to dry faster and reduces energy use.

#### NOTE

• The dryer should be cool before starting this test. If the dryer was warmed up during installation, run the Air Dry cycle for a few minutes to reduce the interior temperature.

#### Activating the Installation Test

# **1** Remove the drying rack and literature, and then close the door.

Do not load anything in the drum for this test, as it may affect the accuracy of the results.

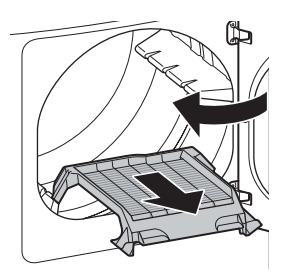

# **2** Press and hold the Signal and Temp. buttons and then press the Power button.

(On models with a glass touch control panel, press the Power button then IMMEDIATELY press and hold the 'Energy Saver' + 'Reduce Static' buttons.) This button sequence activates the installation test. The code InS will display if the activation is successful.

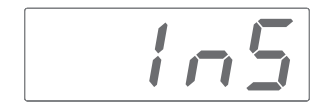

#### **3** Press the START/PAUSE button.

The dryer will start the test, which will last a few minutes. The heat will be turned on and the temperatures in the drum will be measured.

#### 4 Check the display for results.

During the test cycle, monitor the Flow Sense<sup>™</sup> display on the control panel. If the Flow Sense<sup>™</sup> LED is not turned on, when the cycle ends, the exhaust system is adequate. If the exhaust system is severely restricted, the Flow Sense<sup>™</sup> LED will be turned on. Other problems may also be shown with error codes. See the chart below for error code details and solutions.

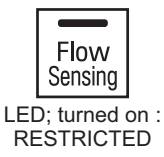

The Flow Sense<sup>™</sup> LED indicates that the exhaust system is severely restricted. Have the system checked immediately, as performance will be poor.

#### 5 End of cycle.

At the end of the test cycle, **End** will display. The test cycle will end and the dryer will shut off automatically after a short delay.

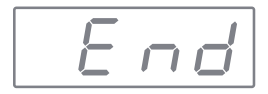

# 7-1. Safety Caution

- There can be live AC and DC voltage on terminals on the main board, even when the machine is turned off. Be cautious to avoid electric shock when disconnecting parts while troubleshooting. (Wear Electro Static Discharge gloves when working.)
- After cutting off the power when changing the PWB assembly, disconnecting, or reassembling.
- Be careful static when handling the PWB assembly, and use Electro Static Discharge plastic pack when shipping or storing it.

# 7-2. Error Mode Summary

- If you press the START/PAUSE button when an error is displayed, any error except *PE* will disappear and the machine will go into the pause status.
- In case of PE EE dEI dE2 if the error is not resolved within 20 seconds, or the in case of other errors, if the error is not resolved within 4 minutes, power will be turned off automatically and the error code will blink. But in the case of FE, power will not be turned off.

# WASHER

|   | ERROR                    | SYMPTOM    | CAUSE                                                                                                    |
|---|--------------------------|------------|----------------------------------------------------------------------------------------------------|
| 1 | WATER INLET ERROR        | : E        | <ul> <li>Correct water level (24.6kHz) is not reached within 8<br/>minutes after water is supplied or it does not reach the<br/>preset water level within 20 minutes.</li> </ul>     |
| 2 | UNBALANCE ERROR          |            | <ul> <li>The load is too small.</li> <li>The appliance is tilted.</li> <li>Laundry is gathered to one side.</li> <li>Non-distributable things are put into the drum.</li> </ul>      |
| 3 | DRAIN ERROR              | ΞE         | <ul> <li>Not fully drained within 10 minutes.</li> </ul>                                                                                                    |
| 4 | OVERFLOW ERROR           | FE         | <ul> <li>Water is overflowing.<br/>(water level frequency is over 21.3kHz).</li> <li>※ If is displayed, the drain pump will operate to drain the<br/>water automatically.</li> </ul> |
| 5 | PRESSURE SENSOR<br>ERROR |            | <ul> <li>The PRESSURE SENSOR ASSEMBLY is out of order.</li> <li>When water level frequency is consistently below 10 kHz or over 30 kHz.</li> </ul>                                   |
| 6 | DOOR OPEN ERROR          | dE1<br>dE2 | <ul> <li>Door not all the way closed.</li> <li>Loose electrical connections at door switch and PWB Assembly.</li> <li>The Door SWITCH ASSEMBLY is out of order.</li> </ul>           |
| 7 | HEATING ERROR            | 6          | The THERMISTOR is out of order.                                                                                                    |

|    | ERROR                 | SYMPTOM | CAUSE                                                                                                    |
|----|-----------------------|---------|----------------------------------------------------------------------------------------------------|
| 8  | LOCKED MOTOR<br>ERROR | LE      | <ul> <li>The connector (3-pin, male, white) in the MOTOR<br/>HARNESS is not connected to the connector (3-pin,<br/>female, white) of STATOR ASEEMBLY.</li> <li>The electric con tact between the connectors (3-pin,<br/>male, white) in the MOTOR HARNESS and 4-pin, female,<br/>white connector in the MAIN PWB ASEEMBLY is bad or<br/>unstable.</li> </ul> |
| 9  | EEPROM ERROR          | EE      | <ul> <li>EEPROM is out of order.</li> <li>X Displayed only when the START/PAUSE button is first pressed in the Load Test Mode.</li> </ul>                                                                                                    |
| 10 | POWER FAILURE         | ļ PF    | <ul> <li>machine is working, the power is supplied rapidly.</li> </ul>                                                                                                    |
| 11 | Suds Error            | 5 40    | • If the washing machine detedcts too many suds, it displays<br>this error code and adds Suds Reducing cycle. This adds<br>about two hours to the cycle time. If too many suds are<br>detected during spinning, the washing machine stops to<br>help prevent leaking.                                                                                        |

# DRYER

|   | DISPLAY | Checking Part                        | Cause                                                                         | Remark                                                                                                    |
|---|---------|--------------------------------------|-------------------------------------------------------------------------------|----------------------------------------------------------------------------------------------------|
| 1 | tE1     | Thermistor of blower houing          | Outlet thermistor open shorted.                                               | • tE1 error is displayed in the drying cycle or test mode.                                                                   |
| 2 | tE2     | Thermistor of blower houing          | Outlet thermistor open shorted.                                               | • tE2 error is displayed in the drying cycle or test mode.                                                                   |
| 3 | tE4     | Thermistor of steam generator        | <ul> <li>Steam generator thermistor open<br/>or shorted.</li> </ul>           | <ul><li>tE4 error is displayed in the drying cycle or test mode.</li><li>Replace the steam generator.</li></ul>              |
| 4 | dE      | Door SW                              | <ul> <li>Door SW is abnormal. (only TEST<br/>MODE)</li> </ul>                 | <ul> <li>dE error is only displayed in the test mode.</li> </ul>                                                             |
| 5 | PS      | Wire Connection<br>(Black-White-Red) | <ul><li>Wire Connection is wrong.</li><li>Wire Connection is loose.</li></ul> | <ul> <li>verify proper connection of the<br/>power cord. (Electric dryer only.)</li> <li>* PS means power supply.</li> </ul> |
| 6 | EE      | EE PROM Error                        | • EE PROM operation is adnormal.                                              | • EE error is displayed only in the test mode                                                                                |
| 7 | nC      | NFC module                           | NFC module open or shorted                                                    | <ul> <li>nC is displayed only in the test mode</li> </ul>                                                                    |
| 8 | nU      | NFC module                           | NFC module is wrong                                                           | <ul> <li>nC is displayed only in the test mode</li> </ul>                                                                    |
| 9 | gAS     | Gas Supply                           | <ul> <li>Gas supply or service turned off<br/>(Gas Model Only)</li> </ul>     | <ul> <li>Confirm that house gas Shut off and<br/>the dryer gas shutoff are both fully<br/>open</li> </ul>                    |

# 7-3. Troubleshooting With Error (Washer)

### 

- Be careful of electric shock and short circuit between parts when measuring output for fault diagnosis.
- When diagnosing faults, check the terminal coupling and wiring of each part first.
- About 220V is applied when each terminal is energized (excluding the sensor department).
- Refer to electrical wiring diagrams and circuits for the final between components.
- (The final diagram can be found in the MCS app.)

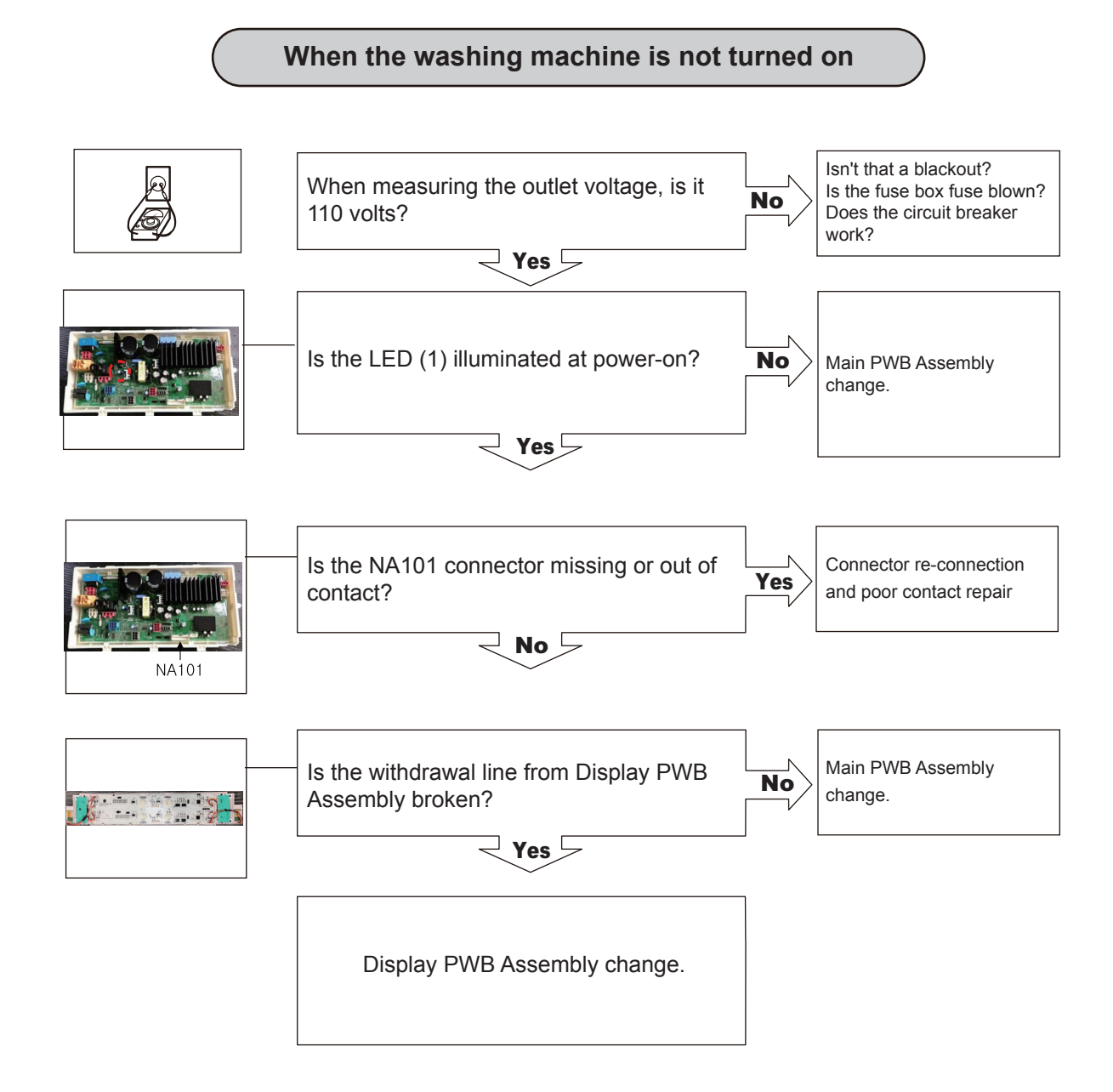
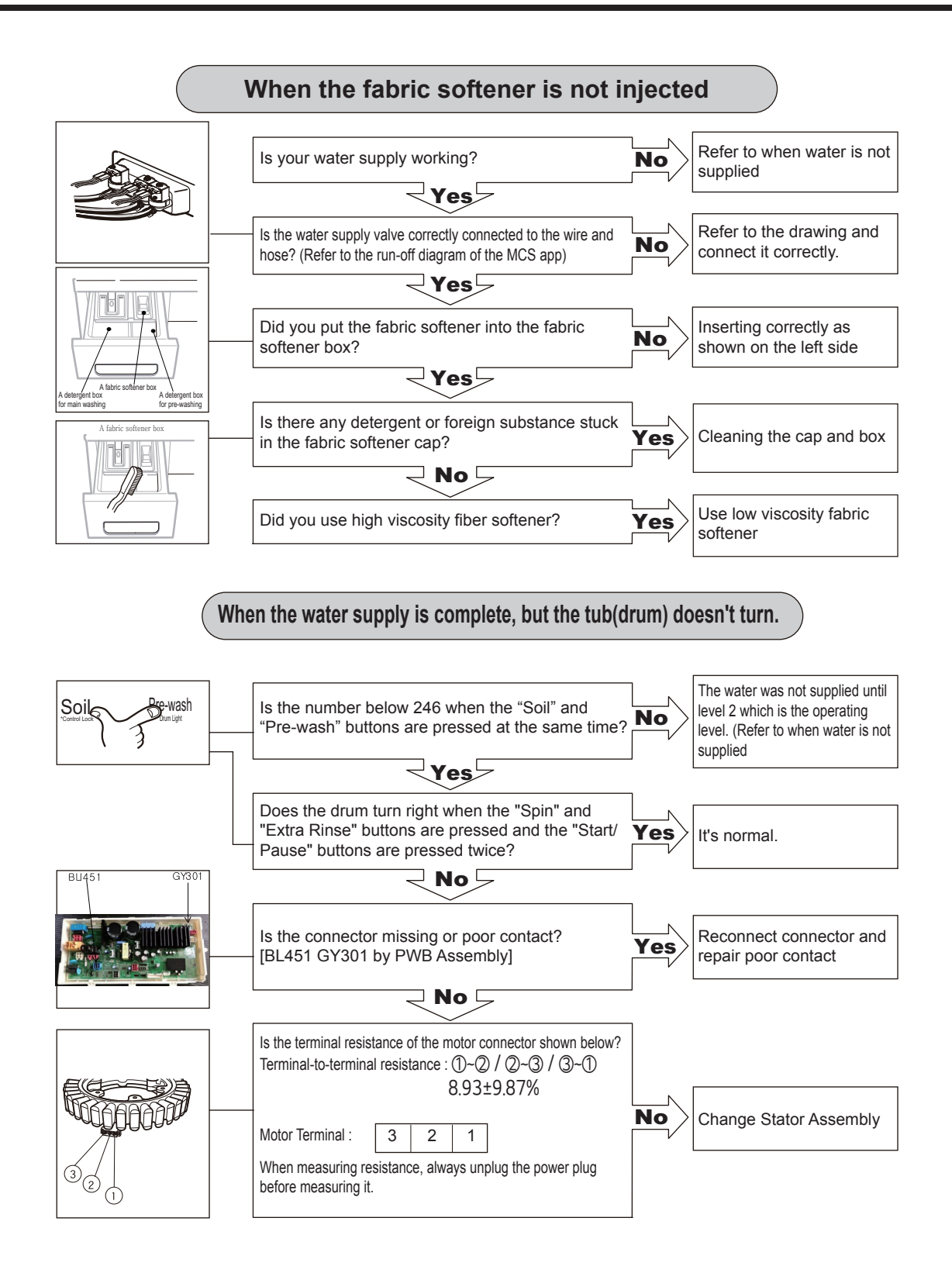

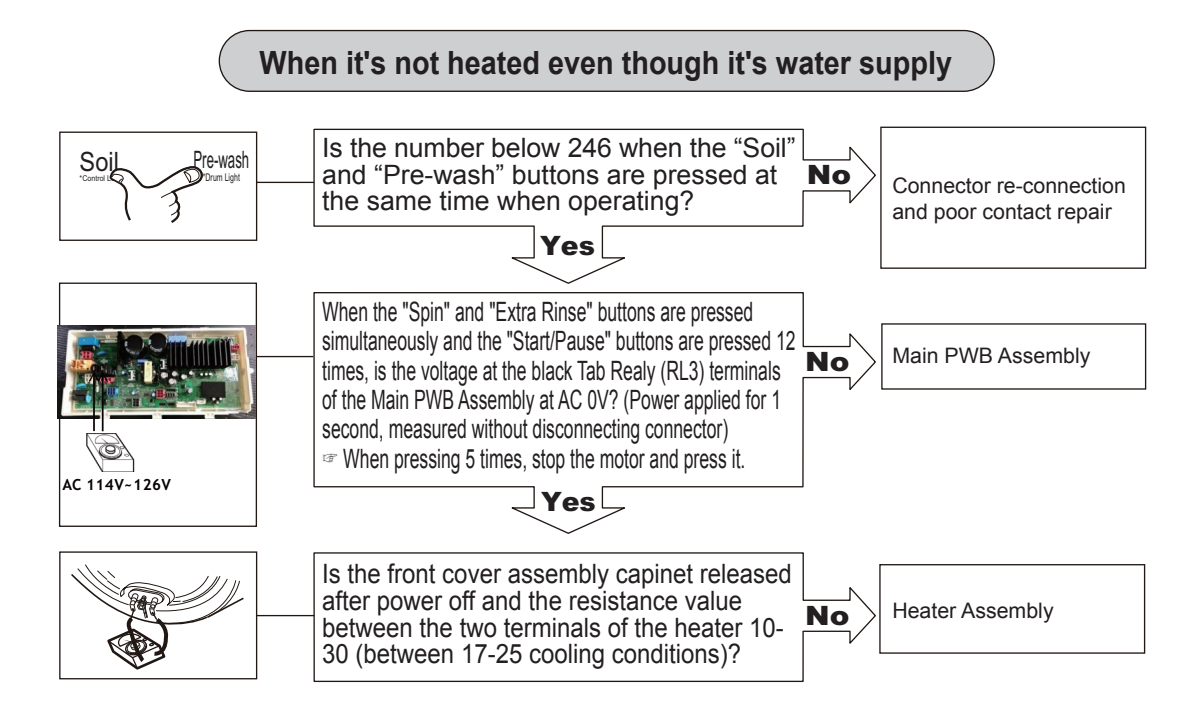

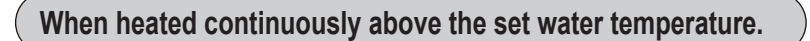

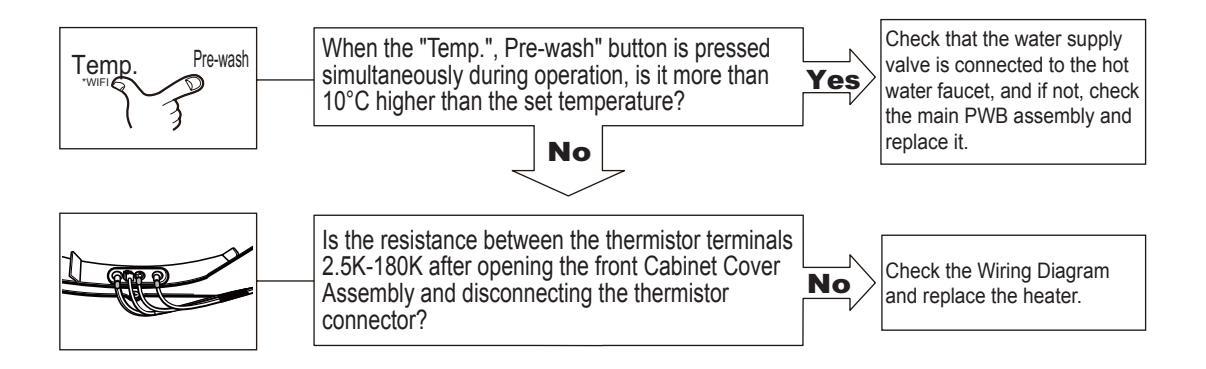

## When it's not heated even though it's water supply

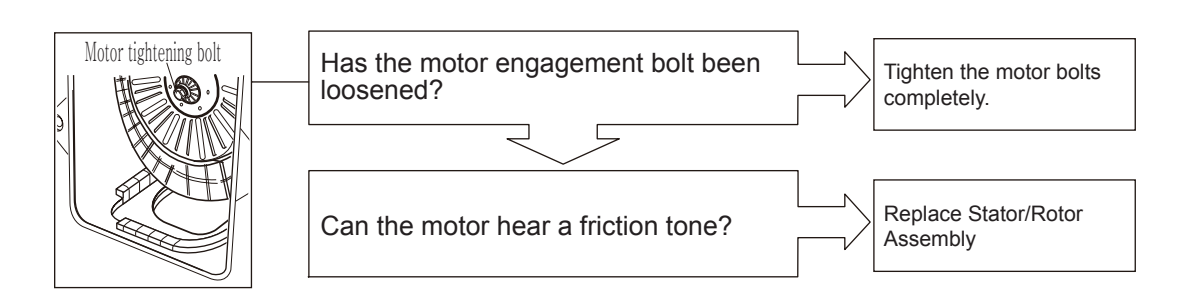

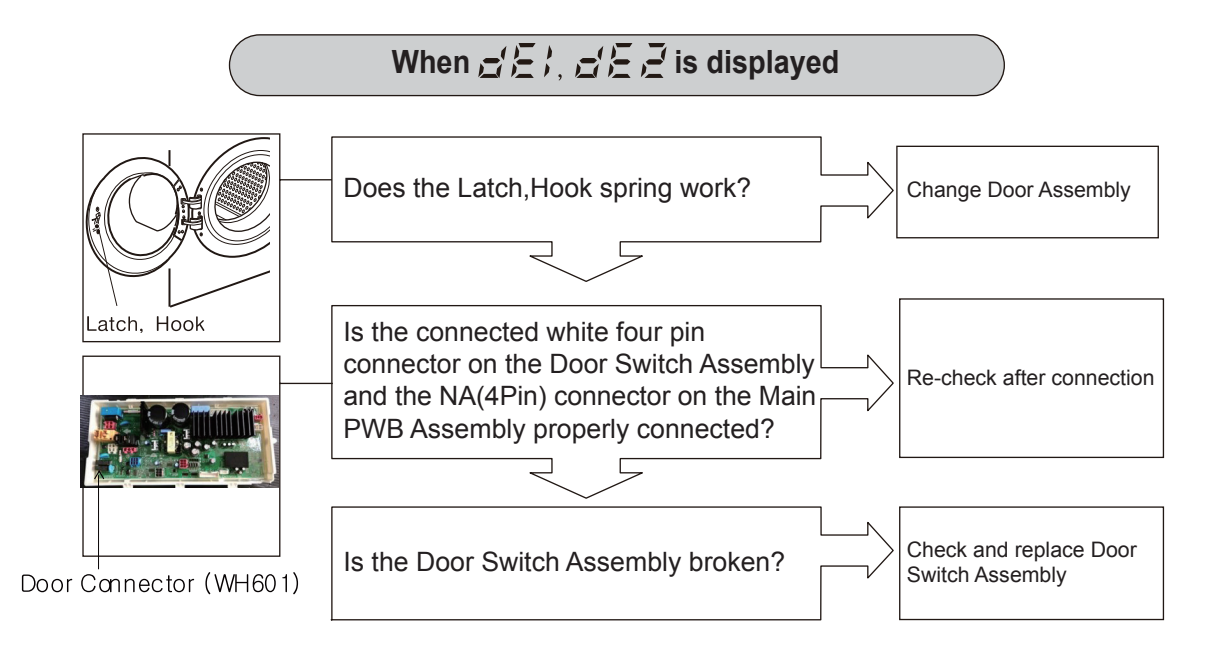

## 7-4. Troubleshooting Else (Washer)

## 

- 1. Be careful of electric shock if disconnecting parts while troubleshooting.
- 2. First of all, check the connection of each electrical terminal with the wiring diagram.
- 3. If you replace the MAIN PWB ASSEMBLY, reinsert the connectors correctly.

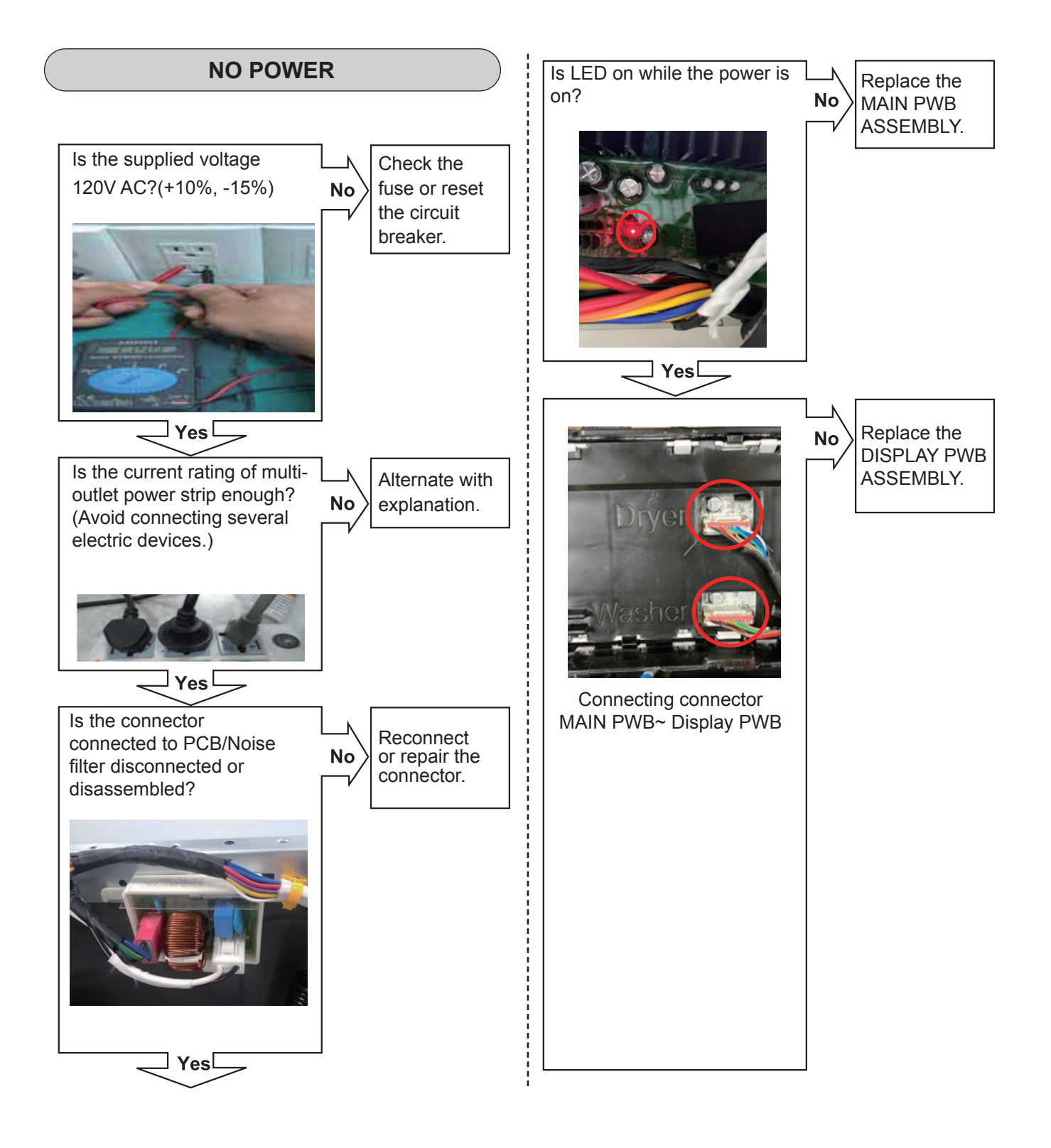

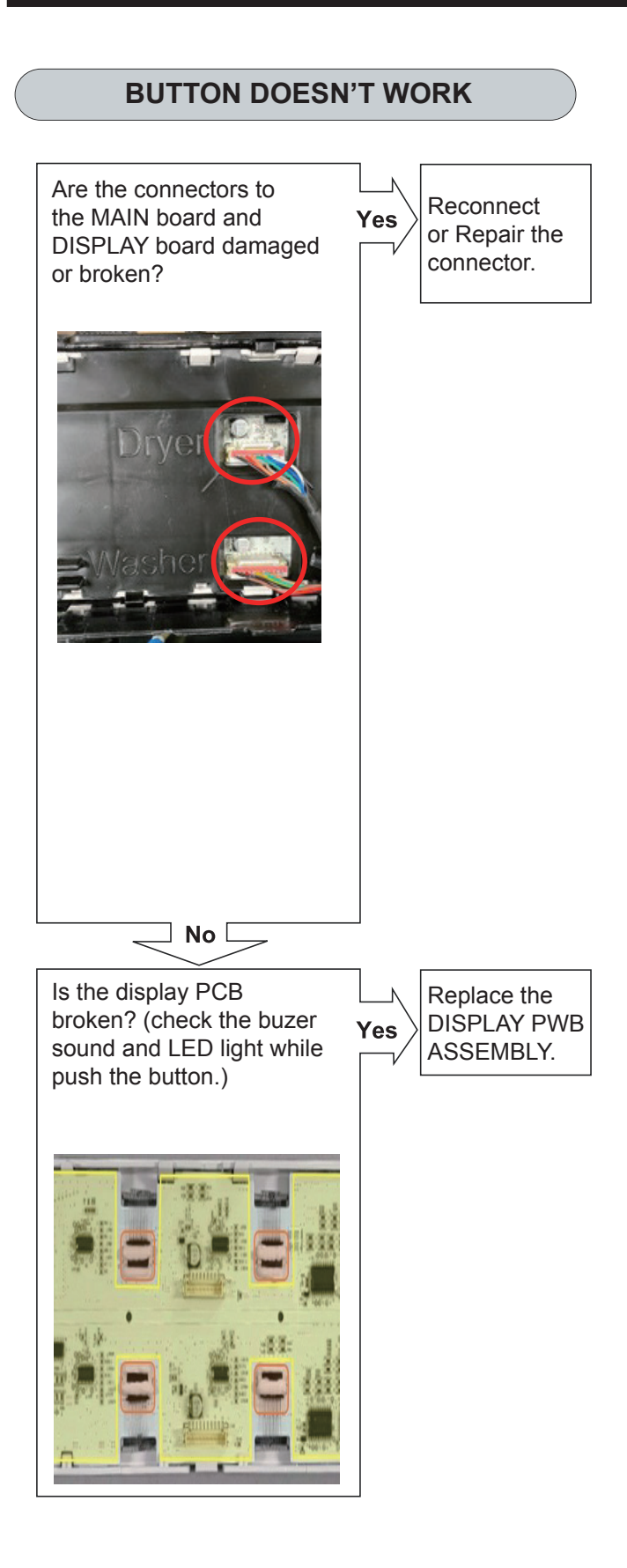

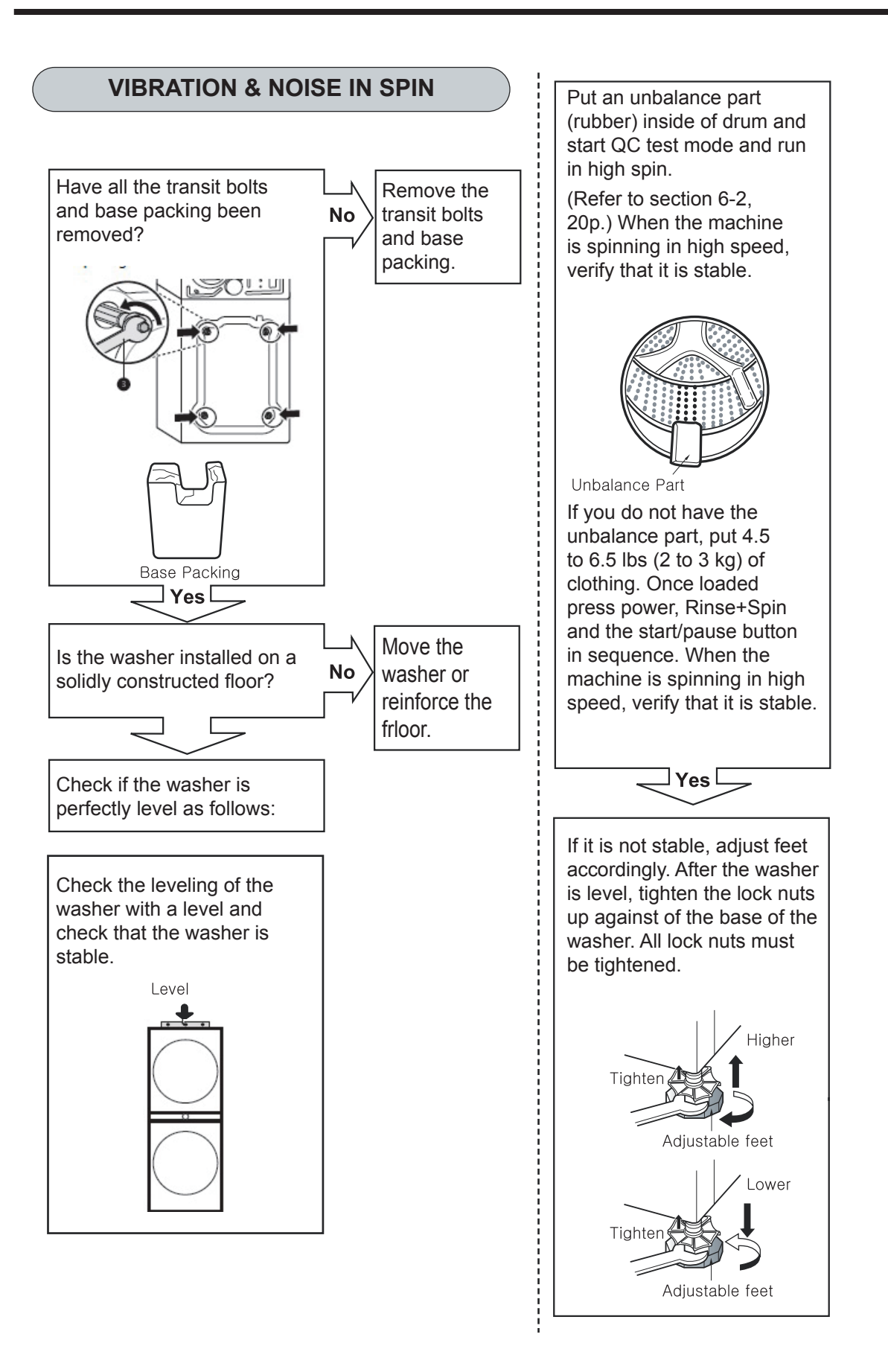

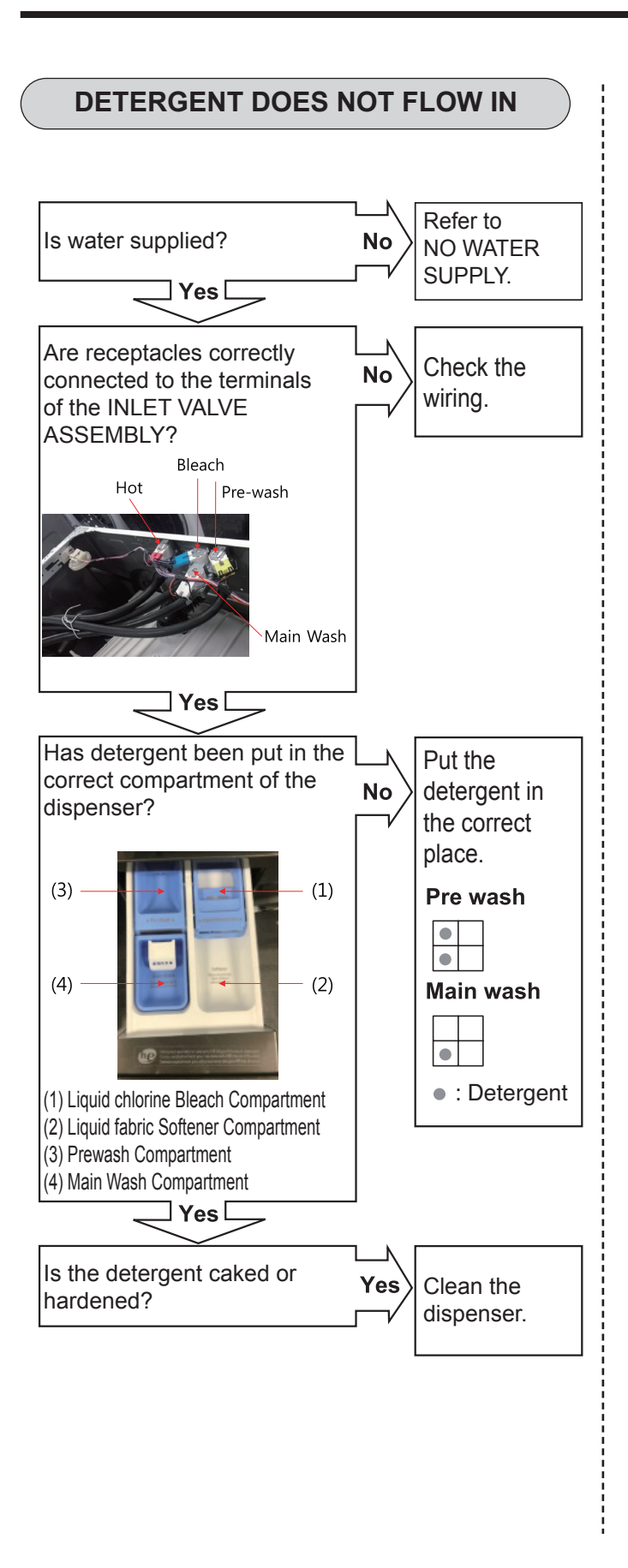

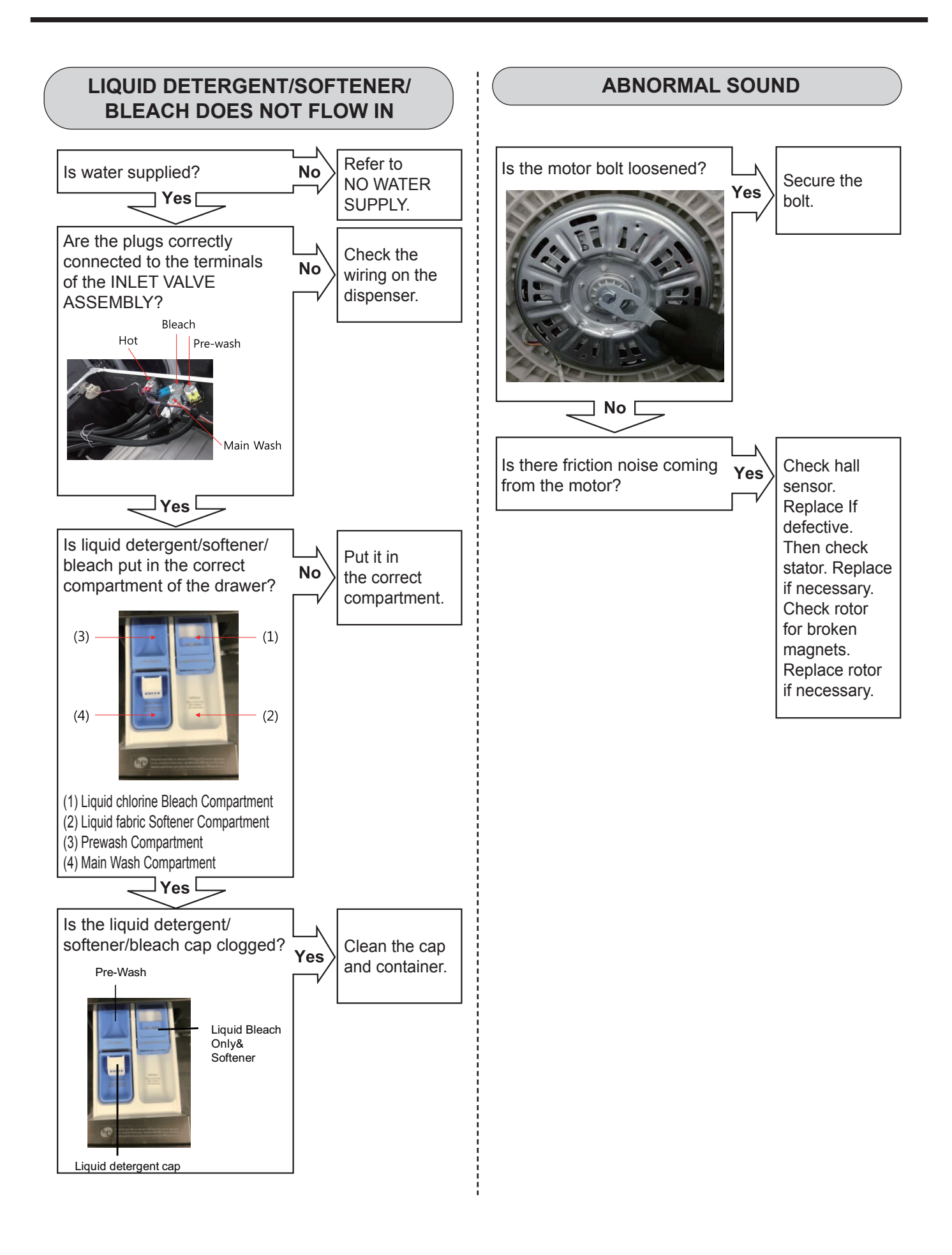

## 7-4. Troubleshooting Else (Dryer)

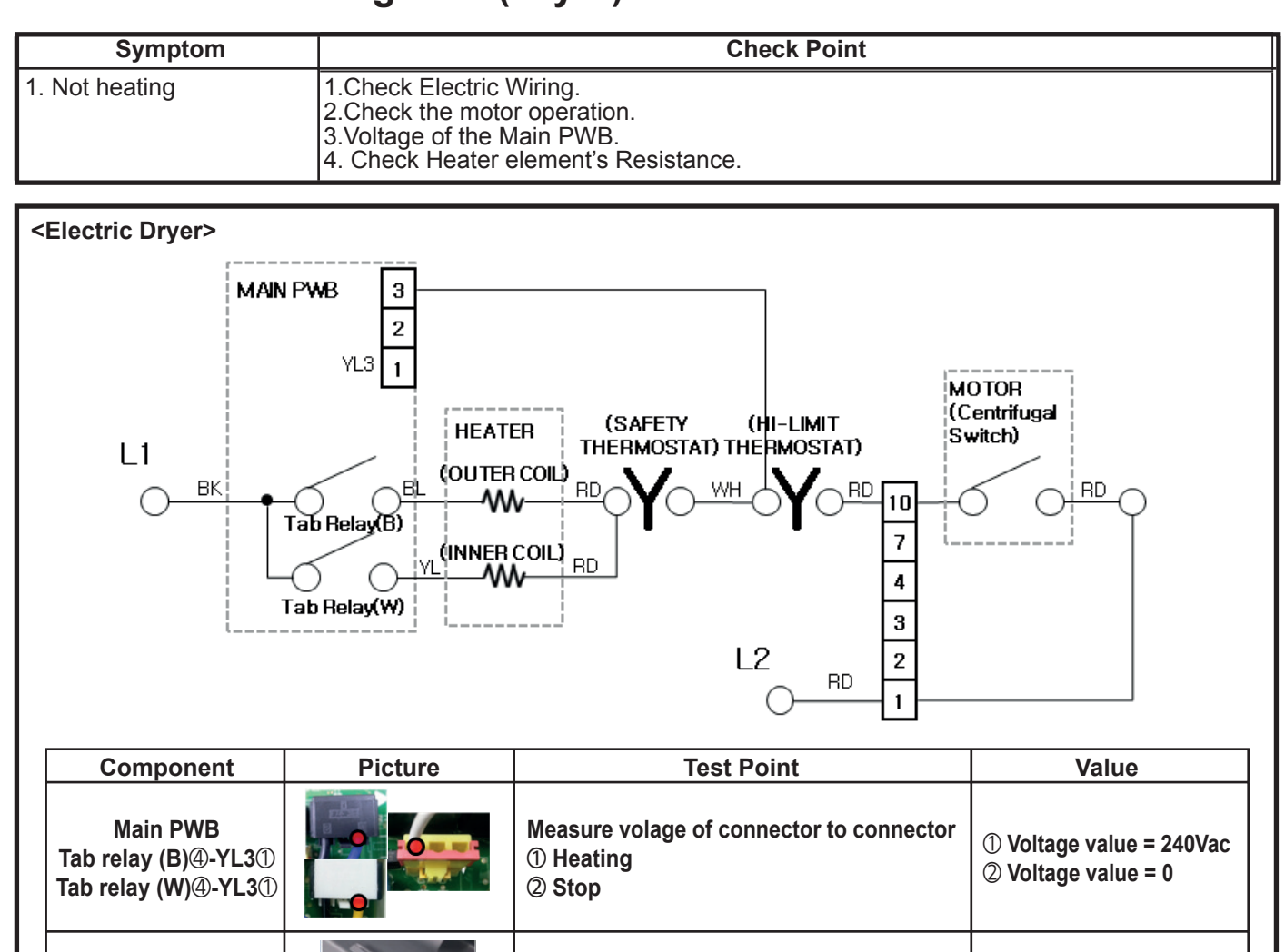

| Heater                       | Measure resistance of the following<br>terminal ① Terminal: 1(COM) - 2 ②<br>Terminal: 1(COM) - 3 ③ Terminal: 2-3 | <ol> <li>Resistance value = 10Ω</li> <li>Resistance value = 10Ω</li> <li>Resistance value = 20Ω</li> </ol> |
|------------------------------|----------------------------------------------------------------------------------------------------|----------------------------------------------------------------------------------------------------|
| Thermostat(Hi-limit)         | Measure resistance of terminal to terminal<br>① Open at 257 ± 9°F(125 ± 9°C) ② Auto<br>reset - 31 °F (-35°C)     | ① Resistance value ≒ ∞<br>② Resistance value < 5Ω                                                          |
| Thermostat(Safety)           | Measure resistance of terminal to terminal<br>① Open at 284 ± 41°F(140 ± 5℃) ② Auto<br>reset - 31 °F (-35℃)      | ① Resistance value ≒ ∞<br>② Resistance value < 5Ω                                                          |
| Motor(Centrifugal<br>Switch) | Measure resistance of the following terminal: 1 - 2                                                              | ① Resistance value =<br>30mmΩ                                                                              |

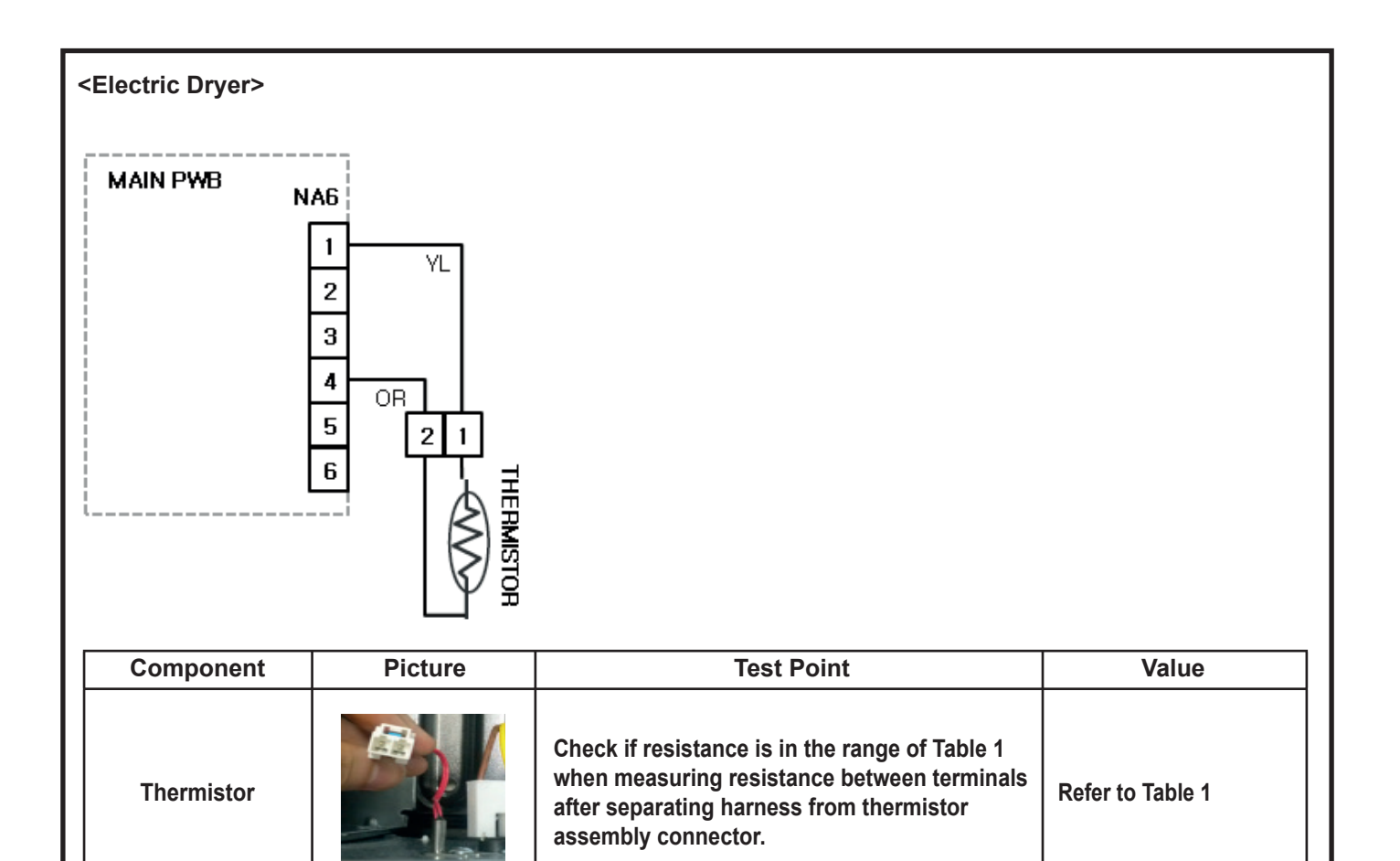

## Table 1. Resistance for Thermistor Temperature.

| Air TEMP. [°F(°C )] | RES. [KΩ]ab | Air TEMP. [°F(°C )] | RES. [KΩ] | Air TEMP. [°F(°C )] | RES. [KΩ] |
|---------------------|-------------|---------------------|-----------|---------------------|-----------|
| 50°F (10°C)         | 18.0        | 90°F (32°C)         | 7.7       | 130°F (54°C)        | 2.9       |
| 60°F (16°C)         | 14.2        | 100°F (38°C)        | 6.2       | 140°F (60°C)        | 3.0       |
| 80°F (21°C)         | 11.7        | 110°F (43°C)        | 5.2       | 150°F (66°C)        | 2.5       |
| 70°F (27°C)         | 9.3         | 120°F (49°C)        | 4.3       | 160°F (71°C)        | 2.2       |

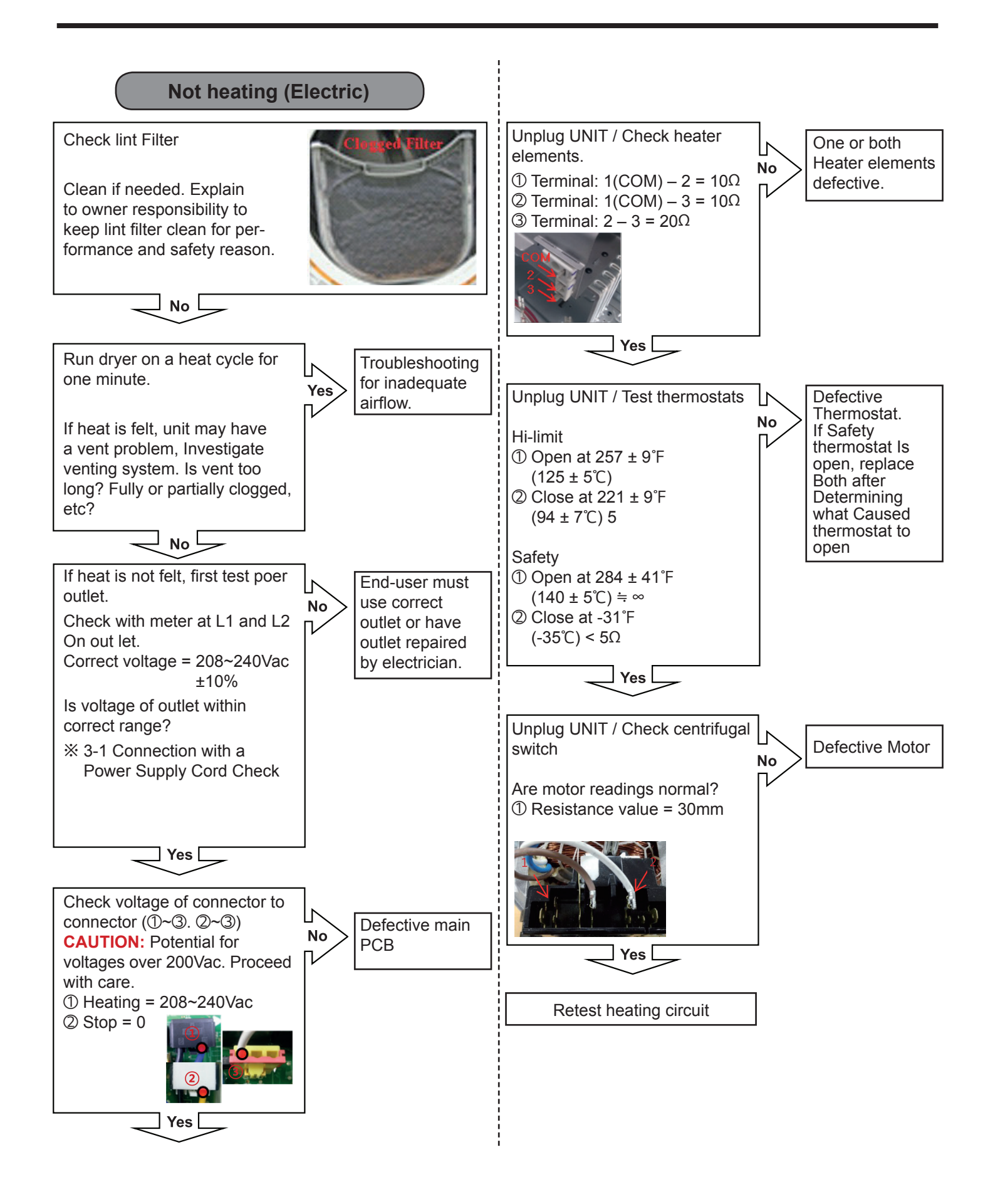

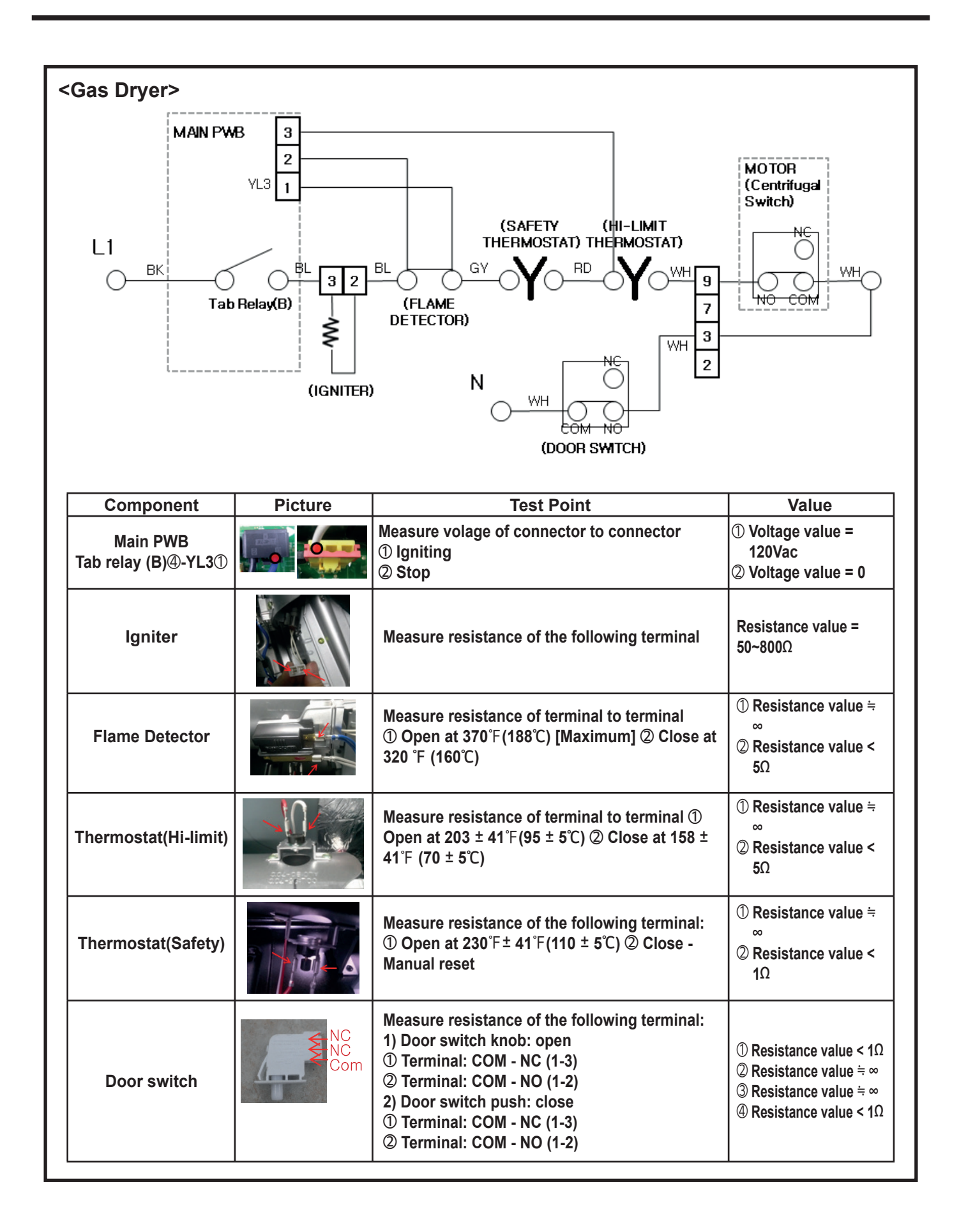

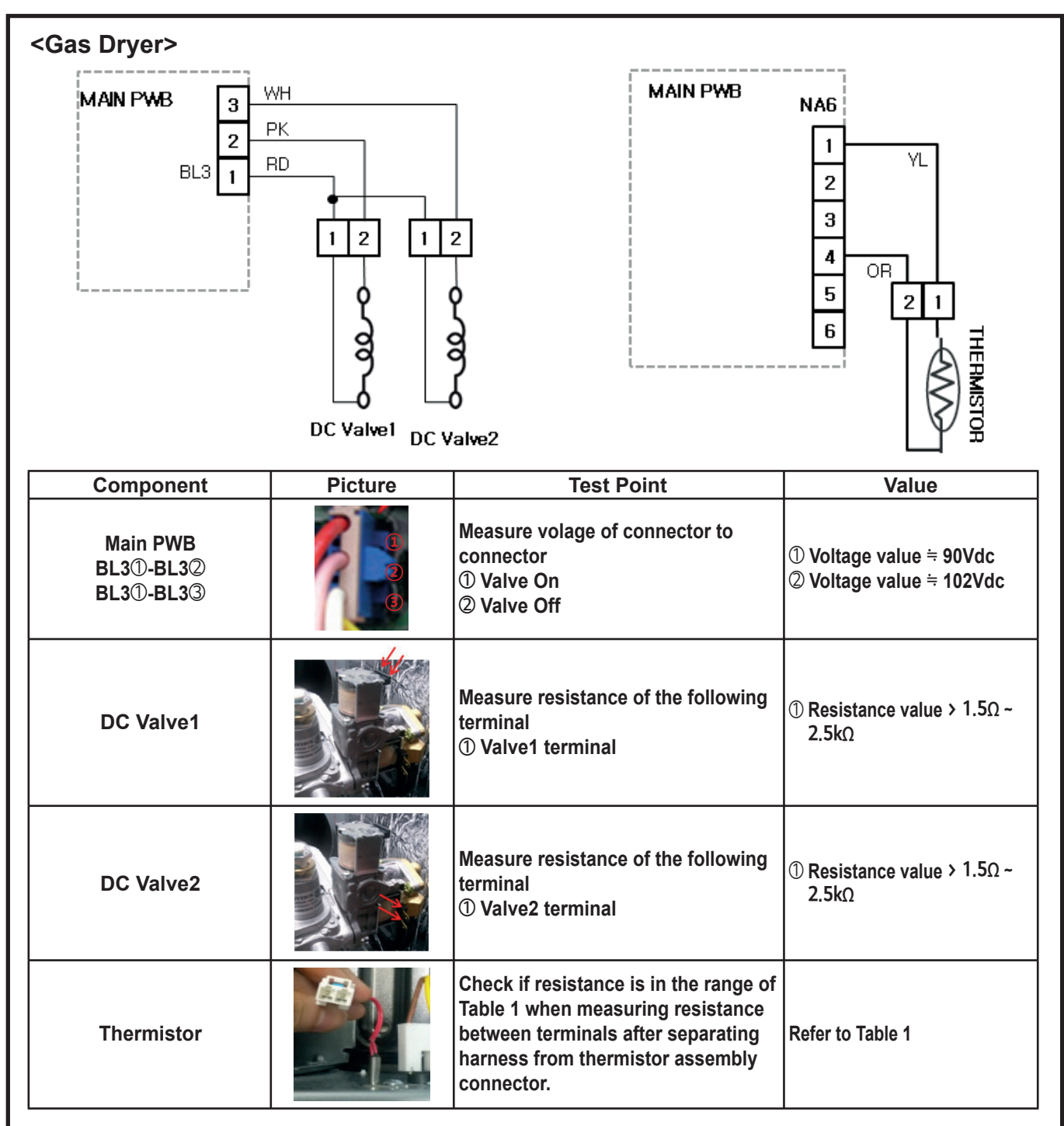

#### Table 1. Resistance for Thermistor Temperature.

| Air TEMP. [°F(°C )] | RES. [KΩ]ab | Air TEMP. [°F(°C )] | RES. [KΩ] | Air TEMP. [°F(°C )] | RES. [KΩ] |
|---------------------|-------------|---------------------|-----------|---------------------|-----------|
| 50°F (10°C)         | 18.0        | 90°F (32°C)         | 7.7       | 130°F (54°C)        | 2.9       |
| 60°F (16°C)         | 14.2        | 100°F (38°C)        | 6.2       | 140°F (60°C)        | 3.0       |
| 80°F (21°C)         | 11.7        | 110°F (43°C)        | 5.2       | 150°F (66°C)        | 2.5       |
| 70°F (27°C)         | 9.3         | 120°F (49°C)        | 4.3       | 160°F (71°C)        | 2.2       |

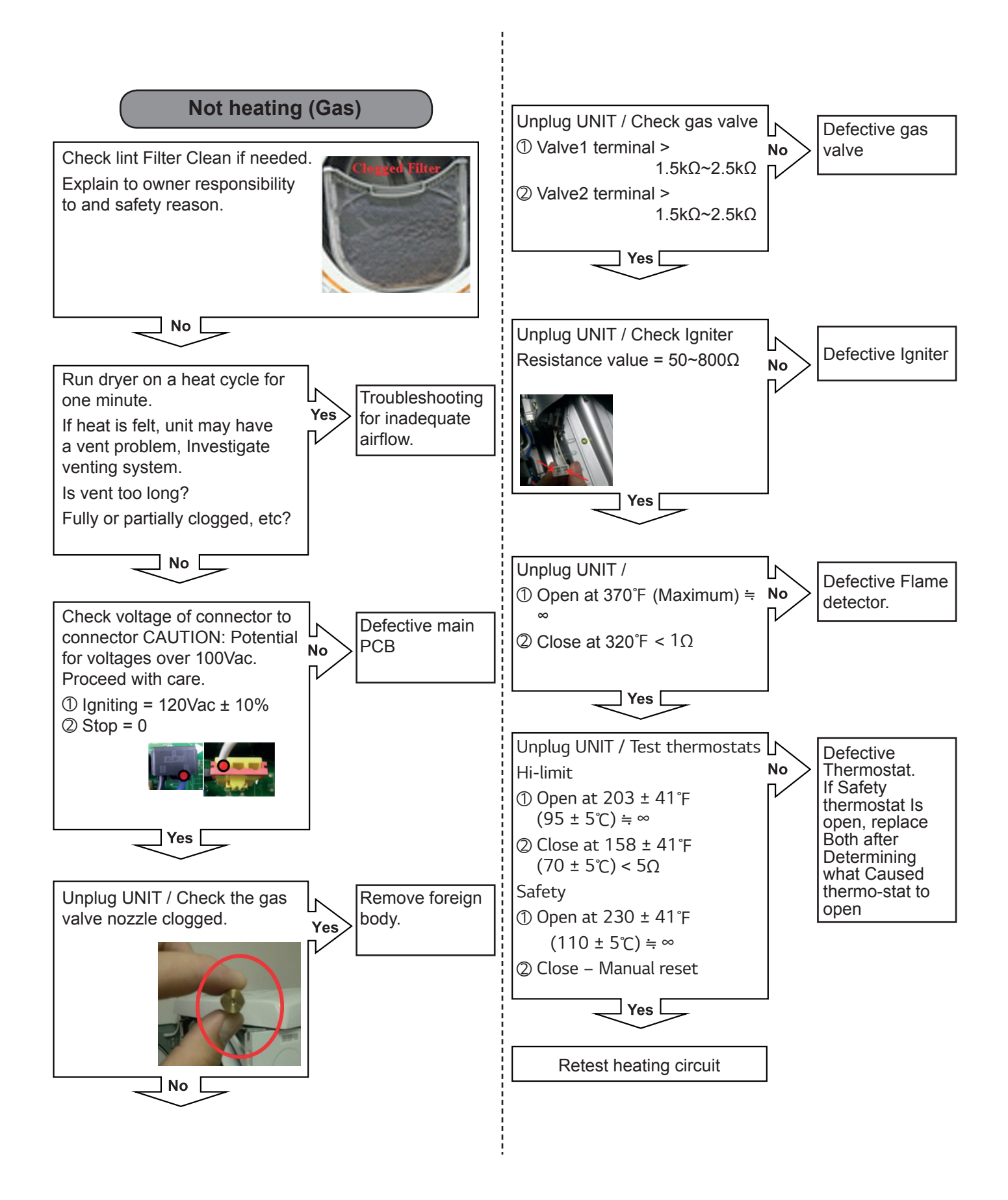

| Symptom         | Check Point                                                                                                    |
|-----------------|----------------------------------------------------------------------------------------------------|
| 2. Not tumbling | <ol> <li>Check Electric Wiring.</li> <li>Check the Door properly closed.</li> <li>Voltage of the Main PWB.</li> <li>Check Blower thermostat's Resistance</li> </ol> |

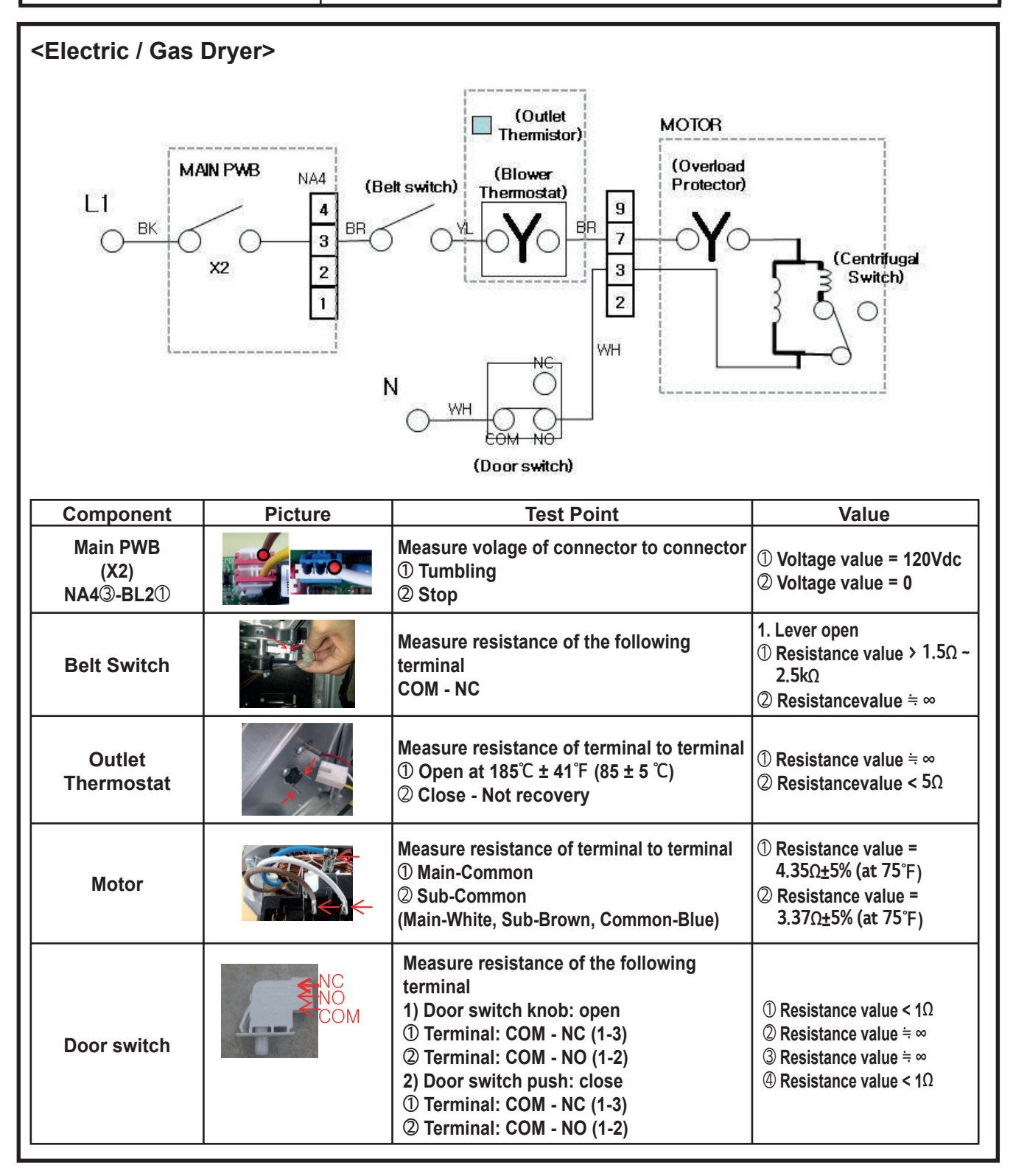

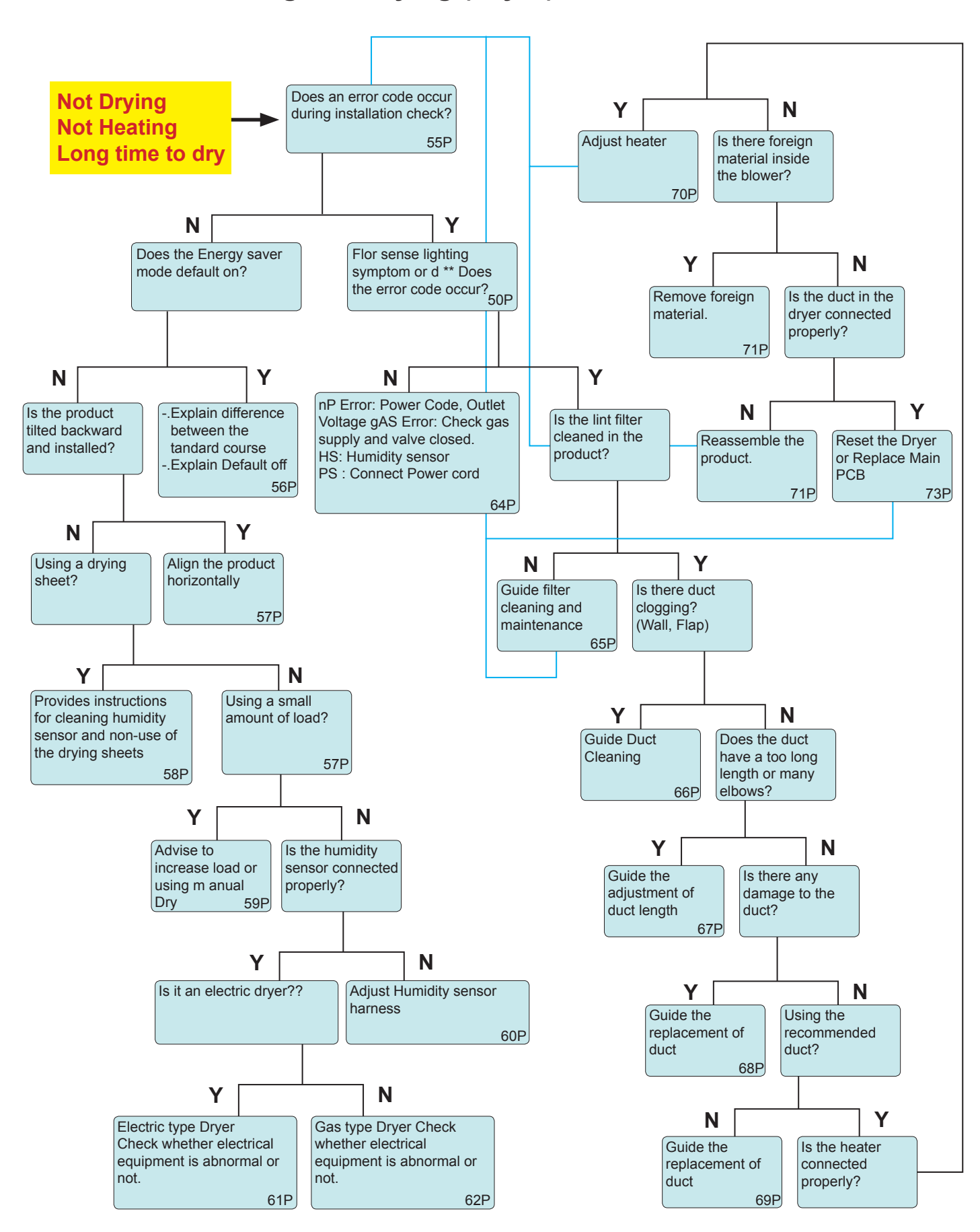

## 7-5. Troubleshooting Not Drying (Dryer)

### Part 1. Does an error code occur during installation check

#### Note

The Dryer should be cool before starting this test. Please run the AIR DRY cycle for a few minutes to reduce the interior temperature.

1. Way to Activate Installation test press 'Power' at first and touch 'Less Time' + 'Wrinkle Care'

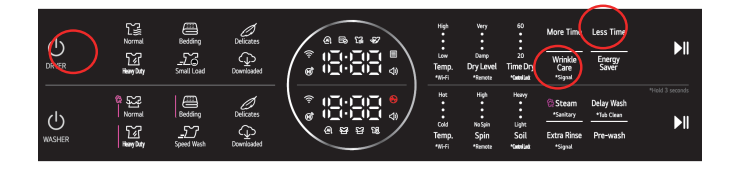

This button sequence activates the installation test. The code InS will display if the activation is successful.

Some model indicate "Ins" and a usage count alternate in the display.

(the usage count the number of cycles run with no load during the last 5 cycles.

It indicates the possibility of using a small amount of load.)

Ex) 1 time operated with no load(Small load) during the last 5 cycles

2. Press the START/PAUSE button.

The dryer will start the test, which will last about 2 minutes.

% The heater will be turned on and the temperatures in the drum will be measured and displayed on some model.

A chime sounds when the test portion of the cycle is complete.

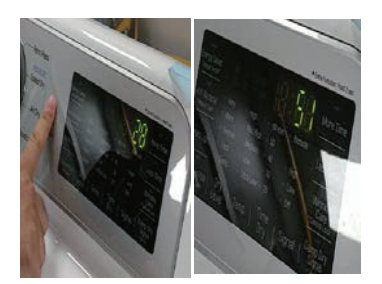

# If temperatures is increased during Ins Check, It means the Heater is properly Operated.

#### 3. Check the display for results.

| Error Code | Display | Product<br>Type | Reason                                                                                                    |                                                           |
|------------|---------|-----------------|----------------------------------------------------------------------------------------------------|-----------------------------------------------------------|
| Flow       |         | Ele.            | When duct                                                                                                    | Variance temperature of internal Drum : 20°C $\downarrow$ |
| D**        | Gas     | is clogged      | Variance temperature_of internal_Drum : 15°C ↓                                                                                      |                                                           |
| nP.        | nP      | Ele.            | Signal not sensing due to Thermostat off or temperature of Thermistor is maintained( $47^{\circ}C\downarrow$ ) or not enough power. |                                                           |
| PS         | PS      | Ele.            | High voltage                                                                                                    |                                                           |
| HS         | HS      | All             | Electronic Sensing 220↓                                                                                                    |                                                           |
| tE1 / tE2  | 881     | All             | Thermostat Off                                                                                                    |                                                           |

### Part 2. Does the energy saver default on?

#### Note

In case of Energy Star model, When customer select Cotton / Normal cycle, "Energy Saver" option will be selected automatically.

(default option)

"Energy Saver" course can save energy by using air dry, but Drying time is long than normal cycle.

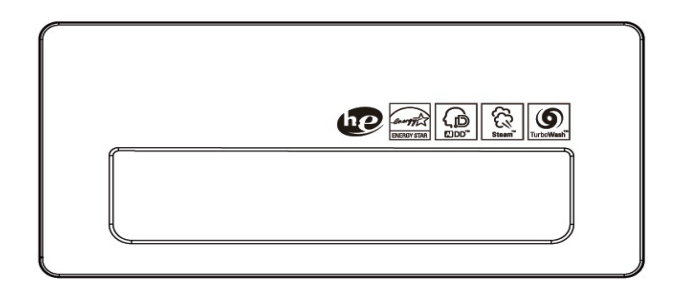

#### Ex) What is Energy Saver option?

- For a normal course without 'Energy saver' option, operate the heater to the set temperature and maintain that temperature.

If use Energy Saver, there is an air dry section that does not use a heater in the middle of the cycle. It takes time, but consumes 15% less energy and dries to the same state.

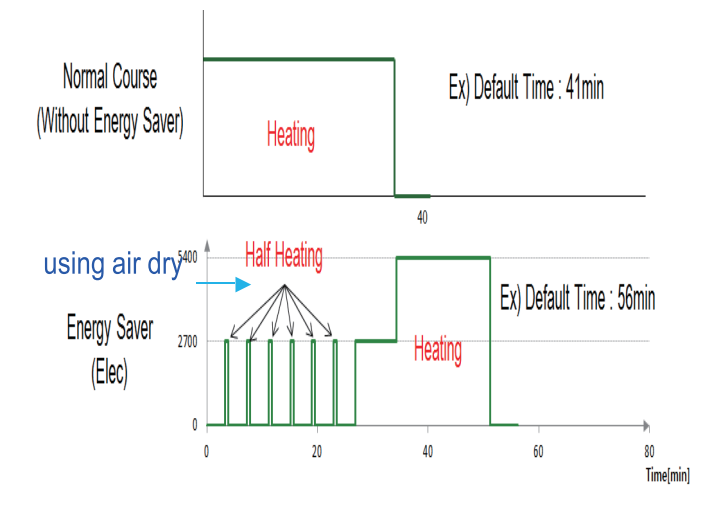

1. How to default off 'Energy saver'?

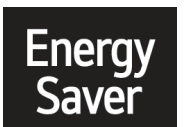

If it has 'Default On/Off' on Energy Saver Button → Press the Energy Saver button and Hold for 3 sec.

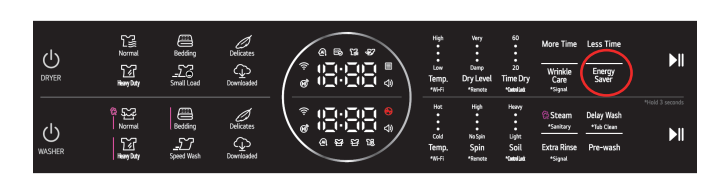

## Part 3. Is the product tilted backward and installed?

#### Note

The unit must be leveled for proper drying. This is to allow for proper air flow.

Also, if the unit is not level, the clothing will not come in contact with the sensors at the front inside of the drum to tell the unit that it needs to continue drying, which can cause the unit to shut off too early, assuming the load is dried.

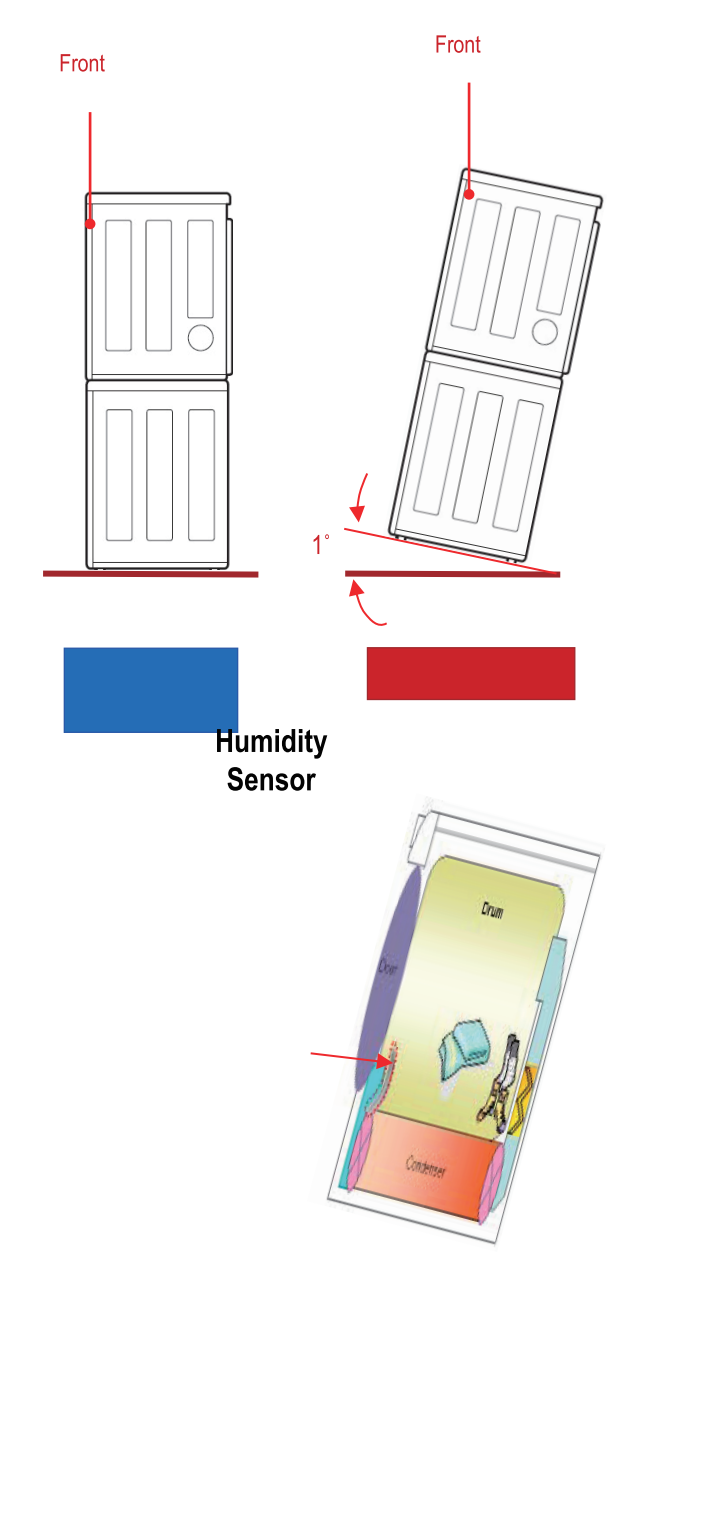

1. How to level the Laundary Center?

Use hand or an adjustable wrench to turn the leveling feet. Turn clockwise to raise the Laundary Center or counterclockwise to lower it. Raise or lower the leveling feet until dryer is level from side to side and front to back.

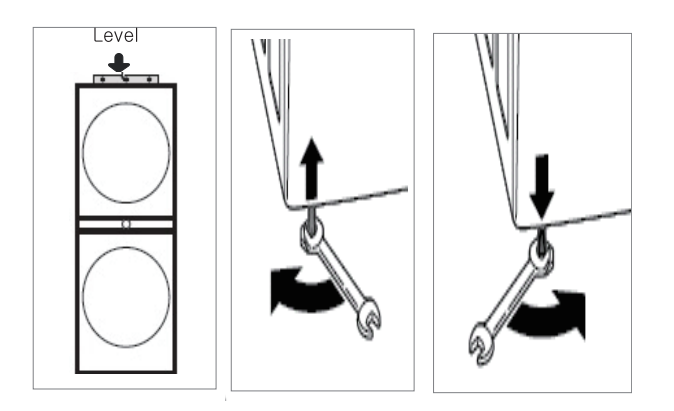

## Part 4. Using a drying sheet?

#### Note

It is not recommended to use dryer sheets (fabric softener sheets) in LG dryers. This is because the chemicals in the sheets can collect on the humidity sensors inside the drum, preventing proper humidity sensing. This can cause the unit to shut off before load is dry.

It can also block air flow and cover the sensors.

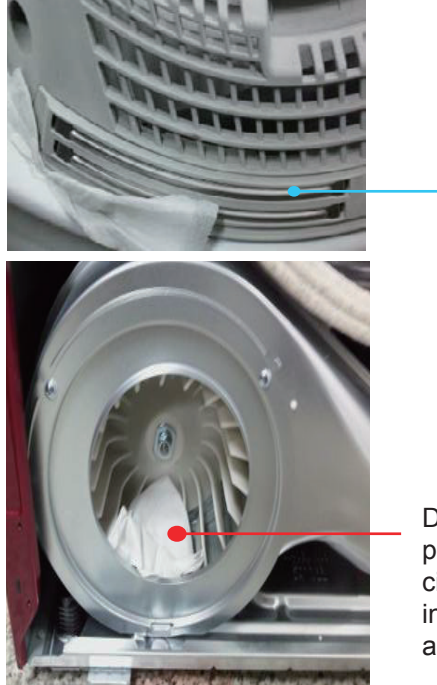

Humidity sensors

Drying sheet prevent the circulation of air in dryer and make abnormal noise.

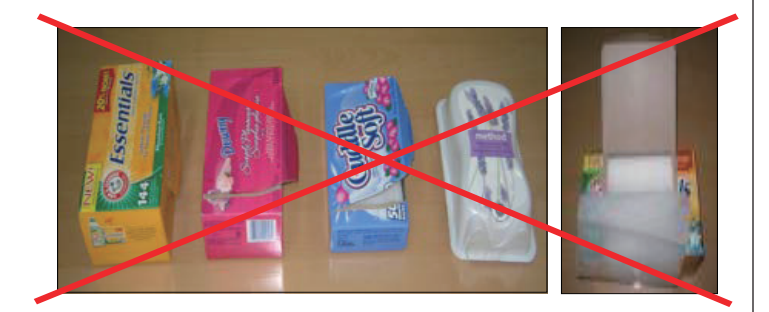

### Part 5. Using a small amount of load?

#### Note

Small load sizes will sometimes not dry completely prior to the dryer shutting off. This is because the items in the drum do not brush up against the sensors that are located at the front of the drum, for the unit to properly detect humidity levels in the machine. Adding a few items or using Speed Dry or Time Dry may help.

#### Ex) Manual Dry (Time) Dry

Use manual dry cycles to select a specific amount of drying time and a drying temperature. When a manual dry cycle is selected, the estimated Time, remaining display shows the actual time remaining in your cycle. You can change the actual time in the cycle by pressing More Time or Less Time Button.

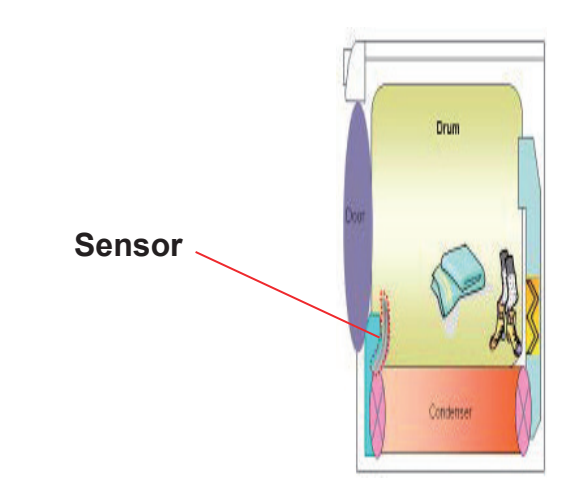

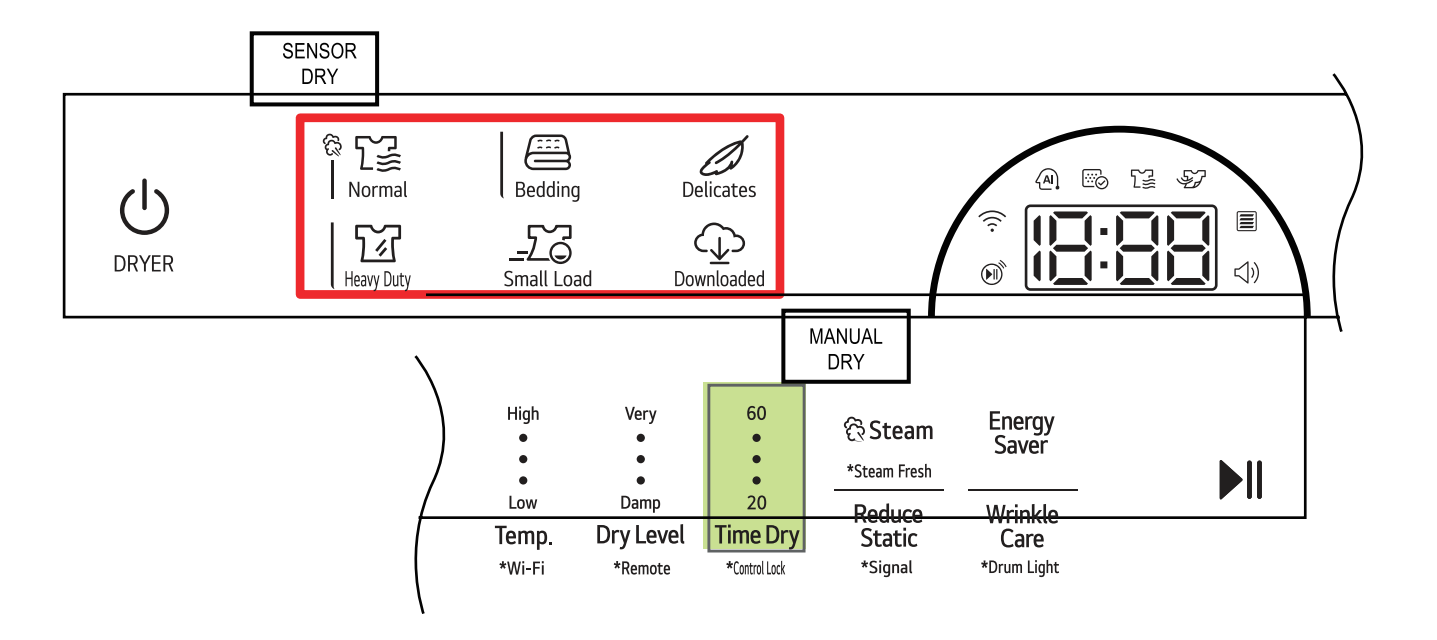

## Part 6. Is the humidity sensor connected properly?

#### FUNCTIONAL TEST (Control)

1. Enter the diagnostic mode. (See DIAGNOSTIC TEST MODE.)

- Activating the diagnostic test
- 1) Unit must in standby(plugged in, display off)
- Touch 'Power' and 'Dry Level' + 'Reduce Static' within one half second.
- Press Start/Pause button to advance through diagnostics.

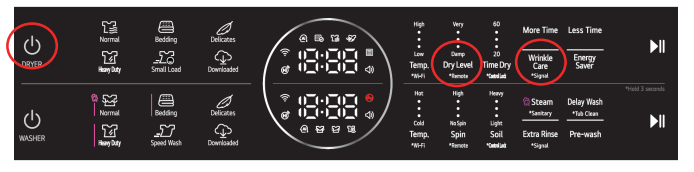

- 2. With the door closed, press the START/PAUSE button once. The dryer will start tumbling without heat.
- 3. Open the door. The drum will stop tumbling and the "dE" error code will be displayed and the chime will sound several times (if turned on).
- With one hand, reach into the drum and place your fingers across the moisture sensor bars. (CAUTION: The dryer drum will turn in this test. Your hand will be close to the rotating drum vanes. Keep your hand close to the filter housing to avoid being hit by the moving vanes.)
- 5. Use your other hand to press the door switch. The dryer drum will start rotating automatically.
- Observe the numerical display. Depending on conditions, the number displayed should be between 30 and 255. The numbers should start decreasing as the control senses the moisture in your skin.
- 7. After you have observed the number decreasing, remove your fingers from the sensor bars. The numbers will continue to decrease for a few seconds (minimum 30) and the begin to increase (maximum 255).
- If this test fails, proceed with the MECHANICAL TEST below.

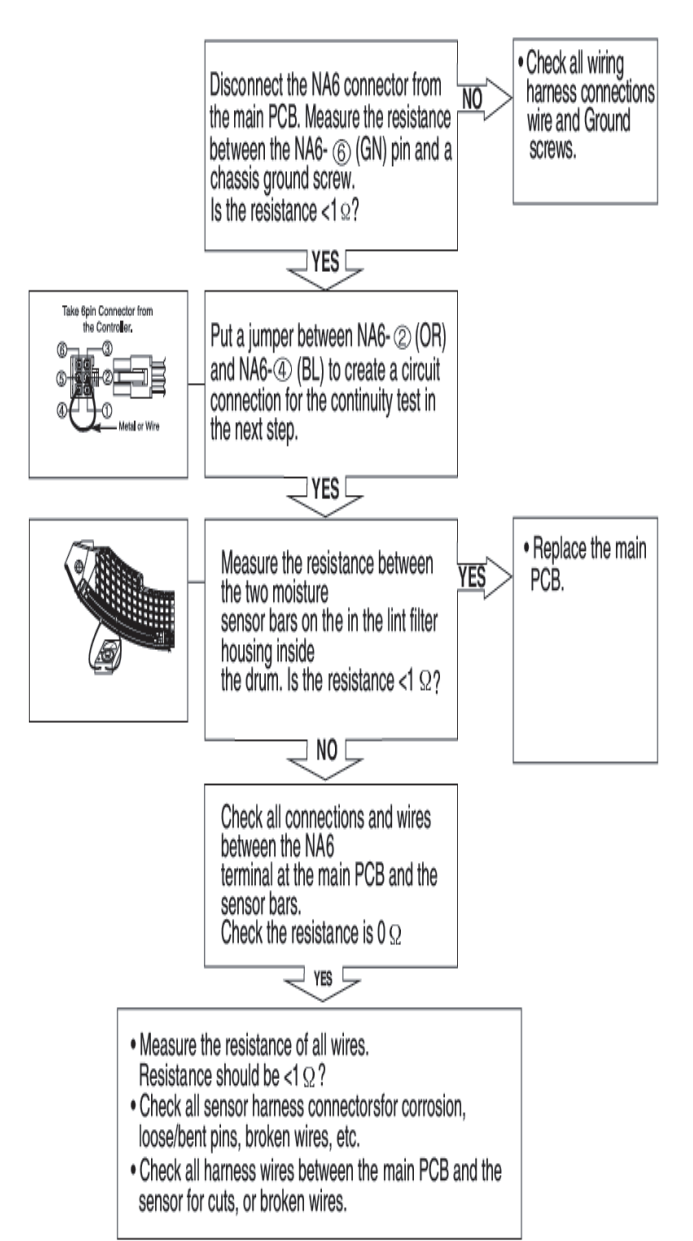

#### Note

If humidity sensor harness connection is bad, or sensor is dirty, humidity value can not be read. Clean the humidity sensor with a clean cloth and adjust the harness connection.

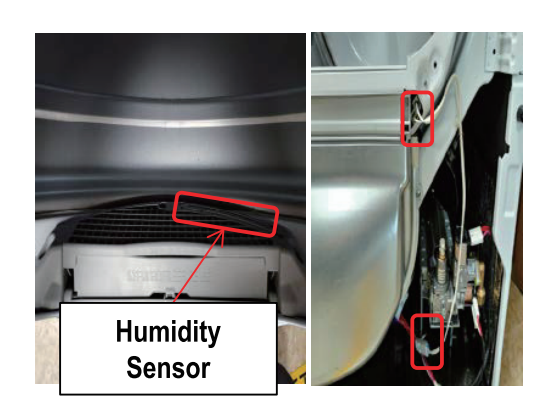

## Part 7. Check whether electrical equipment is abnormal or not.(Electric Dryer)

#### Note

Please check if all the c ompon e nts are working pro perl y.

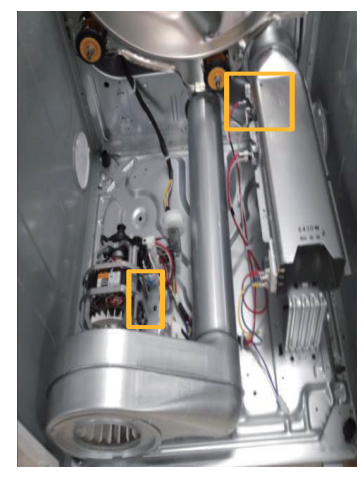

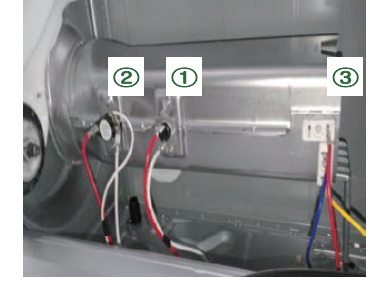

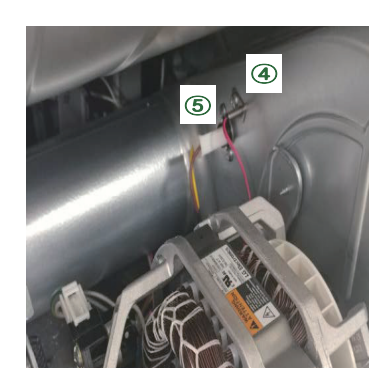

| Component                           | Test Procedure                                                                                                    | Check result                                                                                            | Remark                                                               |
|-------------------------------------|----------------------------------------------------------------------------------------------------|----------------------------------------------------------------------------------------------------|----------------------------------------------------------------------|
| 1. Thermal cut off                  | Measure resistance of terminal to<br>terminal<br>① Open at 284 ± 9°F<br>(140 ± 5°C)                                        | If thermal fuse is open must<br>be replace<br>① Resistance value ≒ ∞                                    | <ul><li>Heater case-<br/>Safety</li><li>Electric type</li></ul>      |
| Check Top Marking: N140             | ② Auto reset -31°F (-35°C)<br>Same shape as outlet thermostat.                                                             | ② Continuity (250°F ↓) < 1Ω                                                                             |                                                                      |
| 2. Hi limit Thermostat (Auto reset) | Measure resistance of terminal to<br>terminal<br>① Open at 257 ± 9°F<br>(125 ± 5°C)<br>② Close at 201 ± 9°F<br>(94 ± 7°C)  | <ul> <li>① Resistance value ≒ ∞</li> <li>② Resistance value &lt; 5Ω</li> </ul>                          | <ul> <li>Heater case-<br/>Hi limit</li> <li>Electric type</li> </ul> |
| 3. Heater                           | Measure resistance of the<br>following terminal<br>① Terminal: 1 (COM) - 2<br>② Terminal: 1 (COM) - 3<br>③ Terminal: 2 - 3 | <ol> <li>Resistance value: 10Ω</li> <li>Resistance value: 10Ω</li> <li>Resistance value: 20Ω</li> </ol> | Electric type                                                        |
| 4. Thermistor                       | Measure resistance of terminal to<br>terminal<br>Temperature condition:<br>58°F ~ 104°F (10~40°C)                          | Resistance value: 10Ω                                                                                   | <ul> <li>Heater case<br/>Hi limit</li> <li>Electric type</li> </ul>  |
| 5. Outlet Thermostat<br>(Cut off)   | Measure resistance of terminal to<br>terminal<br>① Open at 185 ± 9°F<br>(85 ± 5°C)<br>Same shape as thermal cut off.       | <ol> <li>① Resistance value ≒ ∞</li> <li>② Resistance value &lt; 5Ω</li> </ol>                          | • Blower<br>housing -<br>Safety                                      |

## Part 8. Check whether electrical equipment is abnormal or not.(Gas dryer)

#### Note

Please check if all the components are working properly.

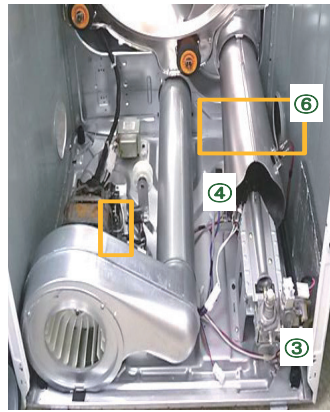

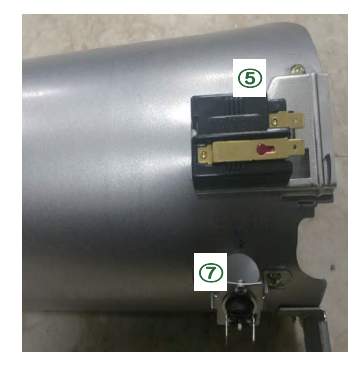

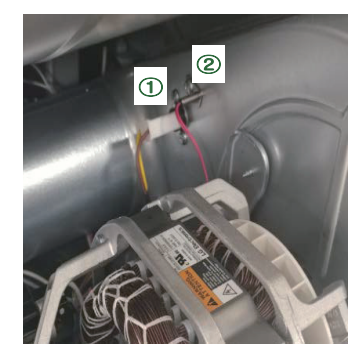

| Component                           | Test Procedure                                              | Check result                                    | Romark                                             |
|-------------------------------------|-------------------------------------------------------------|-------------------------------------------------|----------------------------------------------------|
|                                     | Test Flocedure                                              | Check result                                    |                                                    |
|                                     | Measure resistance of terminal to                           |                                                 | <ul> <li>Blower housing</li> <li>Safety</li> </ul> |
|                                     | <ul> <li>① Open at 185 ± 9°F</li> <li>(85 ± 5°C)</li> </ul> | <ol> <li>Resistance value ≒ ∞</li> </ol>        |                                                    |
| Check Top Marking: N85              | Same shape as thermal cut off.                              | $\bigcirc$ Resistance value < 5 $\Omega$        |                                                    |
| 2. Thermistor                       | Measure resistance of terminal to terminal                  | Resistance value: 10Ω                           | Heater case Hi<br>limit                            |
|                                     | Temperature condition:<br>58°F ~ 104°F (10~40°C)            |                                                 | Electric type                                      |
| 3. Gas Valve                        | Measure resistance of the following terminal                |                                                 | • Gas type                                         |
|                                     | ① Valve 1 terminal                                          | ① Resistance value 1.5k~2.5kΩ                   |                                                    |
| valve 2                             | ② Valve 2 terminal                                          | ② Resistance value 1.5k~2.5kΩ                   |                                                    |
| 4. Igniter 5318EL3001               | Measure resistance from terminal to terminal.               | Resistance value<br>50~800Ω<br>(for 5318EL3001) | • Gas type                                         |
| 5. Flame Detect                     | Measure resistance of terminal to terminal                  |                                                 | • Gas type                                         |
|                                     | ① Open at 370°F (Maximum)                                   | ① Resistance value ≒ ∞                          |                                                    |
|                                     | ② Close at 320°F                                            | $\bigcirc$ Resistance value < 1 $\Omega$        |                                                    |
| 6. Outlet Thermostat (Auto reset)   | Measure resistance of terminal to terminal                  |                                                 | <ul><li>Gas type</li><li>Gas funnel</li></ul>      |
|                                     | ① Open at 203 ± 41°F (95 ± 5°C)                             | ① Resistance value ≒ ∞                          |                                                    |
| Check Top Marking: N95              | $\bigcirc$ Close at 159 ± 41 F (70 ± 5 C)                   | ② Continuity < 1Ω                               |                                                    |
| 7. Outlet Thermostat (Manual reset) | Measure resistance of terminal to terminal                  |                                                 | Gas type     Gas funnel                            |
|                                     | ① Open at 230 ± 41°F<br>(110 ± 5°C)                         | ① Resistance value ≒ ∞                          |                                                    |
| Check Top Marking: N100             | ② Manual reset                                              | $\bigcirc$ Continuity < 1 $\Omega$              |                                                    |

## Part 9. Flow sense lighting symptom or d \*\* Does the error code occur?

#### Note

During the test cycle, monitor the Flow Sense™ display on the control panel. If no bars are displayed, when the cycle ends, the exhaust system is adequate. If the exhaust system is severely restricted, the display will show four bars.

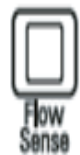

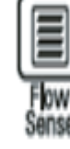

NO BARS: OK

FOUR BARS: RESTRICTED

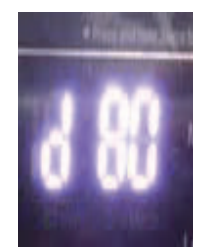

### Part 10. How to TS Error Code

#### 1. nP Error (Only Elec type D ryer)

Not enough voltage from outlet (Lower than 240V) -. Problem with the outlet wiring on the wall

-. Improper voltage from the outlet

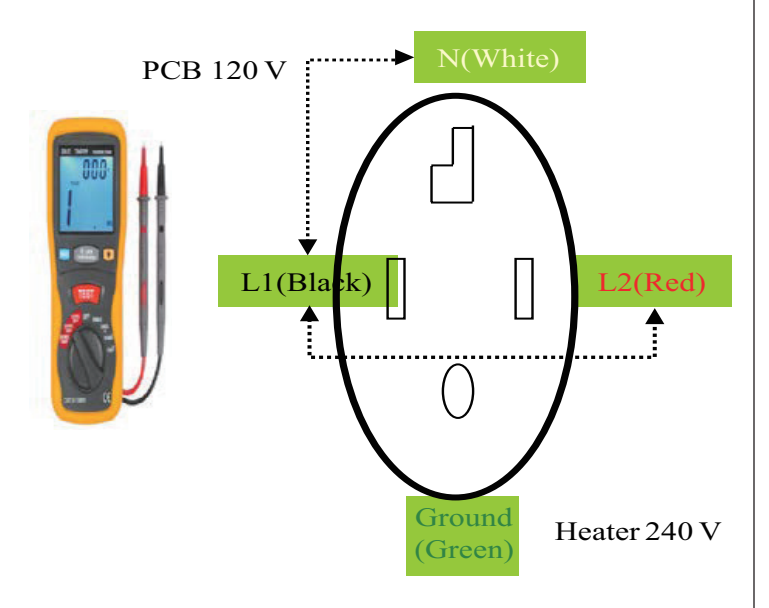

please recommend to customer that home outlet and circuit breaker need to be check by a licensed electrician.

→ If there is no problem with the power supply, It is possible to problem is with a thermostat malfunction

2. gAS Error (9AS,9A5) (Only Gas type Dryer) When

- gas is not supplied to the dryer
- -. When gas valve is closed.
- -. If gas line is not connected to the dryer.
- -. When gas is not supplied

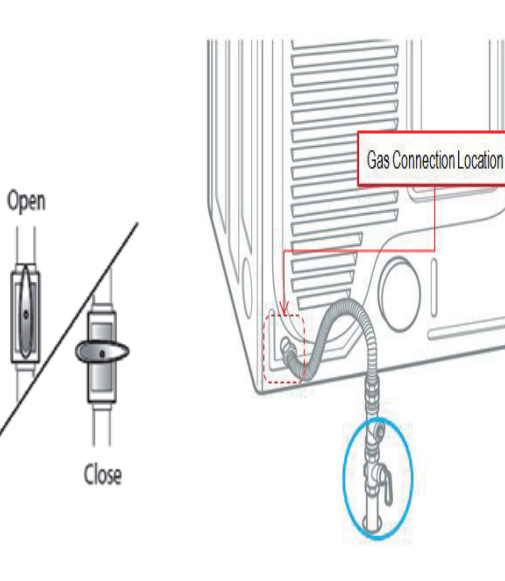

#### 3. PS Error (Only Elec type D ryer)

When Supplied 240V with PCB, LED displays "PS" and then power off to protect Main PCB.

-. The message display when the power cord is improperly wired (high voltage)

Wrong Case

Correct Case

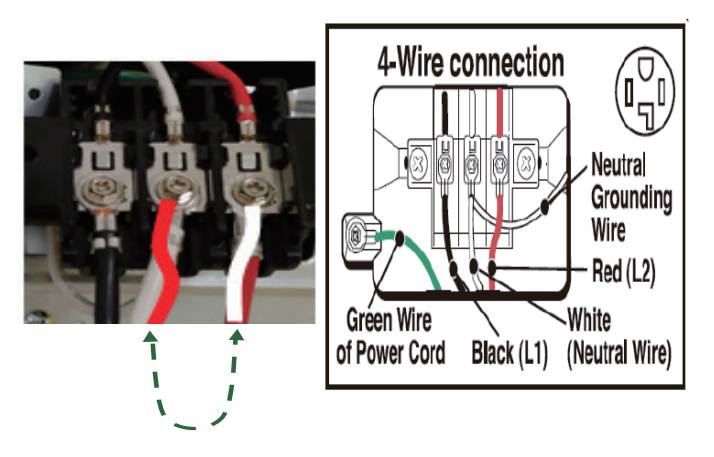

#### Power cord mis-C onnected

-. Power supplies 240V with PCB & Motor

#### 4. HS Error (Humidity Sensor)

Humidity Sensor failure. Refer to 57p

## Part 11. Is the lint filter cleaned in the product?

#### Note

#### The lint filter should be cleaned after every load.

If not, accumulation of lint on this filter will result in restricted air flow, which will increase dry times. In some instances, dry time can be increased dramatically. The Check Filter Light will come on before every cycle as a reminder to clean the lint filter for optimum performance.

Lint Filter

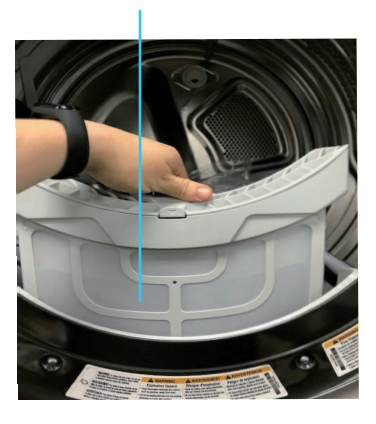

## It should be cleaned Before operation.

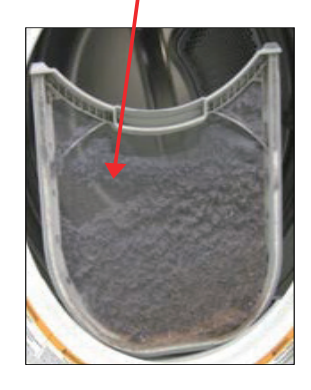

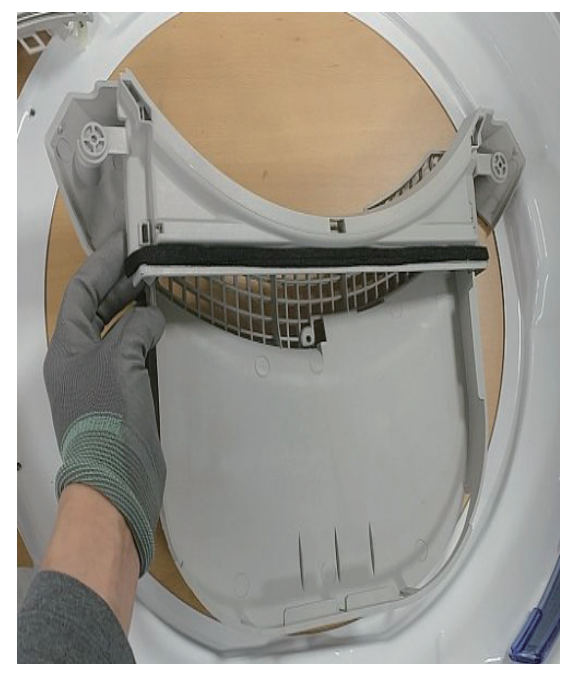

Clean Lint Filter and Guide Asm

## Part 12. Is there duct clogging? (Wall, Flap)

#### Note

If the venting is kinked or clogged, this will reduce air flow and increase dry times (or d\*\* Error showed up). Check for kinks, tears or clogs in vents. If kinked, straighten out the duct. If torn, replace. If clogged, clean out or replace if necessary.

#### a. Vent Clogged ( Home vent, include inside the wall)

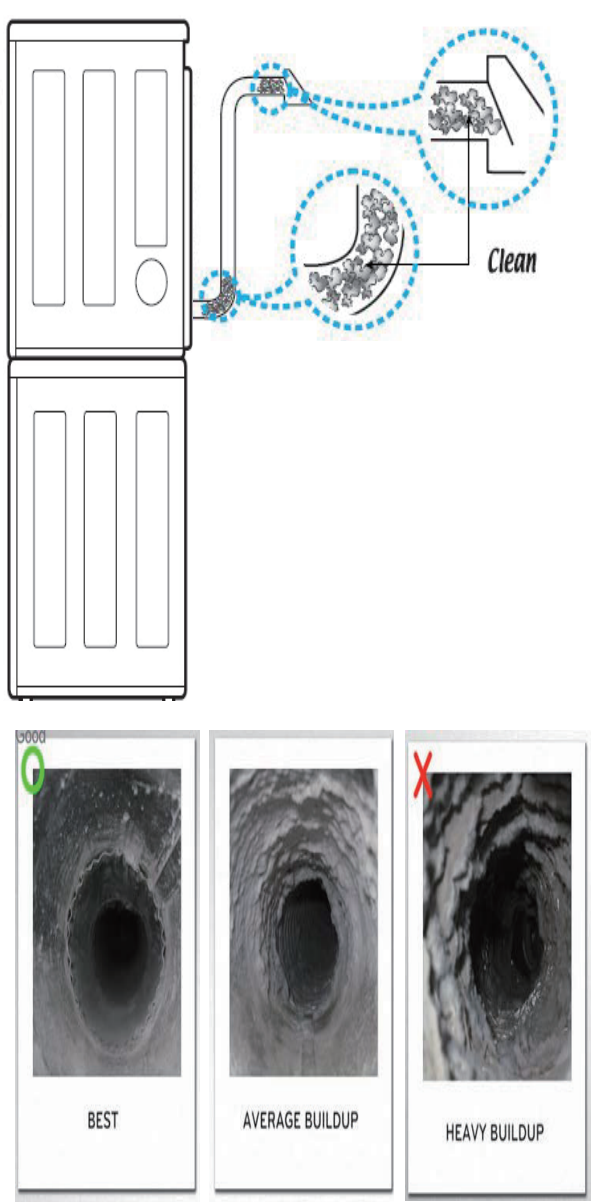

To clean the vent, We recommend customers to clean their vent once a year at least.

#### b. Vent Hood Clogged (Exterior Home)

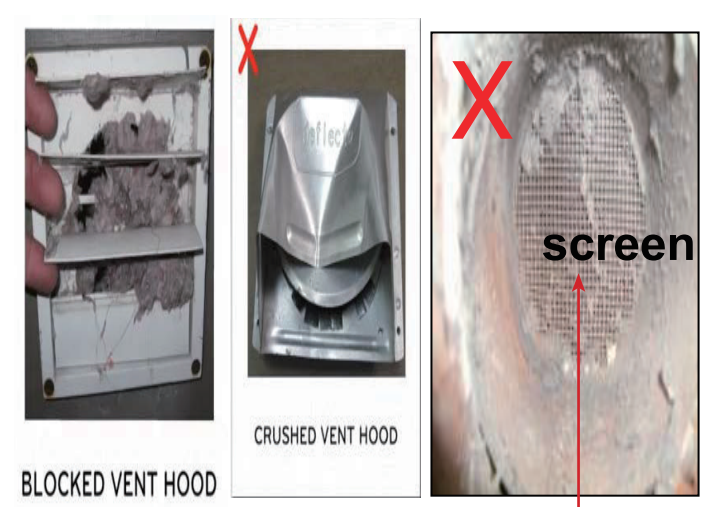

DO NOT USE or INSTALL screen on the end of air duct.

It may get covered up by lint and this can lead to blocking of vent. It may result into weak drying, long drying time or No drying at all.

% If you are expecting a problem with the vent rather than the product, please refer customer to a propessional ductwork company.

## Part 13. Does the duct have a too long length or many elbows?

#### Note

If the dryer' back side is too close to the wall and too long Vent / lots of elbows, there may be a Vent kinked or breakage.

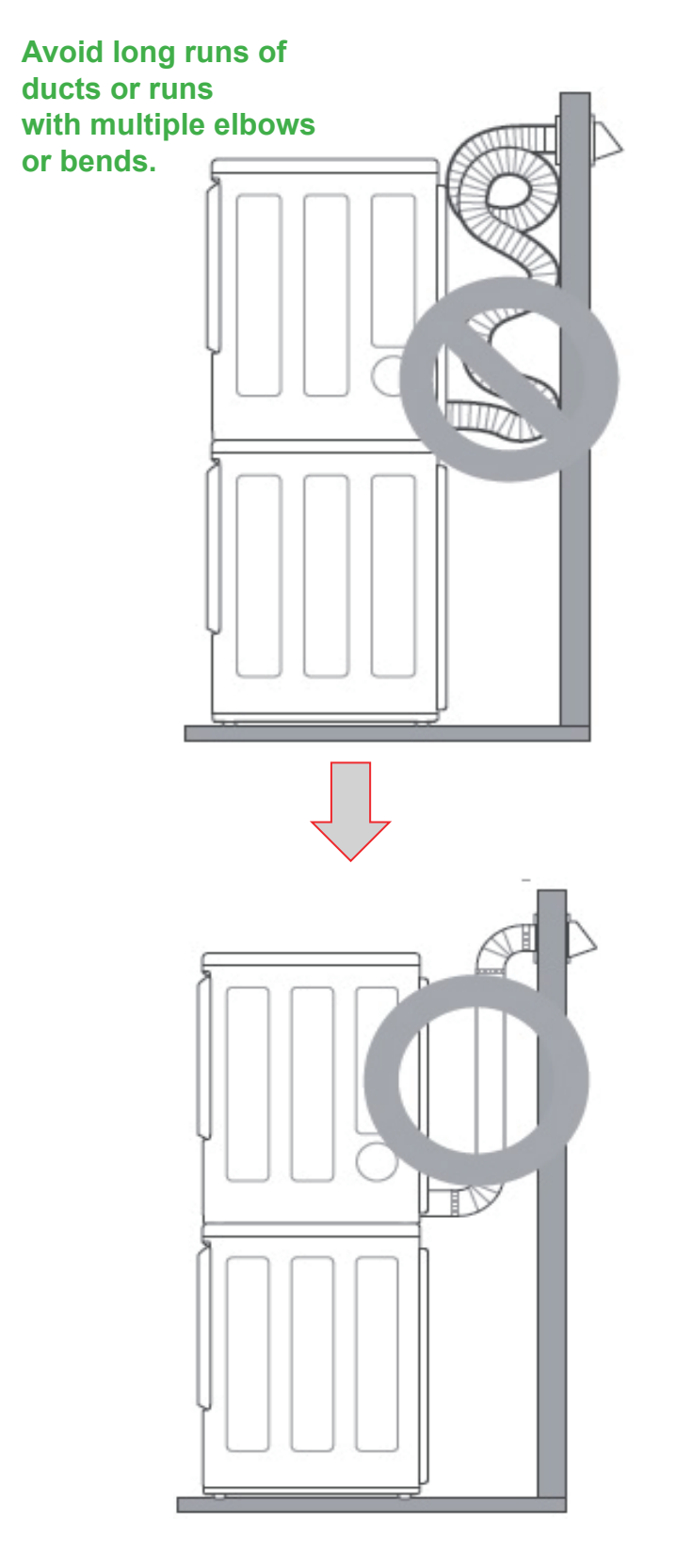

| Wall Cap Type                        | Number of 90°<br>Elbows | Maximum<br>length of 40inch<br>diameter rigdid<br>metal duct |
|--------------------------------------|-------------------------|--------------------------------------------------------------|
| Recommended                          | 0                       | 65 ft. (19.8m)                                               |
|                                      | 1                       | 55 ft. (16.8m)                                               |
| +3+                                  | 2                       | 47 ft. (14.3m)                                               |
| + 3+                                 | 3                       | 36 ft. (11.0m)                                               |
| a:4"(10.2 cm)                        | 4                       | 28 ft. (8.5m)                                                |
| Use only for short run installations | 0                       | 55 ft. (16.8m)                                               |
| _                                    | 1                       | 47 ft. (14.3m)                                               |
|                                      | 2                       | 41 ft. (12.5m)                                               |
| <sup>` 0</sup> امر                   | 3                       | 30 ft. (9.1m)                                                |
| a:2.5"(6.35 cm)                      | 4                       | 22 ft. (6.7m)                                                |

### Part 14. Is there any damage to the duct?

#### Note

If Vent kinked or broken, air flow is restricted and dryer can't dry clothes

 $\rightarrow$  Call the propessional ductwork company.

### a. Vent Kinked

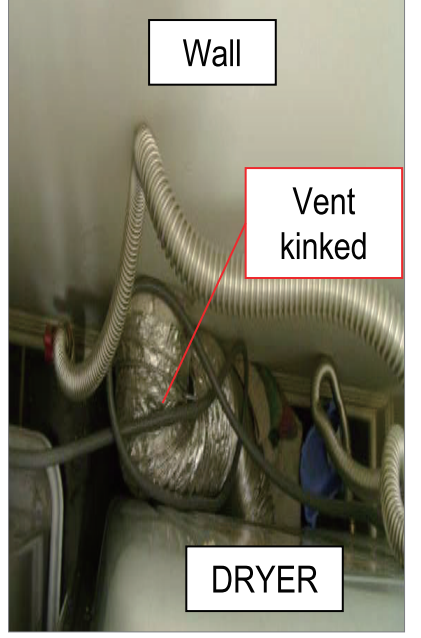

## b. Vent Breakage

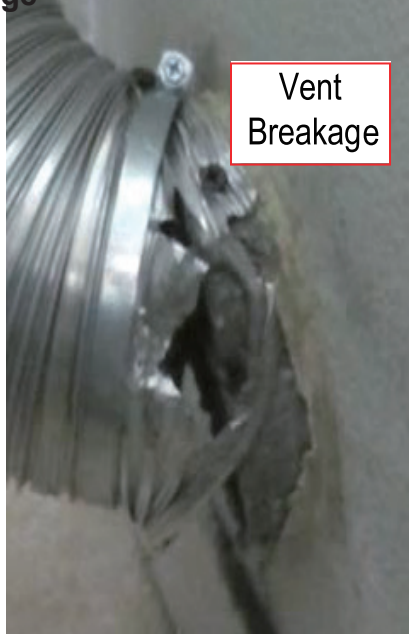

X Do not push the dryer back after installation. It cause vent kinked and breakage.

## Part 15. Using the recommended duct?

#### Note

Use only 4-inch (10.2 cm) rigid, semi-rigid or flexible metal ductwork inside the dryer cabinet and for venting outside

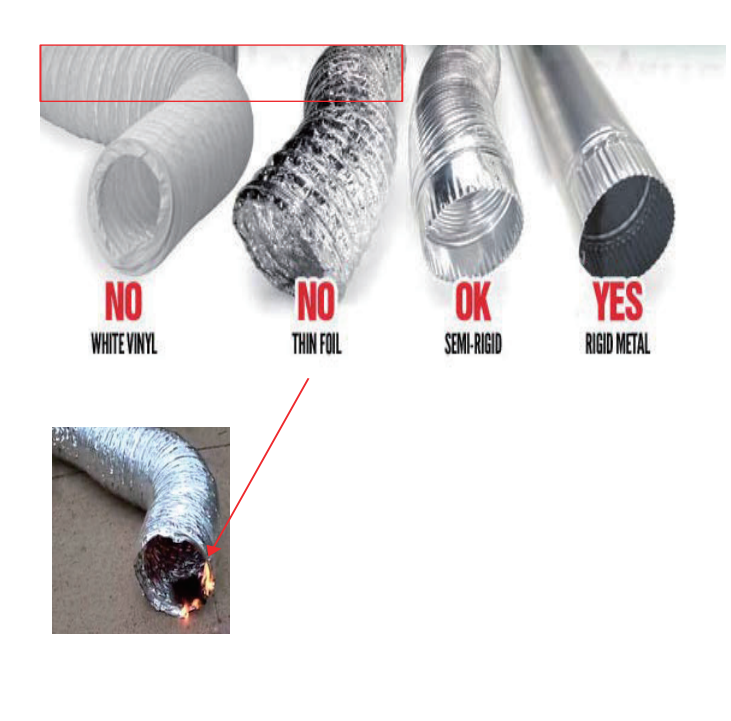

## Part 16. Is the heater connected properly?

#### Note

The heater may be detached due to impact during installation / delivery.

Reassemble the heater into the Tub Rear

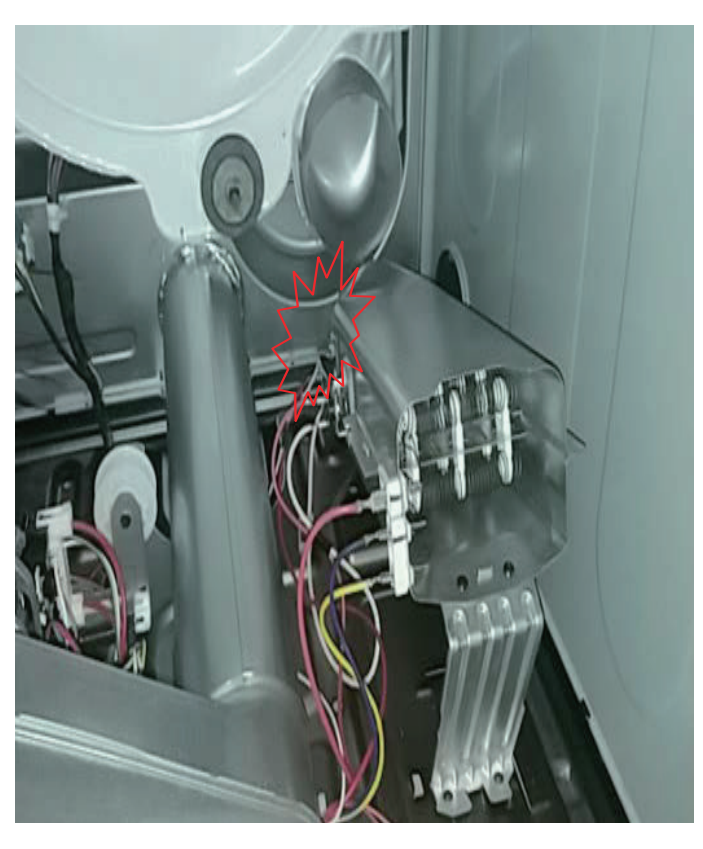

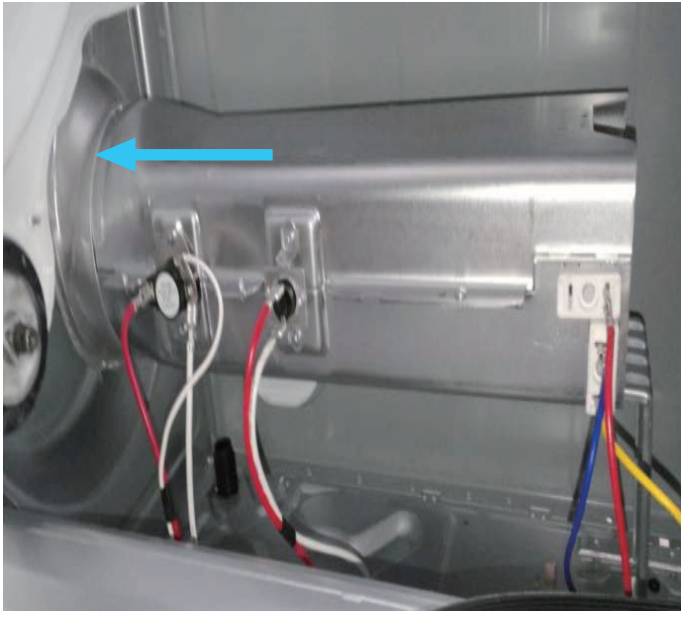

## Part 17. Is there foreign material inside the blower?

#### Note

If do not clean the filter frequently, or if operate the dryer with the filter not assembled, foreign matter can get into the blower.

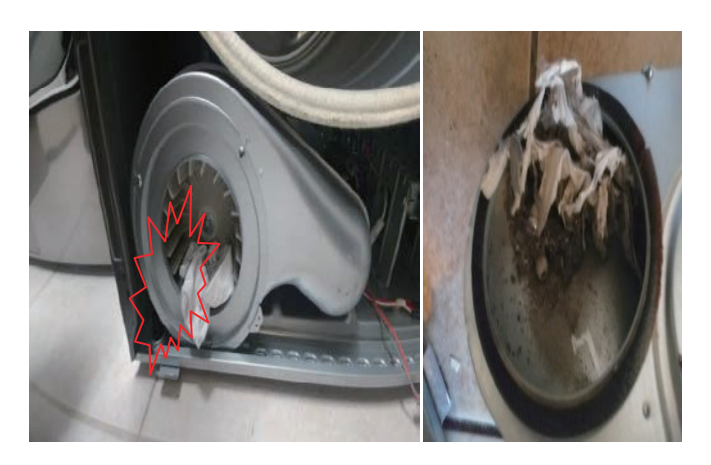

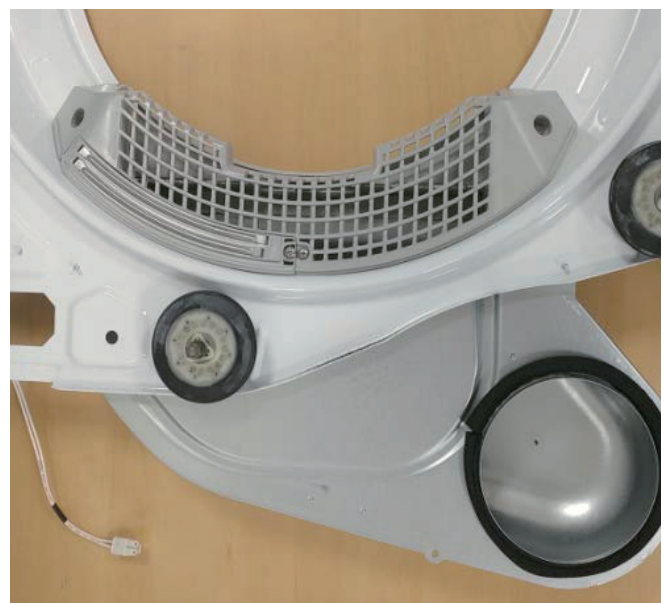

Clean the blower Asm and tub front. If necessary, clean the lint filter and guide assembly together.

## Part 18. Is the duct in the dryer connected properly?

#### Note

The Duct inside of thd dryer may be detached due to impact during installation / delivery. Reassemble the duct into the blower asm.

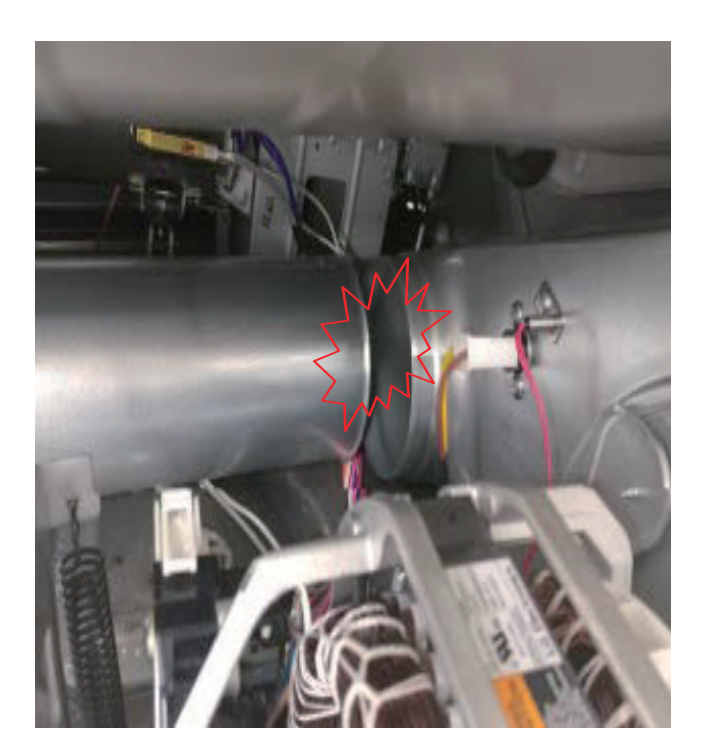

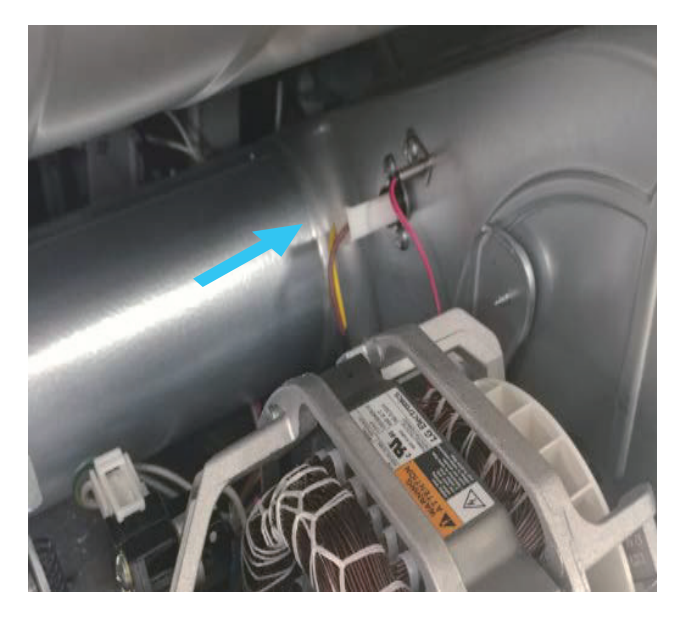

## Part 19. Reset the Dryer or Replace Main PCB

#### Note

If there are no problem with the dryer and even environment, but d80 error still showed up, please reset the dryer and try to default off 'd80 error'

(If you need please replace Main PCB)

#### If necessary default off 'd80 error' (Some model Support)

- ① Press 'Wrinkle Care', 'Energy Saver' and dryer display off.
- ② Then the algorithm is off.
- ③ d80 error doesn't display anymore during operation.

(But it can be shown in installation test)

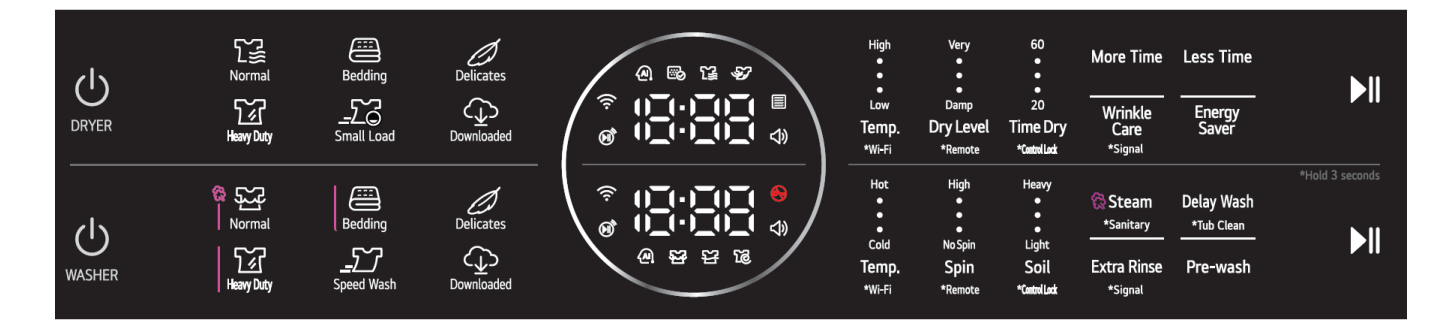

But Customer need to clean exhaust duct by professional cleaning company.

## 7-6. Troubleshooting for flow sensor dryer

| Error Code                                                                                                    | Possible Causes                                                                                                    | Solutions                                                                                                    |
|----------------------------------------------------------------------------------------------------|----------------------------------------------------------------------------------------------------|----------------------------------------------------------------------------------------------------|
| tE1 or tE2                                                                                                    | Temperature sensor failure                                                                                                    | • Turn off the dryer and call for service.                                                                                                    |
| HS                                                                                                    | Humidity Sensor failure.                                                                                                    | • Turn off the dryer and call for service.                                                                                                    |
| PS or PF or nP                                                                                                    | <ul> <li>Electric dryer power cord is not<br/>connected correctly, or house power<br/>supply is incorrect.</li> <li>House fuse is blown, circuit breaker has<br/>tripped, or power outage has occurred.</li> </ul>                                             | <ul> <li>Check the power supply or the connection of power cord to the terminal block. Refer to the Connecting electric dryers section of this manual for complete instructions.</li> <li>Reset circuit breaker or replace fuse. Do not increase the fuse capacity. If the problem is a circuit overload, have it corrected by a qualified electrician.</li> </ul>                                                                                                    |
| The display<br>shows "d90",<br>"d95"<br>d 95 d 80<br>d 95 d 95                                                                       | • The duct work is about 75%, 80%,<br>90%-95% blocked.("d75", "d80", "d90"<br>or "d95" error code displayed<br>2hours only)                                                                                                    | <ul> <li>Do not use the dryer until the exhaust<br/>system has been cleaned and/or repaired.<br/>Using the dryer with a severely restricted exhaust<br/>is dangerous and could result in a fire or other<br/>property damage.</li> <li>Check the outside dryer vent while the dryer is<br/>operating to make sure there is strong airflow.</li> <li>If ther exhaust system is extremely long, have it<br/>repaired or rerouted.</li> <li>Keep the area around the dryer clean and free<br/>of clutter.</li> <li>Check the vent hood for damage or lint clogging.</li> <li>Make sure the area around the vent hood is clear.</li> </ul> |
| FLOW SENSE <sup>™</sup><br>indicator shows<br>four bars during<br>the drying cycle<br>or the display<br>shows "d80" after<br>drying. | <ul> <li>Ductwork is too long or has too<br/>many turns/restrictions.</li> <li>Significant blockage of the<br/>ductwork due to lint buildup or<br/>debris.</li> <li>The appliance has detected a<br/>restriction in the external dryer<br/>venting.</li> </ul> | <ul> <li>Install a shorter or straighter duct run. See the<br/>Instructions.</li> <li>Ductwork should be checked/cleaned soon.<br/>Dryer can be used in this condition, but drying<br/>times may be longer.</li> <li>If exhaust restrictions are sensed by the<br/>FLOW SENSE<sup>™</sup> system, the indicator will remain<br/>on for two hours after the end of the cycle.<br/>Opening the door or pressing the POWER button<br/>will turn off the display.</li> </ul>                                                                                                    |

Check the Error Code before you call for service

#### Check the duct condition

If the FLOW SENSE™ LED is turned on, check the exhaust system for restrictions and damage. Repair or replace the exhaust system as needed.

#### Restricted or Blocked Airflow

Avoid long runs or runs with multiple elbows or bends.

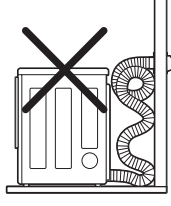

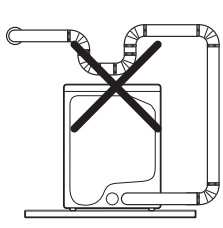

Excess or crushed transition duct

Too many elbows or exhaust too long

Check for blockages and lint buildup.

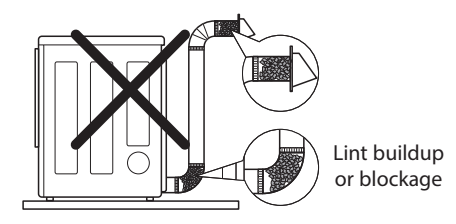

Make sure the ductwork is not crushed or restricted.

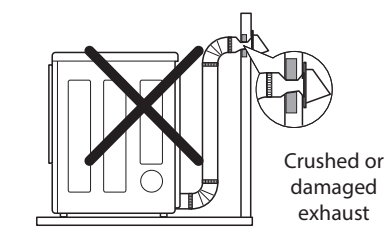
# 7-7. Before using the Tag On function

# **Using LG ThinQ Application**

The **LG ThinQ** application allows you to communicate with the appliance using a smartphone.

## **LG ThinQ Application Features**

### • Remote Start

- It allows you to control the appliance remotely from the **LG ThinQ** application.

### Downloaded

- It allows you to download new and specialized cycles that are not included in the standard cycles on the appliance.
- Tub Clean Coach (Washer)
  - This function shows how many cycles remain before it is time to run the **Tub Clean** cycle.
- Venting Tips (Dryer)
  - Provides venting tips.
- Energy Monitoring
  - This feature keeps track of the washer's power consumption affected by selected washing cycles and options.
- Smart Diagnosis<sup>TM</sup>
  - This function provides useful information for diagnosing and solving issues with the appliance based on the pattern of use.
- Push Alerts
  - When the cycle is complete or the appliance has problems, you will receive a push message.
- Settings
  - Allows you to set various options on the appliance and in the application.

### NOTE

- If you change your wireless router, Internet service provider, or password, delete the connected appliance from the **LG ThinQ** application and connect it again.
- This information is current at the time of publication. The application is subject to change for product improvement purposes without notice to users.

## Before Using LG ThinQ Application

- Check the distance between the appliance and the wireless router (Wi-Fi network).
  - If the appliance is too far from the router, the signal strength becomes weak. It may take a long time to connect or installation may fail.
- **2** Turn off the **Mobile data** or **Cellular Data** on your smartphone.

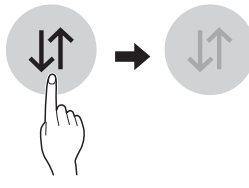

**3** Connect your smartphone to the wireless router.

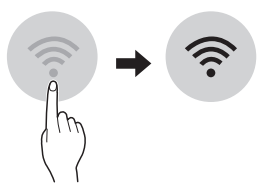

### NOTE

- To verify the Wi-Fi connection, check that the <sup>¬</sup> icon on the control panel is lit.
- The appliance supports 2.4 GHz Wi-Fi networks only. To check your network frequency, contact your Internet service provider or refer to your wireless router manual.
- LG ThinQ is not responsible for any network connection problems or any faults, malfunctions, or errors caused by network connection.
- If the appliance is having trouble connecting to the Wi-Fi network, it may be too far from the router. Purchase a Wi-Fi repeater (range extender) to improve the Wi-Fi signal strength.
- The Wi-Fi connection may not connect or may be interrupted because of the home network environment.
- The network connection may not work properly depending on the Internet service provider.
- The surrounding wireless environment can make the wireless network service run slowly.

#### NOTE

- If the appliance cannot be registered due to problems with the wireless signal transmission, unplug the appliance and wait about a minute before trying again.
- If the firewall on your wireless router is enabled, disable the firewall or add an exception to it.
- The wireless network name (SSID) should be a combination of English letters and numbers. (Do not use special characters.)
- Smartphone user interface (UI) may vary depending on the mobile operating system (OS) and the manufacturer.
- If the security protocol of the router is set to **WEP**, network setup may fail. Change the security protocol (**WPA2** is recommended) and connect the product again.

## **Installing the LG ThinQ Application**

Search for the **LG ThinQ** application from the Google Play Store or Apple App Store on a smartphone. Follow instructions to download and install the application.

## Using the Washer/Dryer Remotely

### **Remote Start**

Use a smartphone to control your appliance remotely. You can also monitor your cycle operation so you know how much time is left in the cycle.

### **Using Remote Start**

- 1 Load the laundry.
- 2 Press the **Power** button.
- **3** Press and hold the **Remote** button for 3 seconds to enable the remote control function.
- 4 Start a cycle from the LG ThinQ application on your smartphone.

### NOTE

• Once this function is enabled, you can only start a cycle from the **LG ThinQ** smartphone application. If the cycle is not started, the appliance will wait to start the cycle until it is turned off remotely from the application or this function is disabled.

• If the door has been opened, you cannot start a cycle remotely.

### **Disabling Remote Start Manually**

When the function is activated, press and hold the **Remote** button for 3 seconds.

### **Download Cycle**

You can download new and specialized cycles that are not included in the standard cycles on the appliance.

Appliances that have been successfully connected can download a variety of specialty cycles specific to the appliance.

Once cycle download is completed in the appliance, the product keeps the downloaded cycle until a new cycle is downloaded.

### NOTE

• Only one downloaded cycle can be stored on the appliance at a time.

### **Wireless LAN Module Specifications**

| Model                 | LCW-004         |
|-----------------------|-----------------|
| Frequency<br>Range    | 2412 - 2462 MHz |
| Output Power<br>(Max) | < 30 dBm        |

### **FCC Notice**

The following notice covers the transmitter module contained in this product.

This equipment has been tested and found to comply with the limits for a Class B digital device, pursuant to Part 15 of the FCC Rules. These limits are designed to provide reasonable protection against harmful interference in a residential installation. This equipment generates, uses, and can radiate radio frequency energy and, if not installed and used in accordance with the instructions, may cause harmful interference to radio communications. However, there is no guarantee that interference will not occur in a particular installation. If this equipment does cause harmful interference to radio or television reception, which can be determined by turning the equipment off and on, the user is encouraged to try to correct the interference by one or more of the following measures:

- Reorient or relocate the receiving antenna.
- Increase the separation between the equipment and the receiver.
- Connect the equipment to an outlet on a circuit different from that to which the receiver is connected.
- Consult the dealer or an experienced radio/TV technician for help.

This device complies with part 15 of the FCC Rules. Operation is subject to the following two conditions:

(1) This device may not cause harmful interference and

(2) This device must accept any interference received, including interference that may cause undesired operation.

Any changes or modifications in construction of this device which are not expressly approved by the party responsible for compliance could void the user's authority to operate the equipment.

### FCC RF Radiation Exposure Statement

This equipment complies with FCC radiation exposure limits set forth for an uncontrolled environment. This transmitter must not be colocated or operating in conjunction with any other antenna or transmitter.

This equipment should be installed and operated with a minimum distance of 20 cm (7.8 inches) between the antenna and your body. Users must follow the specific operating instructions for satisfying RF exposure compliance.

## **Industry Canada Statement**

This device contains licence-exempt transmitter(s)/ receiver(s) that comply with Innovation, Science and Economic Development Canada's licenceexempt RSS(s). Operation is subject to the following two conditions:

(1) This device may not cause interference.

(2) This device must accept any interference, including interference that may cause undesired operation of the device.

### **IC Radiation Exposure Statement**

This equipment complies with IC radiation exposure limits set forth for an uncontrolled environment.

This equipment should be installed and operated with a minimum distance of 20 cm (7.8 inches) between the antenna and your body.

### NOTE

• THE MANUFACTURER IS NOT RESPONSIBLE FOR ANY RADIO OR TV INTERFERENCE CAUSED BY UNAUTHORIZED MODIFICATIONS TO THIS EQUIPMENT. SUCH MODIFICATIONS COULD VOID THE USER'S AUTHORITY TO OPERATE THE EQUIPMENT.

### **Open Source Software Notice Information**

To obtain the source code under GPL, LGPL, MPL, and other open source licenses, that is contained in this product, please visit **http:// opensource.lge.com**. In addition to the source code, all referred license terms, warranty disclaimers and copyright notices are available for download.

LG Electronics will also provide open source code to you on CD-ROM for a charge covering the cost of performing such distribution (such as the cost of media, shipping, and handling) upon email request to **opensource lge.co m**. This offer is valid for a period of three years after our last shipment of this product. This offer is valid to anyone in receipt of this information.

# Smart Diagnosis<sup>TM</sup> Function

Use this feature to help you diagnose and solve problems with your appliance.

### NOTE

- For reasons not attributable to LGE's negligence, the service may not operate due to external factors such as, but not limited to, Wi-Fi unavailability, Wi-Fi disconnection, local app store policy, or app unavailability.
- The feature may be subject to change without prior notice and may have a different form depending on where you are located.

## Using LG ThinQ to Diagnose Issues

If you experience a problem with your Wi-Fi equipped appliance, it can transmit troubleshooting data to a smartphone using the **LG ThinQ** application.  Launch the LG ThinQ application and select the Smart Diagnosis<sup>TM</sup> feature in the menu. Follow the instructions provided in the LG ThinQ application.

## Using Audible Diagnosis to Diagnose Issues

Follow the instructions below to use the audible diagnosis method.

- Launch the LG ThinQ application and select the Smart Diagnosis<sup>TM</sup> feature in the menu. Follow the instructions for audible diagnosis provided in the LG ThinQ application.
- 1 Press the **Power** button to turn on the appliance.
  - Do not press any other buttons.
- **2** Hold the mouthpiece of your phone in front of the appliance.
  - Washer: Hold the phone to the right of the **Start/Pause** button.
  - Dryer: Hold the phone to the left of the **Power** button.
- 3 Press and hold the **Steam + Extra Rinse** (Washer) / **Steam + Reduce Static** (Dryer) buttons for **3 seconds** or until the audible tones start. Hold the smartphone mouthpiece to the logo until the data transfer is complete.
  - Keep the smartphone in place until the data transfer has finished. Time remaining for data transfer is displayed.
- **4** After the data transfer is complete, the diagnosis will be displayed in the application.

### NOTE

• For best results, do not move the smartphone while the tones are being transmitted.

# **8. COMPONENT TESTING INFORMAT (WASHER)**

**A CAUTION** When Resistance (Ohm) checking the Component, be sure to turn t he power off, and do voltage discharge sufficiently.

# 8-1. Filter Assembly (Line Filter)

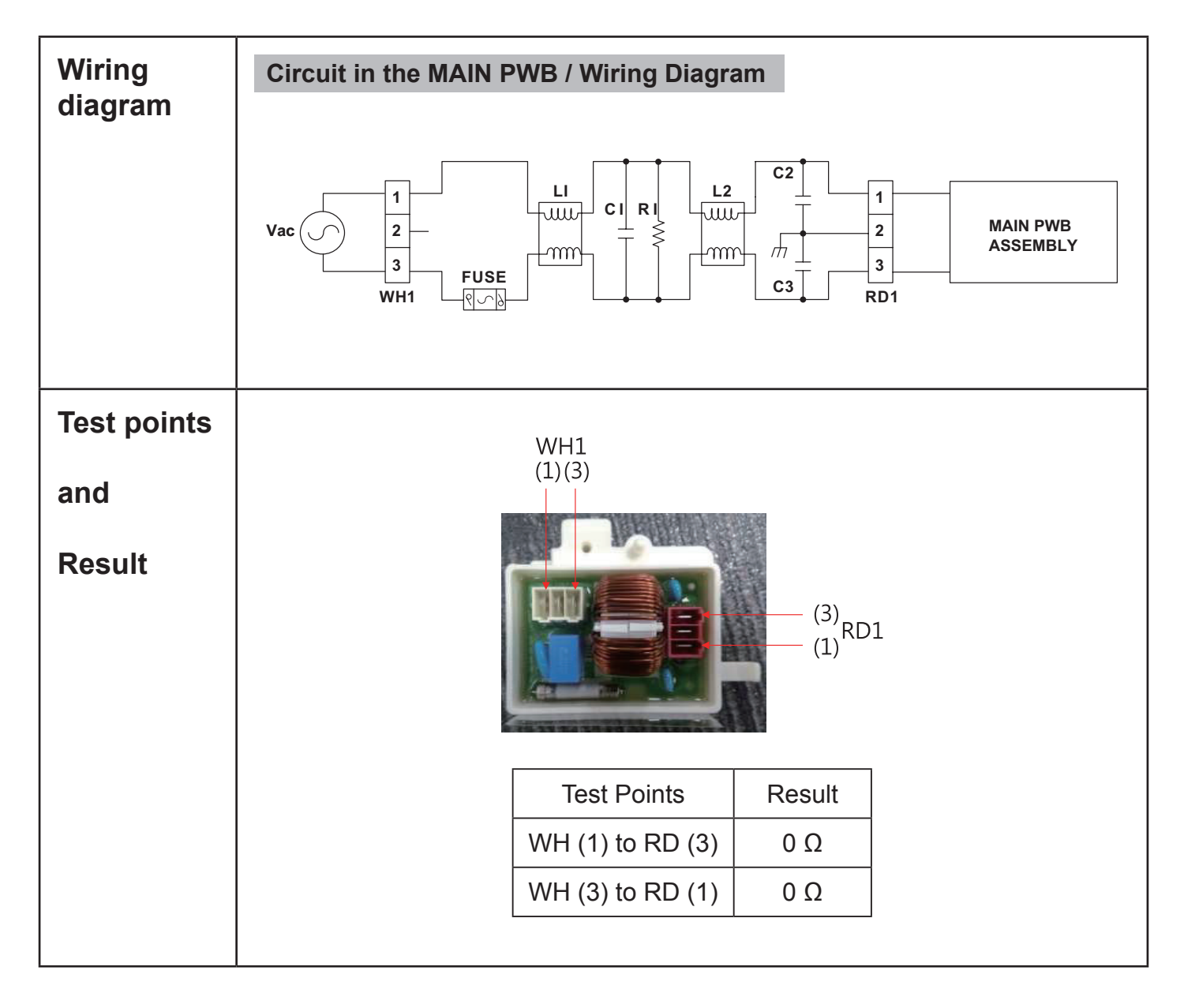

# 8-2. Door Lock Switch Assembly

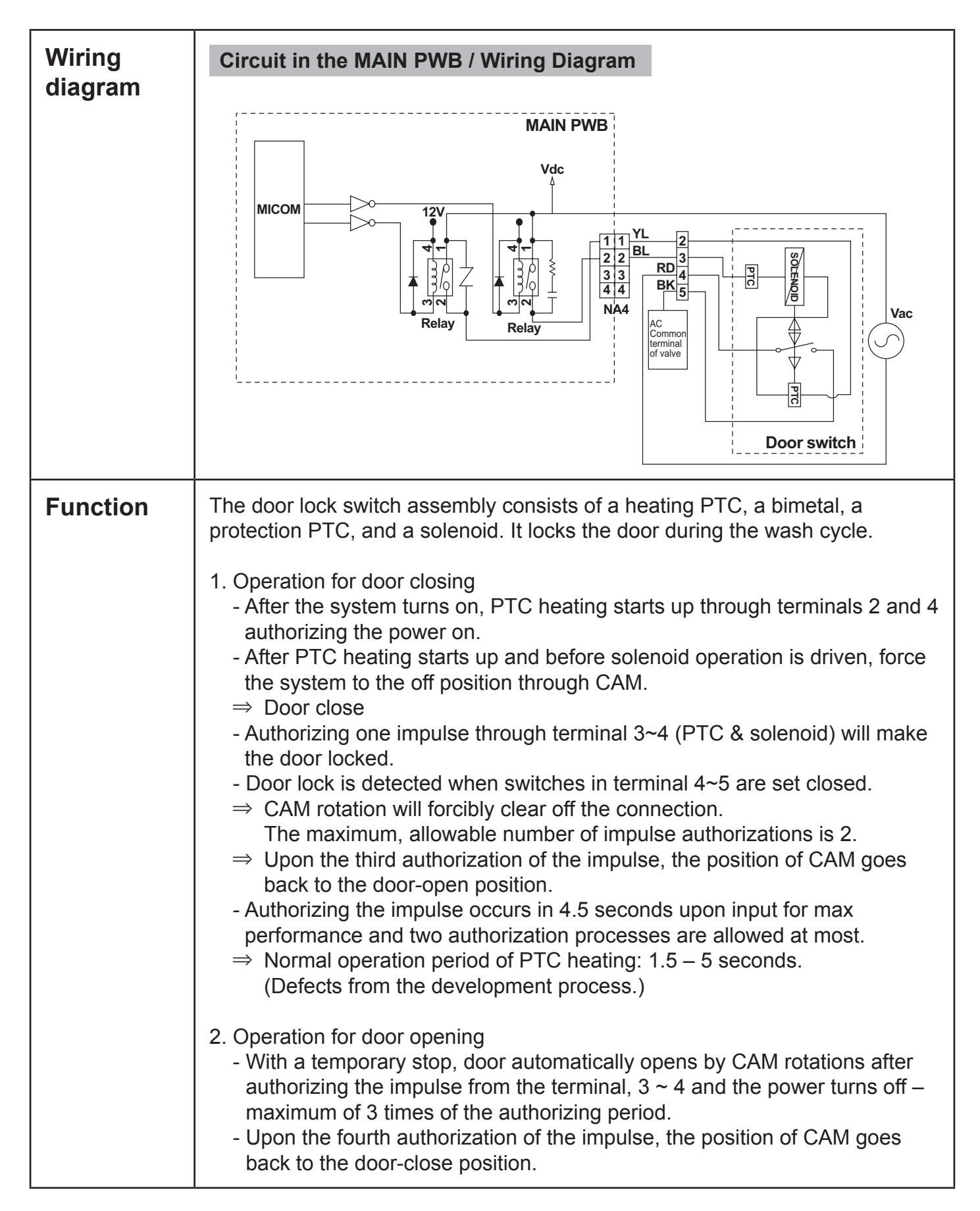

| Test points |             |            |                |  |
|-------------|-------------|------------|----------------|--|
| Result      | Test Points | Result     | Remarks        |  |
|             | (2) to (4)  | 700-1500 Ω | At 77°F (25°C) |  |
|             | (3) to (4)  | 60-90 Ω    | At 77°F (25°C) |  |
|             | (4) to (5)  | Infinity   |                |  |
|             | (2) to (4)  | 120 Vac    | Voltage Input  |  |

# 8-3. Stator Assembly

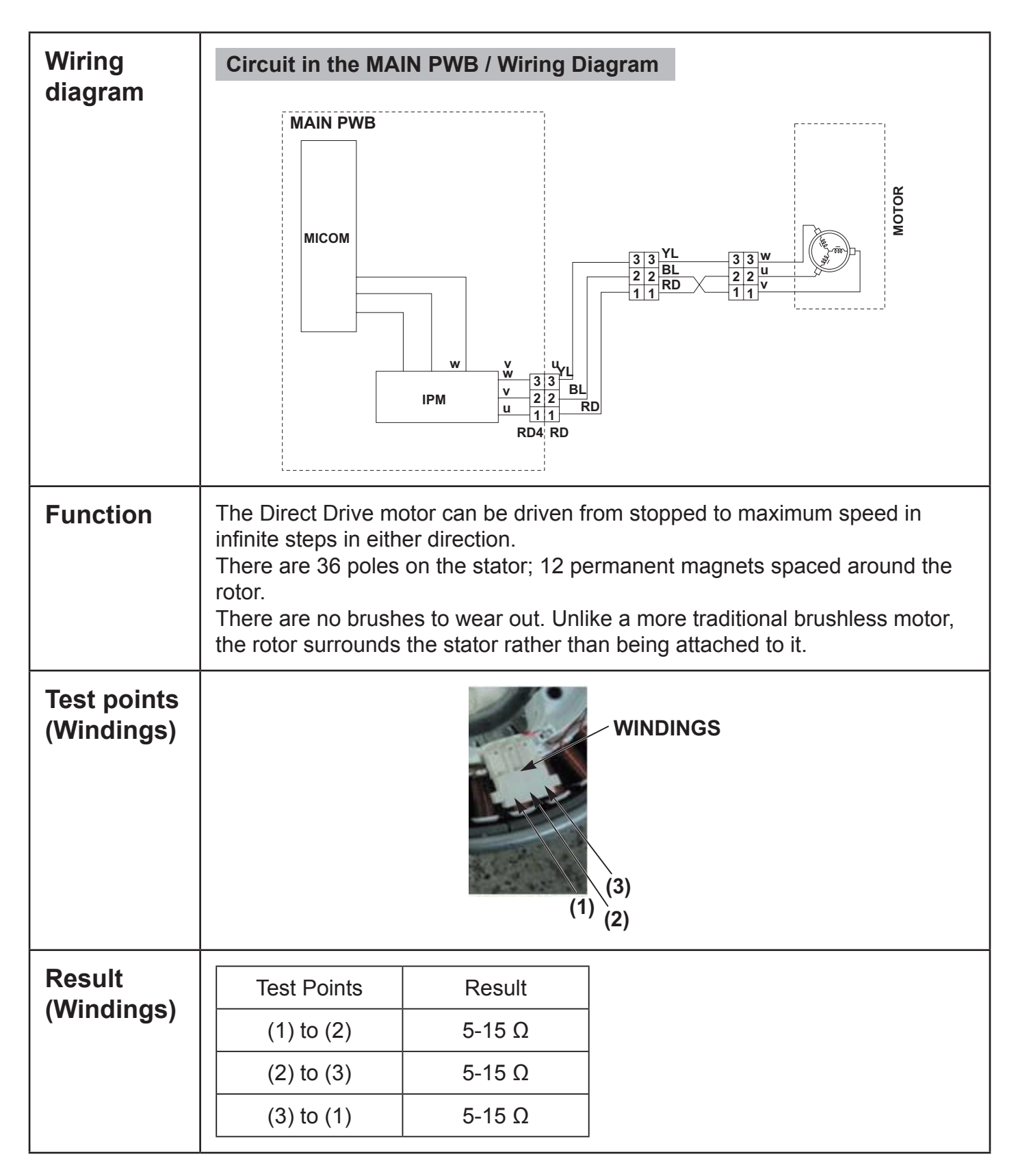

# 8-4. Pump Motor Assembly

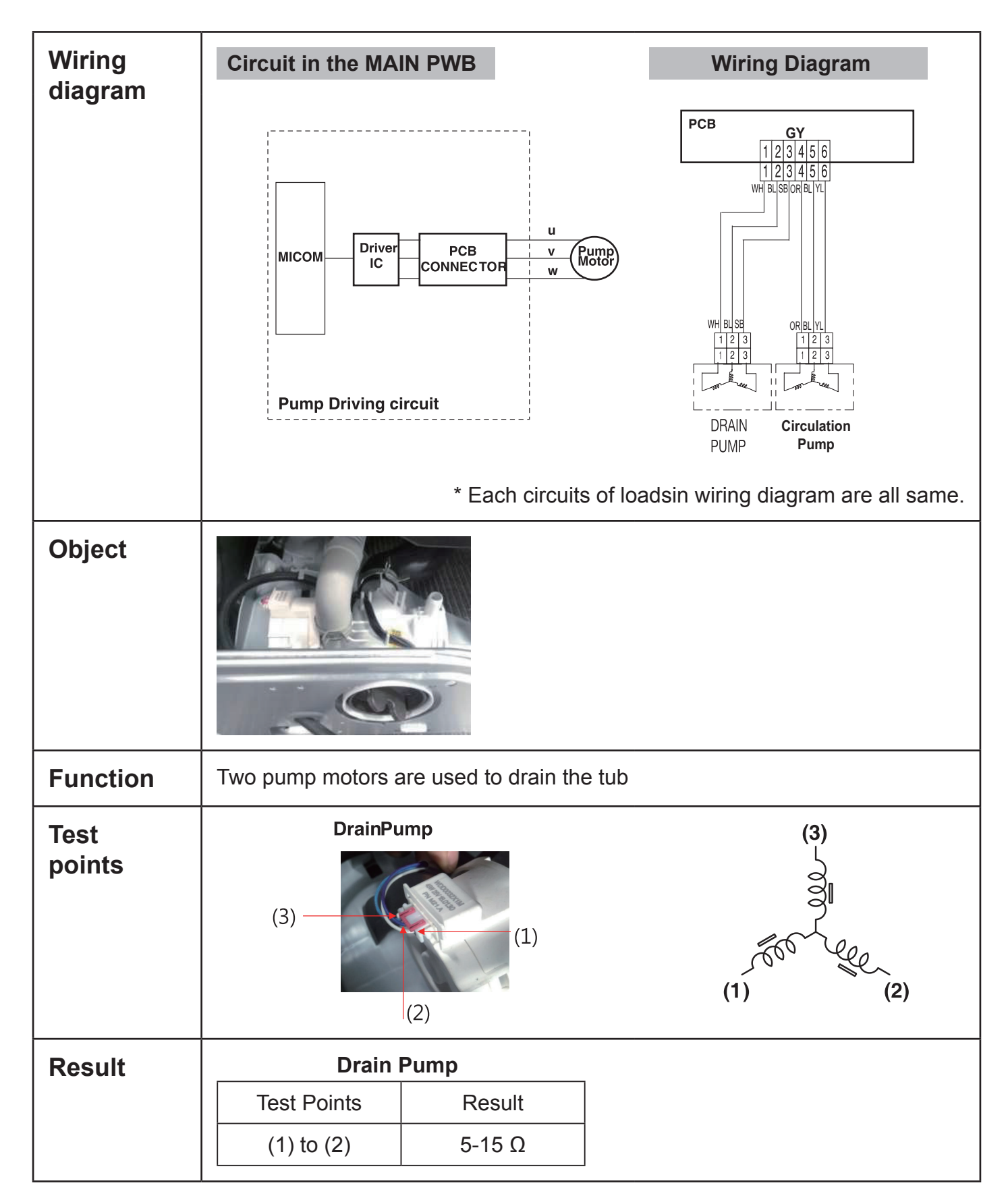

# 8-5. Inlet Valve Assembly

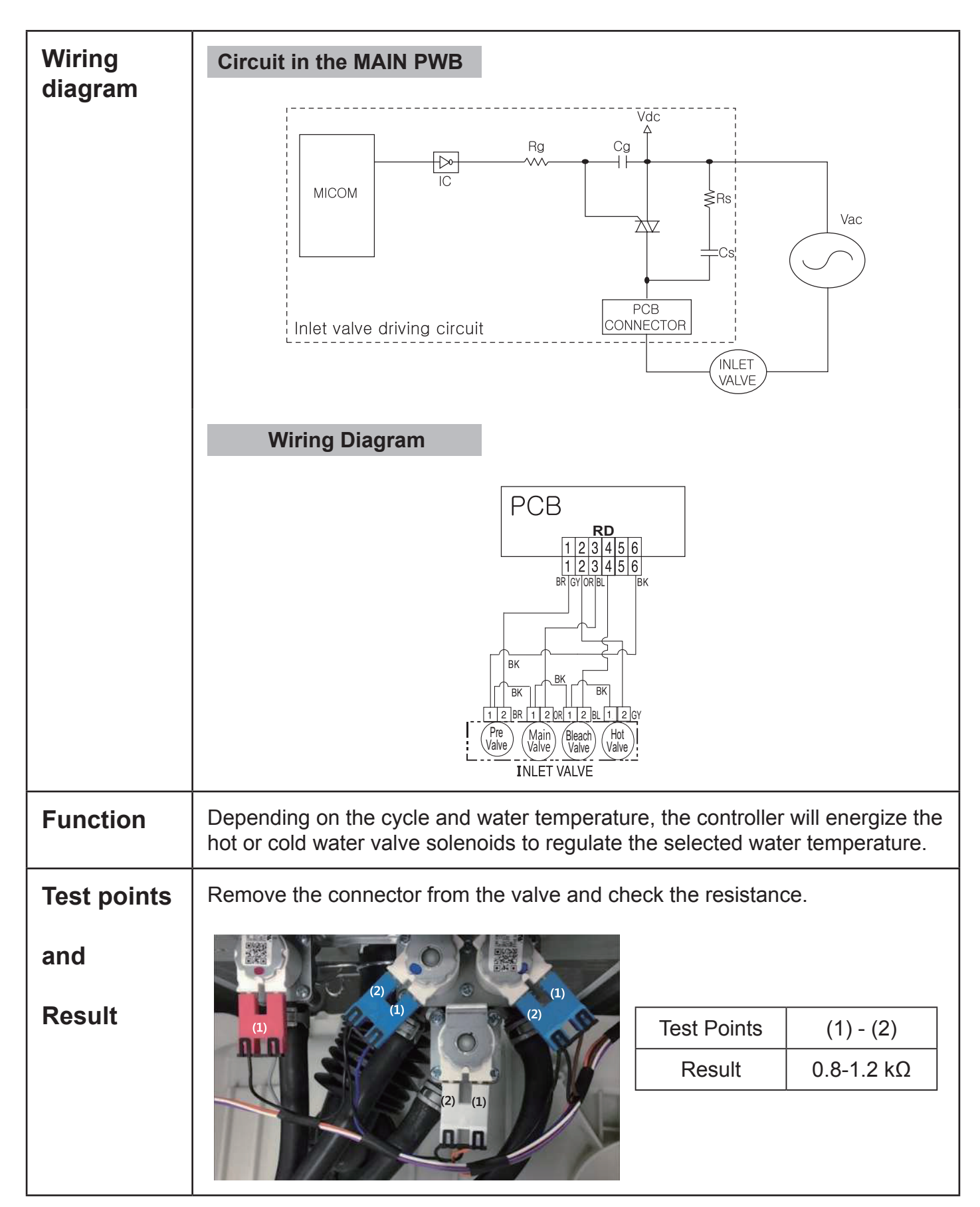

# 8-6. Thermistor Assembly

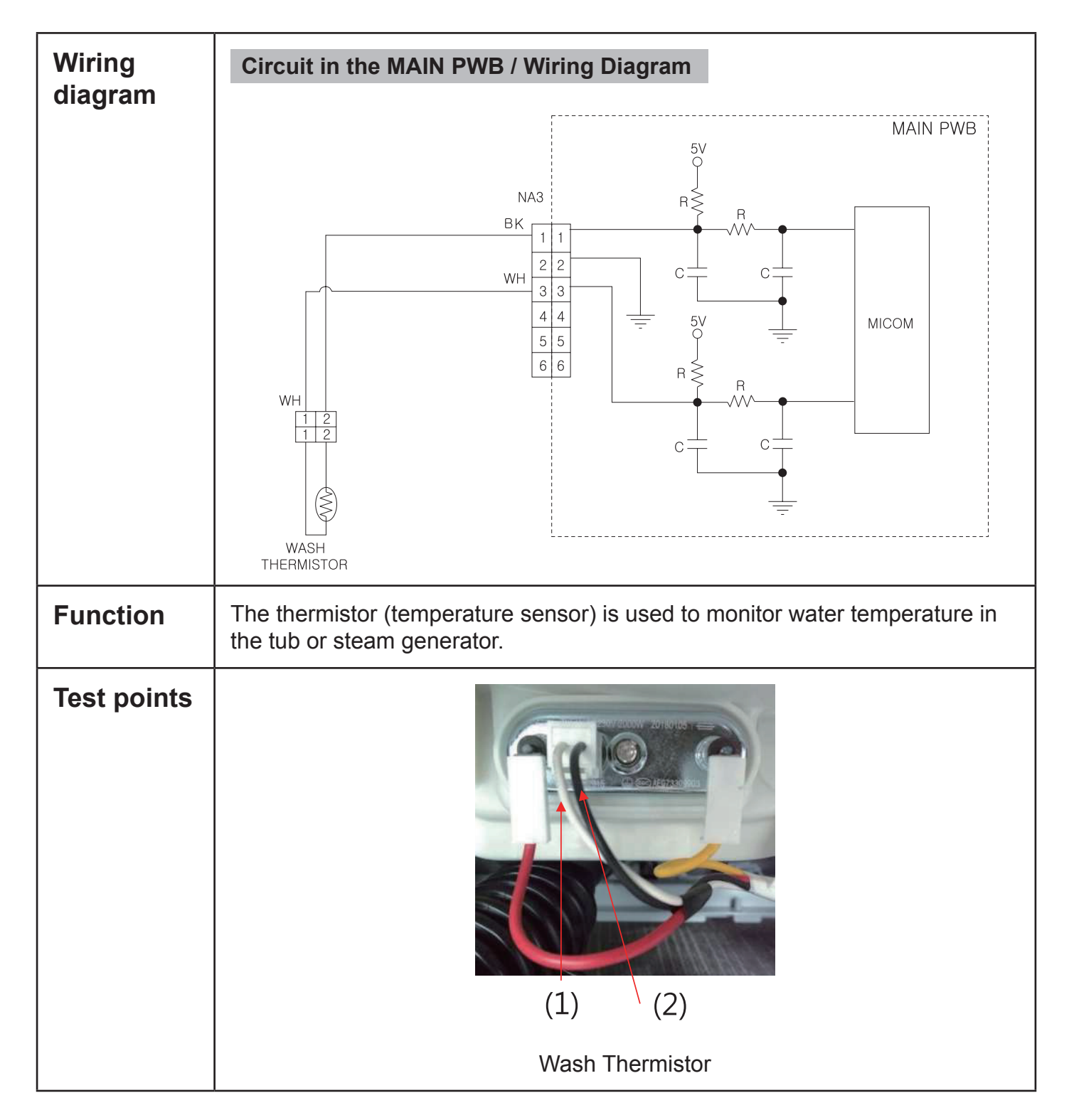

| Result | Wash Thermistor |                           |                  |
|--------|-----------------|---------------------------|------------------|
|        | Test Points     | Result<br>(tolerance ±5%) | Remarks          |
|        | (1) to (2)      | 39.5 kΩ                   | At 86°F (30°C)   |
|        |                 | 26.1 kΩ                   | At 104°F (40°C)  |
|        |                 | 12.1 kΩ                   | At 140°F (60°C)  |
|        |                 | 8.5 kΩ                    | At 158°F (70°C)  |
|        |                 | 3.8 kΩ                    | At 203°F (95°C)  |
|        |                 | 2.8 kΩ                    | At 221°F (105°C) |
|        |                 |                           |                  |

# 8-7. Component Tesing Information (Dryer)

# 

When Checking the component, be sure to turn the power off, and do voltage discharge sufficiently.

| Component                           | Test Procedure                                                                                                    | Check result                                                                                                    | Remark                                                                       |
|-------------------------------------|----------------------------------------------------------------------------------------------------|----------------------------------------------------------------------------------------------------|------------------------------------------------------------------------------|
| 1. Thermal cut off                  | Measure resistance of terminal to<br>terminal<br>① Open at 284 ± 9°F<br>(140 ± 5°C)                                                                                                    | If thermal fuse is open must<br>be replace<br>① Resistance value ≒ ∞                                                                               | <ul> <li>Heater case-<br/>Safety</li> <li>Electric type</li> </ul>           |
| Check Top Marking: N140             | ② Auto reset -31°F (-35°C)<br>Same shape as outlet thermostat.                                                                                                    | ② Continuity (250°F ↓) < 1Ω                                                                                                    |                                                                              |
| 2. Hi limit Thermostat (Auto reset) | Measure resistance of terminal to<br>terminal<br>① Open at 257 ± 9°F<br>(125 ± 5°C)<br>② Close at 201 ± 9°F<br>(94 ± 7°C)                                                                                 | <ol> <li>① Resistance value ≒ ∞</li> <li>② Resistance value &lt; 5Ω</li> </ol>                                                                     | <ul> <li>Heater case-<br/>Hi limit</li> <li>Electric type</li> </ul>         |
| 3. Outlet Thermostat<br>(Cut off)   | Measure resistance of terminal to<br>terminal<br>① Open at 185 ± 9°F<br>(85 ± 5°C)<br>Same shape as thermal cut off.                                                                                      | <ol> <li>① Resistance value ≒ ∞</li> <li>② Resistance value &lt; 5Ω</li> </ol>                                                                     | • Blower<br>housing -<br>Safety                                              |
| 4. LED Lamp                         |                                                                                                    | If the lamp is turned on by connecting is normal.                                                                                                  | It is not<br>measured by<br>multimeter<br>because V <sub>th</sub> is<br>3.2V |
| 5. Door switch                      | Measure resistance of the<br>following terminal<br>1) Door open<br>① Terminal: COM - NC (1-3)<br>② Terminal: COM - NO (1-2)<br>2) Door closed<br>① Terminal: COM - NC (1-3)<br>② Terminal: COM - NO (1-2) | <ol> <li>① Resistance value &lt; 1Ω</li> <li>② Resistance value ≒ ∞</li> <li>① Resistance value ≒ ∞</li> <li>② Resistance value &lt; 1Ω</li> </ol> |                                                                              |
| 6. Idler switch                     | Measure resistance of the following terminal:<br>COM - NC                                                                                                    | <ol> <li>Lever open</li> <li>① Resistance value &lt; 1Ω</li> <li>Lever push (close)</li> <li>② Resistance value ≒ ∞</li> </ol>                     |                                                                              |

| Component                 | Test Procedure                                                                                                    | Check result                                                                                            | Remark                                                              |
|---------------------------|----------------------------------------------------------------------------------------------------|----------------------------------------------------------------------------------------------------|---------------------------------------------------------------------|
| 7. Heater                 | Measure resistance of the<br>following terminal<br>① Terminal: 1 (COM) - 2<br>② Terminal: 1 (COM) - 3<br>③ Terminal: 2 - 3 | <ol> <li>Resistance value: 10Ω</li> <li>Resistance value: 10Ω</li> <li>Resistance value: 20Ω</li> </ol> | • Electric type                                                     |
| 8. Thermistor             | Measure resistance of terminal to<br>terminal<br>Temperature condition:<br>58°F ~ 104°F (10~40°C)                          | Resistance value: 10Ω                                                                                   | <ul> <li>Heater case<br/>Hi limit</li> <li>Electric type</li> </ul> |
| 9. Motor                  |                                                                                                    |                                                                                                    | See Page 15                                                         |
| 10. Gas Valve 1           | Measure resistance of the<br>following terminal<br>① Valve 1 terminal<br>② Valve 2 terminal                                | <ol> <li>Resistance value 1.5k~2.5kΩ</li> <li>Resistance value 1.5k~2.5kΩ</li> </ol>                    | • Gas type                                                          |
| 11. Igniter<br>5318EL3001 | Measure resistance from terminal to terminal.                                                                              | Resistance value<br>50~800Ω<br>(for 5318EL3001)                                                         | • Gas type                                                          |
| 12. Flame Detect          | Measure resistance of terminal to<br>terminal<br>① Open at 370°F (Maximum)<br>② Close at 320°F                             | ① Resistance value ≒ ∞<br>② Resistance value < 1Ω                                                       | • Gas type                                                          |

| Component                               | Test Procedure                             | Check result                       | Remark                                        |
|-----------------------------------------|--------------------------------------------|------------------------------------|-----------------------------------------------|
| 13. Outlet Thermostat<br>(Auto reset)   | Measure resistance of terminal to terminal |                                    | <ul><li>Gas type</li><li>Gas funnel</li></ul> |
|                                         | ① Open at 203 ± 41°F<br>(95 ± 5°C)         | ① Resistance value ≒ ∞             |                                               |
|                                         | ② Close at 159 ± 41°F<br>(70 ± 5°C)        | ② Continuity < 1Ω                  |                                               |
| Check Top Marking: N95                  |                                            |                                    |                                               |
| 14. Outlet Thermostat<br>(Manual reset) | Measure resistance of terminal to terminal |                                    | <ul><li>Gas type</li><li>Gas funnel</li></ul> |
|                                         | ① Open at 230 ± 41°F<br>(110 ± 5°C)        | ① Resistance value ≒ ∞             |                                               |
|                                         | 2 Manual reset                             | $\bigcirc$ Continuity < 1 $\Omega$ |                                               |
| Check Top Marking: N100                 |                                            |                                    |                                               |
| 15. Inlet. valve                        | Measure resistance of the                  | DC 12V                             | Electric type                                 |
|                                         | Following terminal                         | Limit current: 550mA               |                                               |
| States                                  | plate                                      | Coll resist: $24\Omega \pm 10\%$   |                                               |

# 9. GAS SETTING

# 9-1. Change Gas Setting (Natural Gas, Propane Gas)

## 

The burner is set for natural gas at the factory. The propane orifice conversion kit is sold as a service part to authorizer servicers only. Part numbers are shown below.

## **STEP 1 : VALVE SETTING**

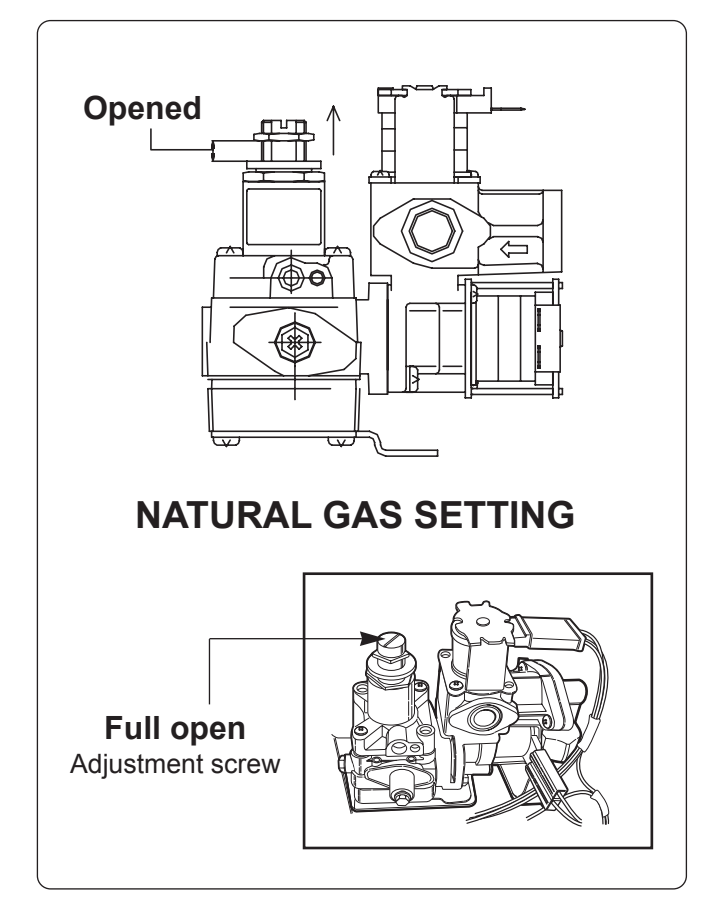

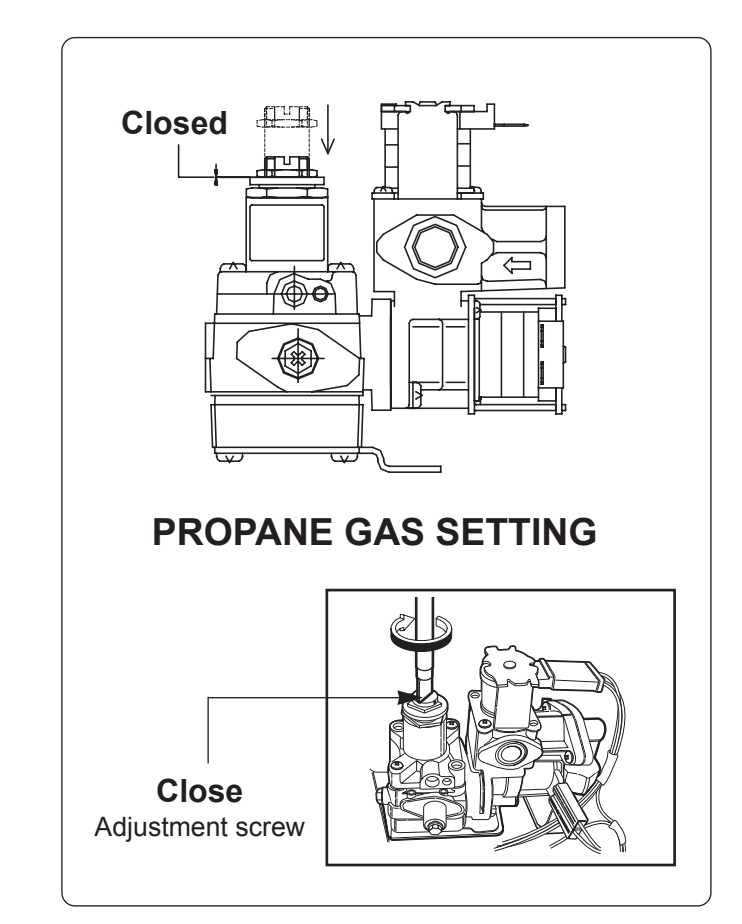

# **STEP 2 : ORIFICE SETTING**

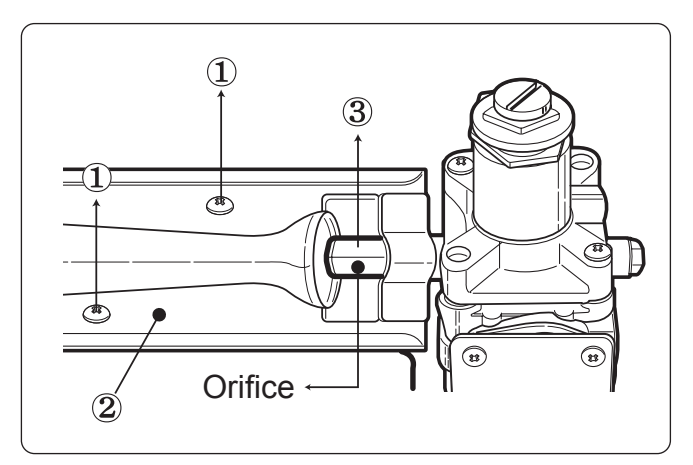

- ① Remove 2 screws.
- ② Disassemble the pipe assembly.
- ③ Replace natural gas orifice with propane gas orifice.

| Gas type       | Orifice P/No | Marking | Shape |
|----------------|--------------|---------|-------|
| Natural Gas    | 4948EL4001B  | NCU     |       |
| Propane<br>Gas | 4948EL4002C  | PCK     |       |

**% Kit contents:** Orifice (Dia. = 1.47 mm, for

Propane Gas) Replacement Label Instruction Sheet

## 9-2. Gas Valve Flow

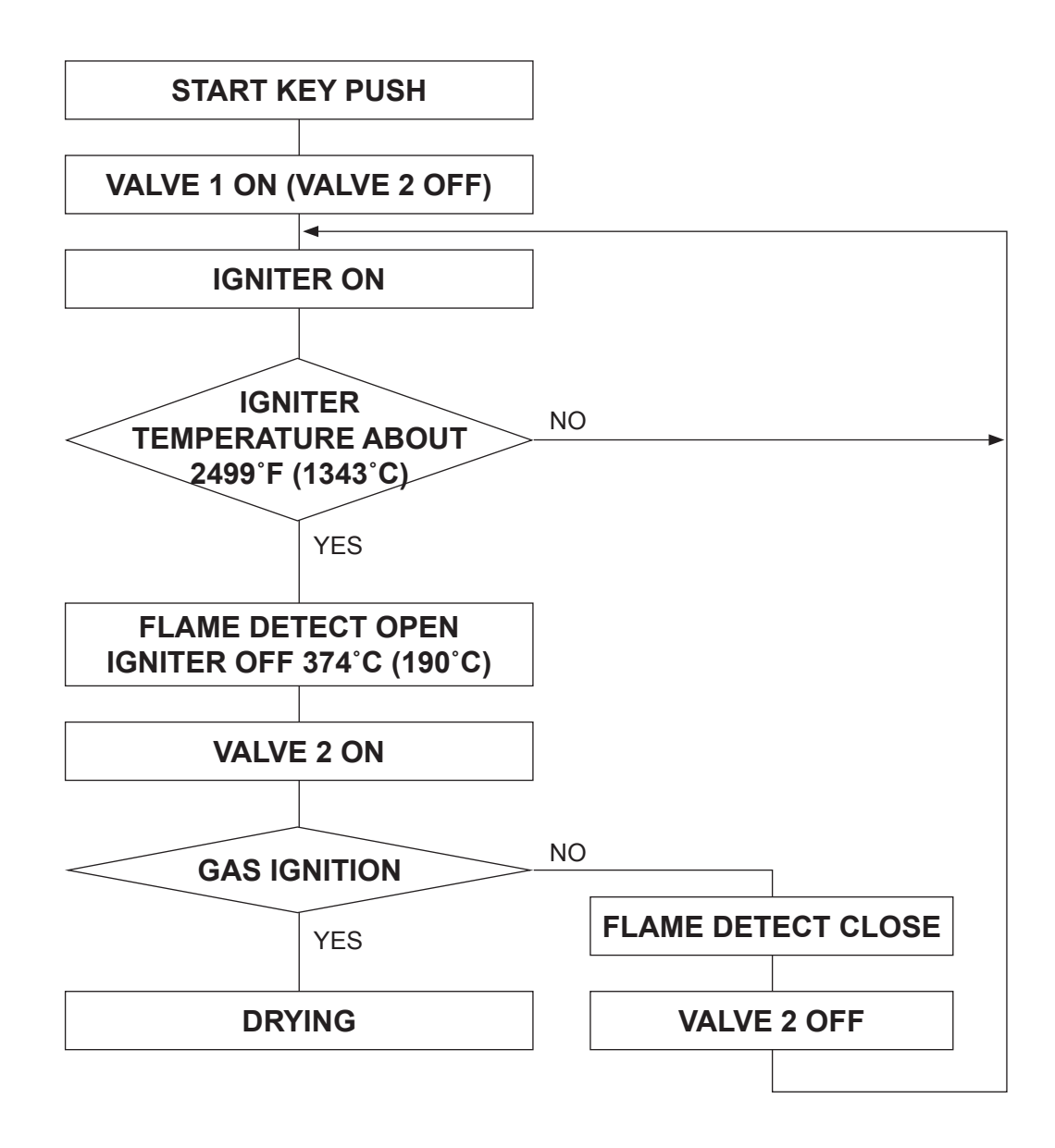

## **GAS IGNITION**

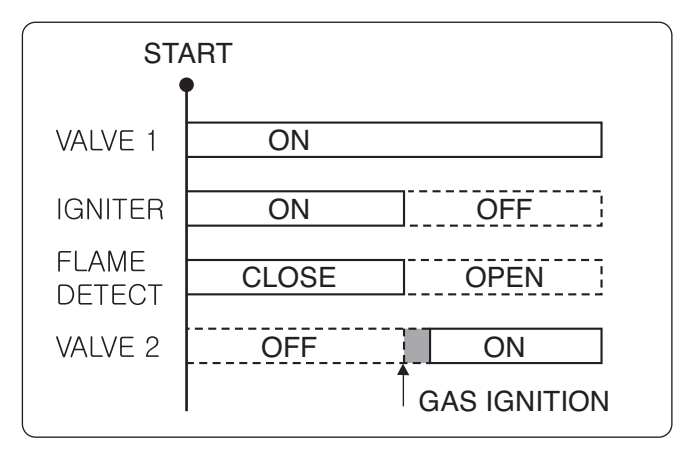

## **GAS VALVE STRUCTURE**

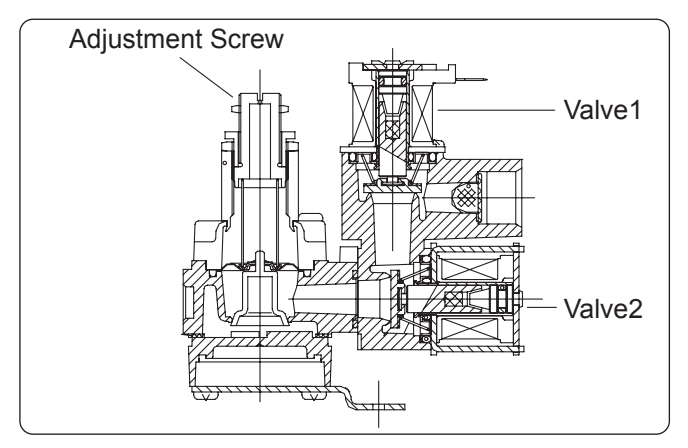

# **10. DISASSEMBLY INSTRUCTIONS (WASHER)**

## [Control Panel]

\* Be sure to unplug the machine before disassembling and repairing the parts.

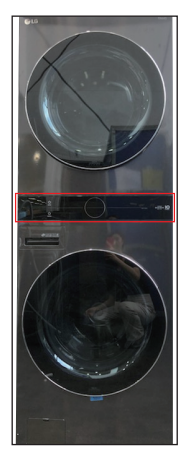

(1) Control Panel is located in the center of the product.

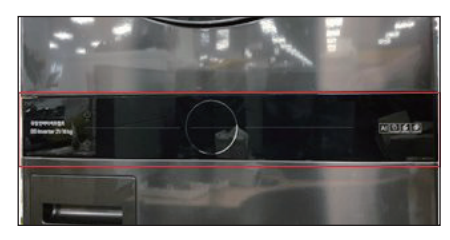

(2) Push the part that says "Push" on the Cap

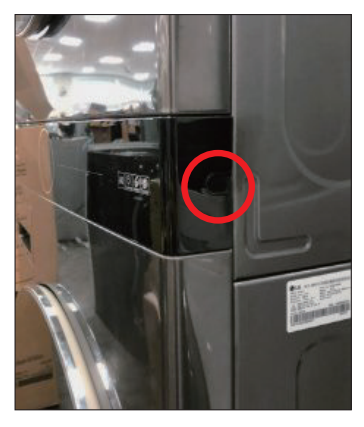

(3) Open the cap and loosen the screws(both sides).

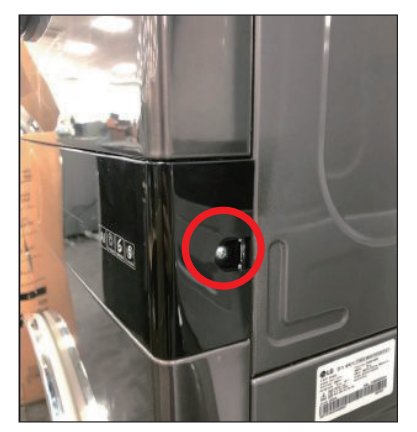

(4) It can be removed by pulling the control panel forward.

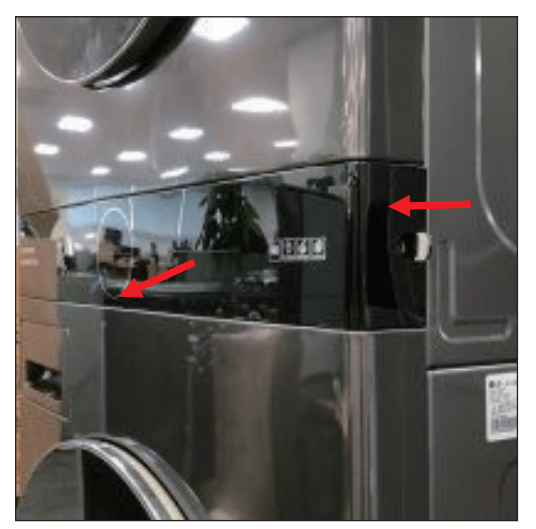

(5) Disconnect the wire harnesses from the washer and dryer to the control panel.

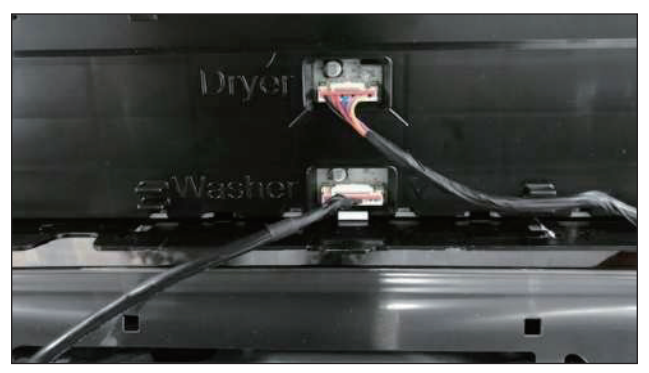

(6) Disconnect 4 hooks and take off the Display PCB ASM

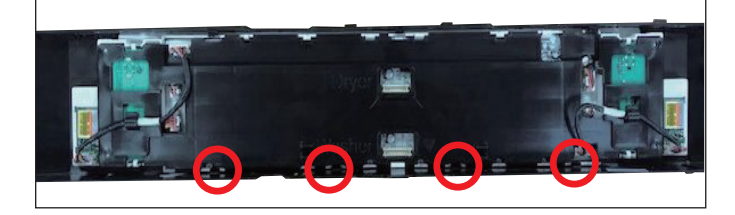

## [Cabinet Cover]

(1) Open the door and disassemble the gasket clamp with a tool.

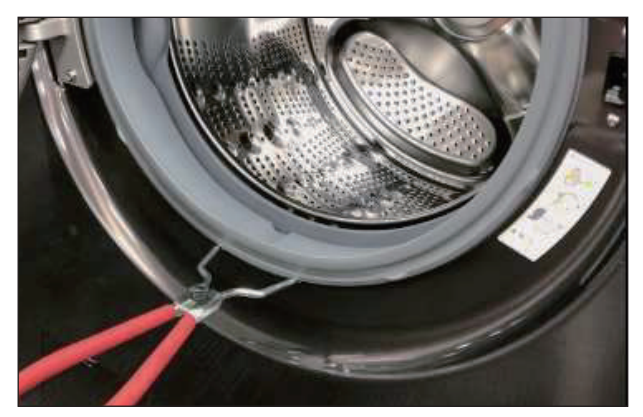

- (2) Unscrew one screw from the filter cover.
- (3) Insert the (-) screwdriver on both sides of the filter cover and flip it.

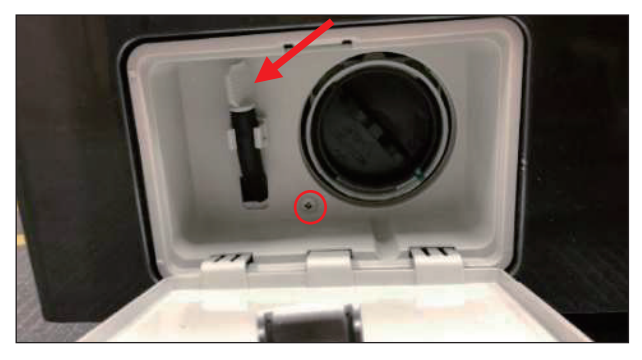

(4) Remove 1 Screw from the bottom of Cover Cabinet.

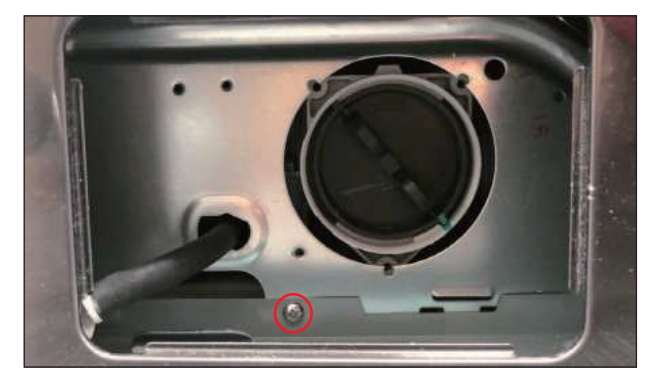

- (5) Remove the drawer.
- (6) Remove the 8 screws shown in the figure below.

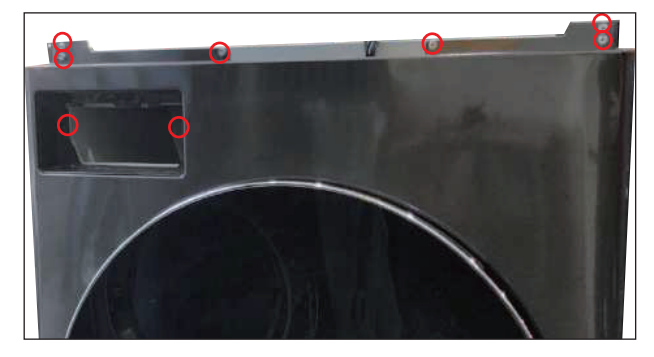

\* If the dryer is raised, loosen 2 more screws.

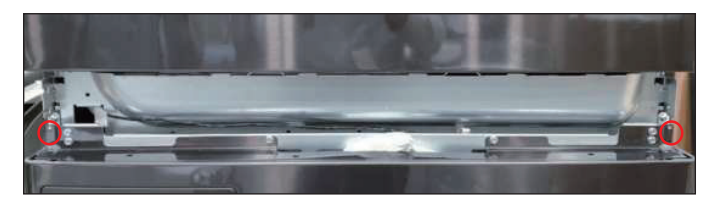

(7) Lean toward the front of the cabinet cover and remove the door switch.

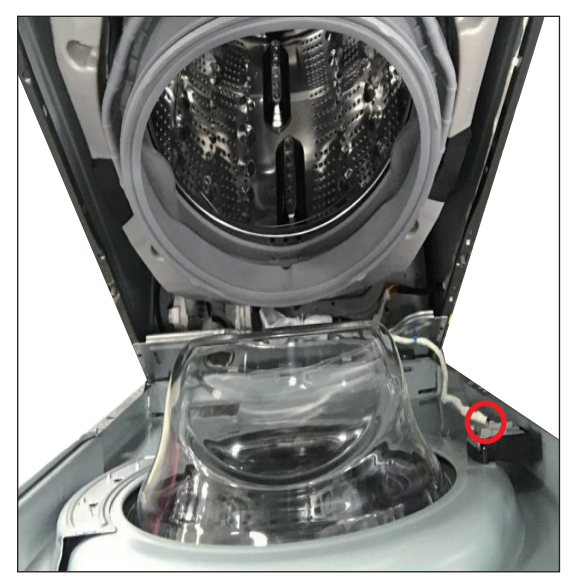

(8) Remove the Cabinet Cover by pulling it in the direction of the arrow.

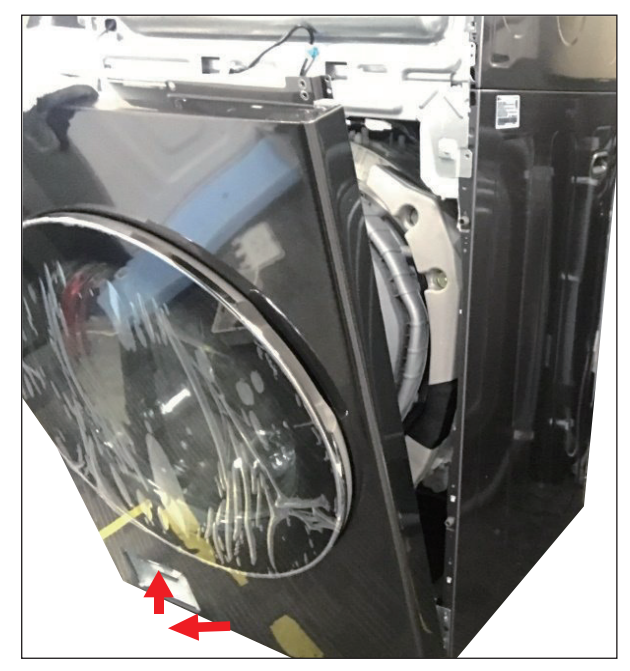

## [Panel Frame]

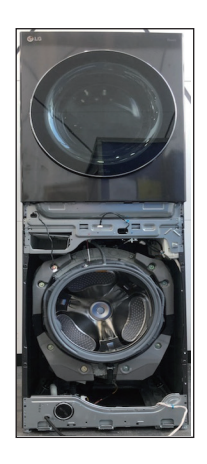

※ Don't need to Unstack to Dryer. Disassemble the cabinet cover ASM and Abefore proceeding.

(1) Remove the cabinet cover and loosen the front screw.

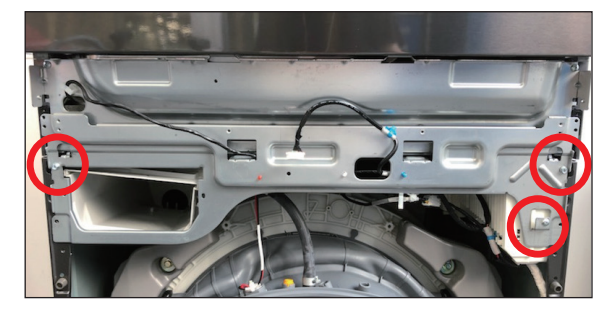

(2) Loosen 4 screws on backside bracket

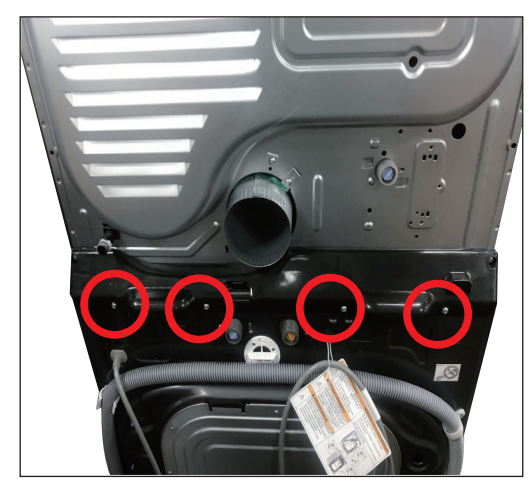

(3) Push the Dryer to backside

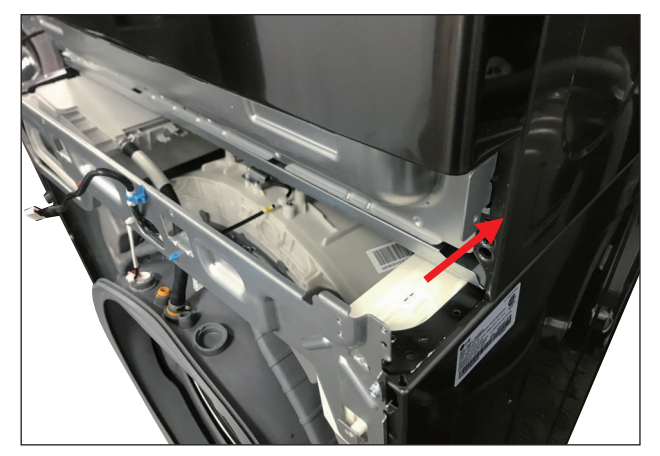

(4) Unscrew both side 2 screws.

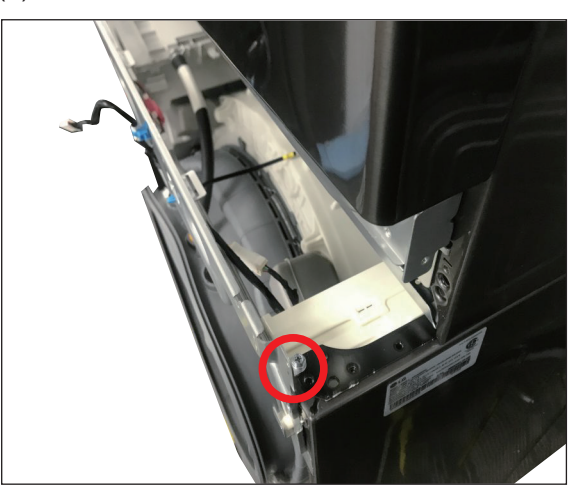

### (5) Lift Up Panel frame.

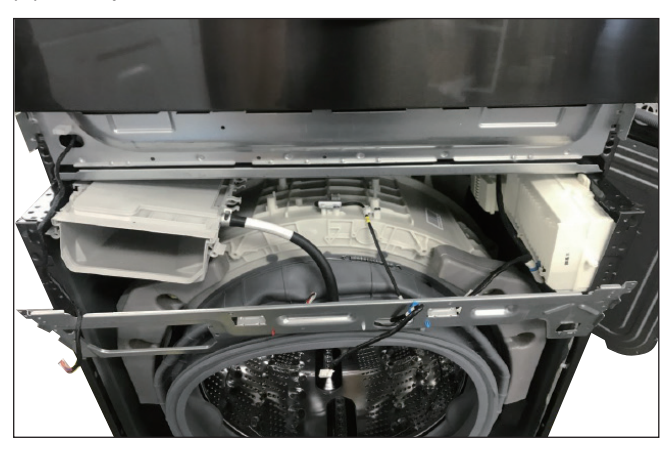

(6) Untighten 2 housings(red and white) and 4 cable ties.

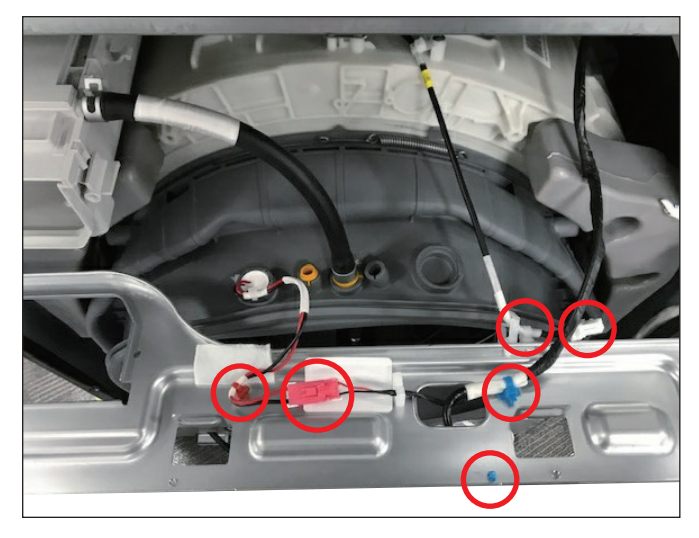

## [Main PCB Assembly]

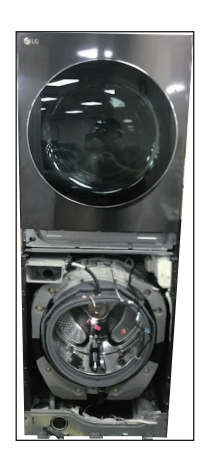

※ Don't need to Unstack to Dryer. Disassemble the cabinet cover ASM and Panel Frame before proceeding.

(1) Unlock all three highlighted hooks.

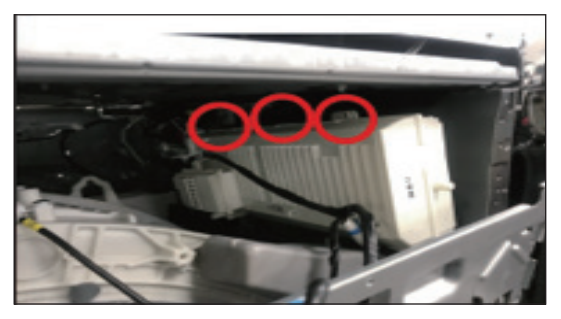

(2) Remove Harness and cable tie

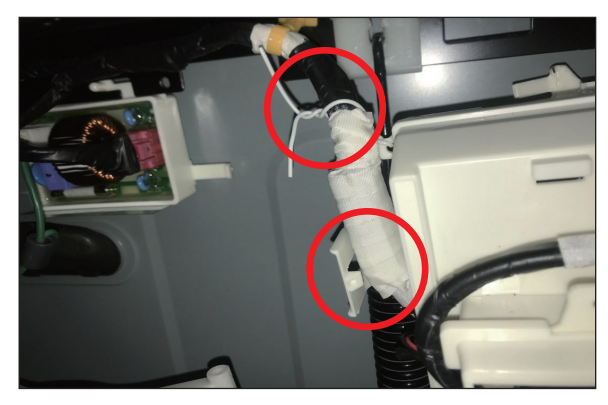

(3) Remove the protective cover by pulling it forward.

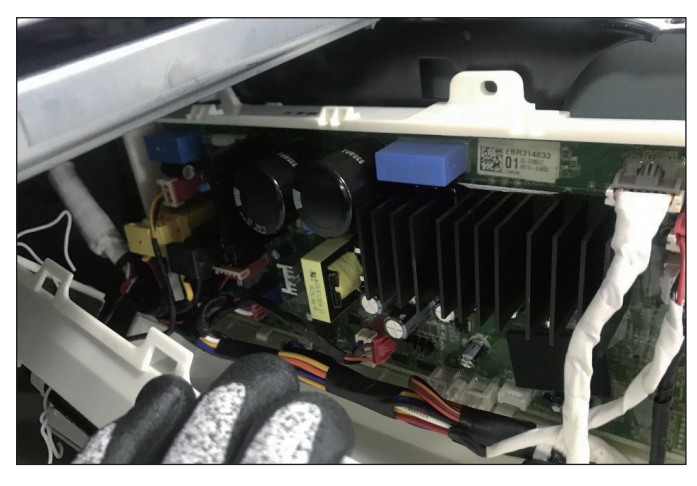

(4) Remove all housings and connectors.

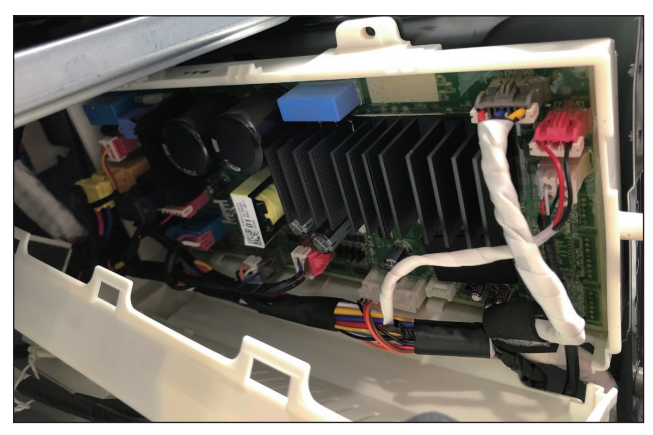

(5) Unlock the main PCB fixing guide and push it In the direction of the arrow . And take off the PCB

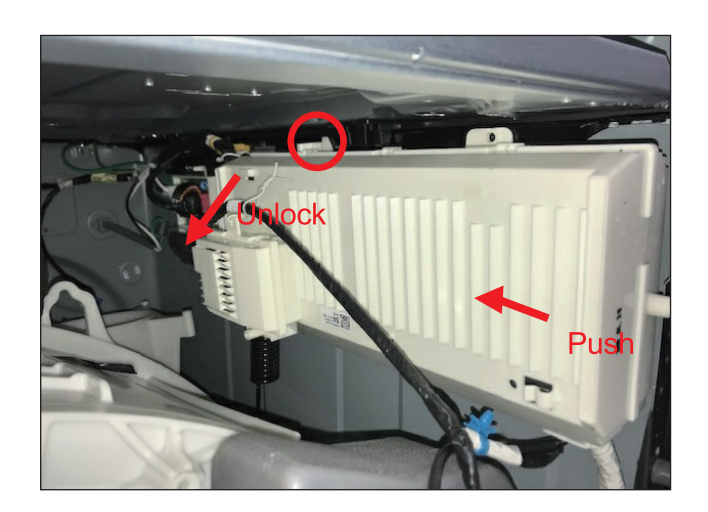

## [Pressure Switch / Noise Filter]

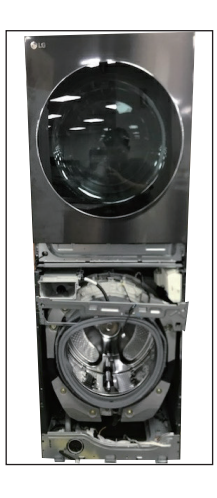

※ Don't need to Unstack to Dryer. Disassemble the cabinet cover ASM and Panel Frame before proceeding.

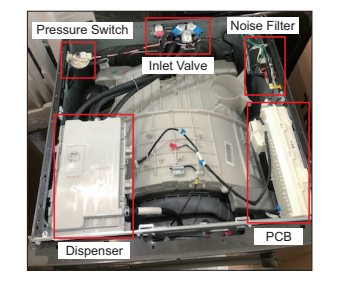

## **Pressure Switch**

(1) Disassemble hose and housing on PRESSURE S/W

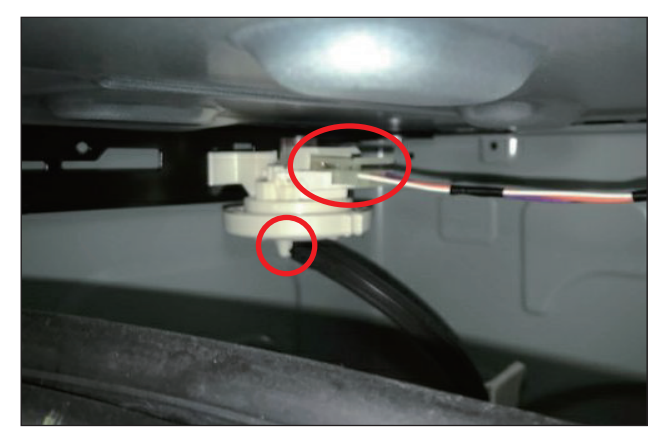

(2) Disassemble twist Pressure switch clockwise or unclockwise.

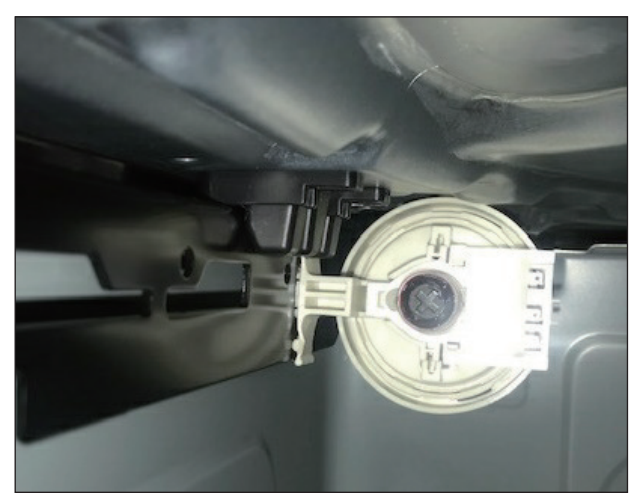

## **Noise Filter**

(1) Disassemble both connectors from the noise filter.

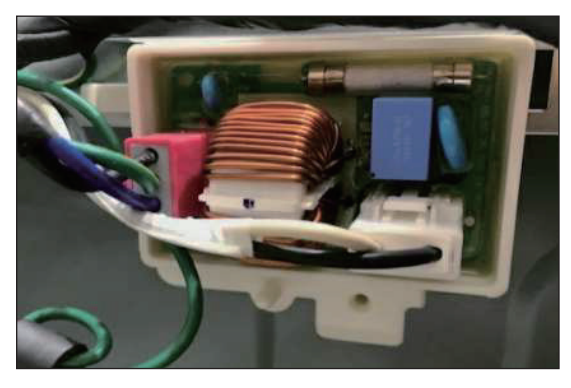

(2) Unlock the locked site.

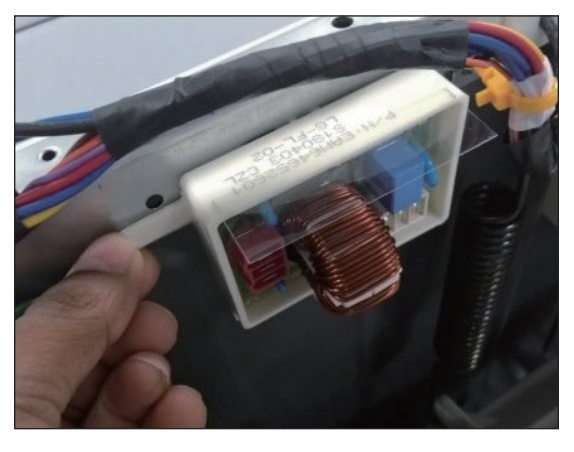

(3) Pull out noise filter in highlighted direction.

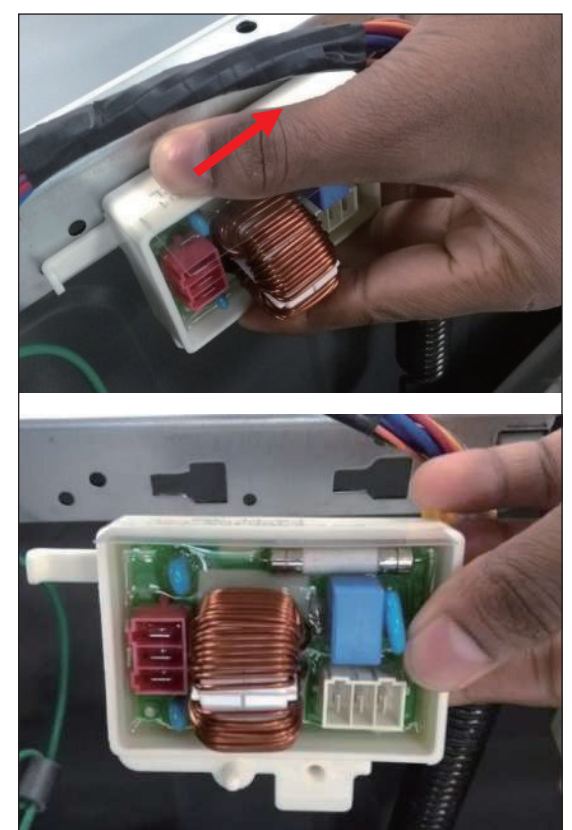

## [Door Assembly]

(1) Open the door.

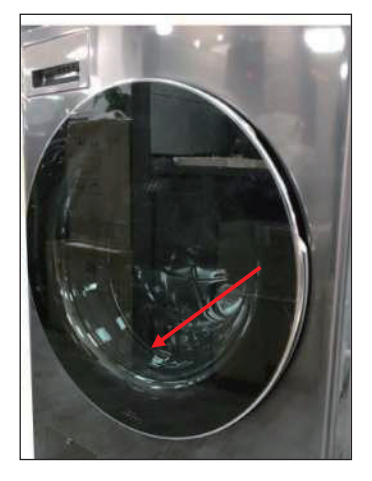

(2) Unscrew 2 screws of the hinge.(3) Lift the door up and remove it.

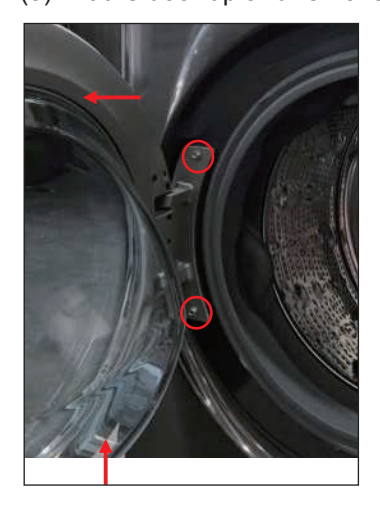

## [Door Lock Switch]

(1) Separate Door Gasket using a tool

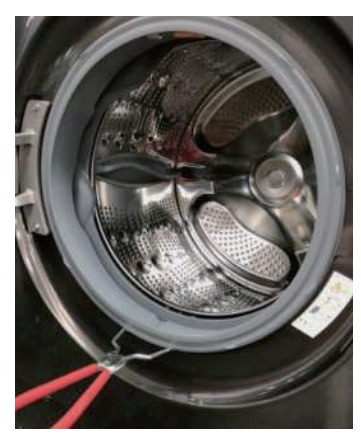

(2) Loosen 2 screws

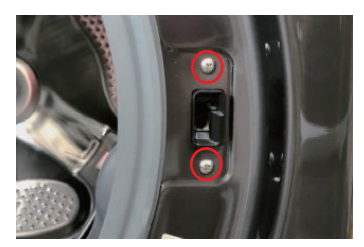

# [Pump]

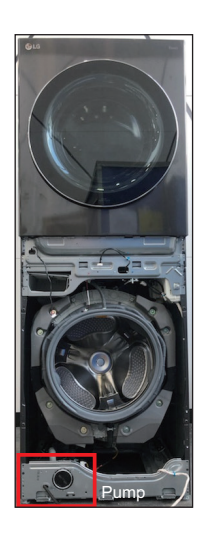

- (1) Disassemble the cabinet cover.
- (2) Separate the pump hose , the bellows assembly from the pump assembly.

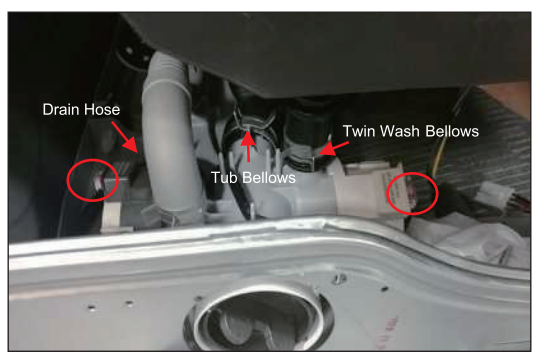

(3) Unscrew the 2 screws and disassemble the pump assembly follow red arrow direction.

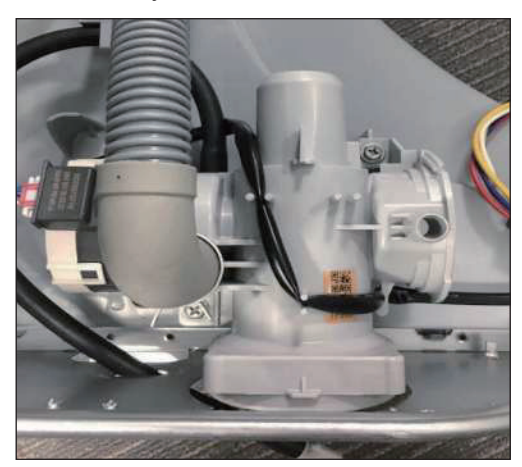

## [Motor / Damper]

- (1) Disassemble the back cover.
- (2) Remove the bolt.

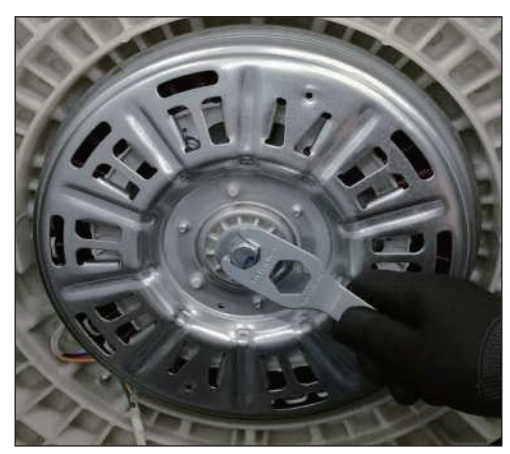

(3) Pull out the rotor.

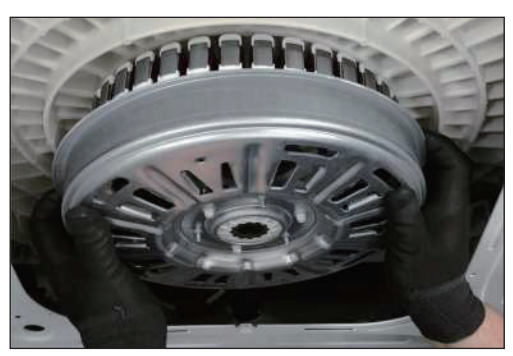

- (1) Use a 10 mm socket wrench to remove the 3 bolts on the stator.
- (2) Unplug the 1 connectors from the stator.

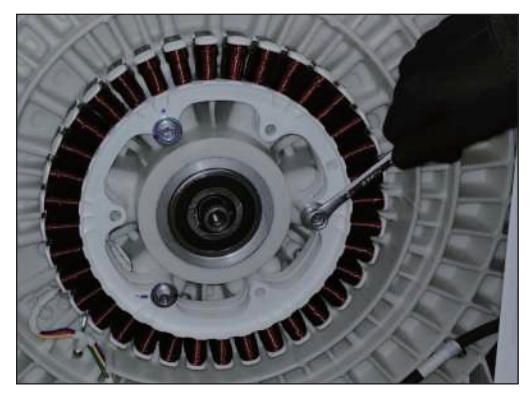

(3) Disassemble the damper hinges from the tub and base.

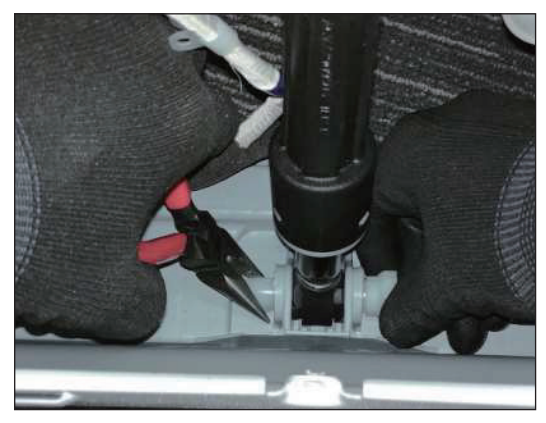

## NOTE

If you pull the dampers apart, the must be replaced. If you do not separate them, they can be re-used.

# [Unstack]

(1) Remove Control Panel

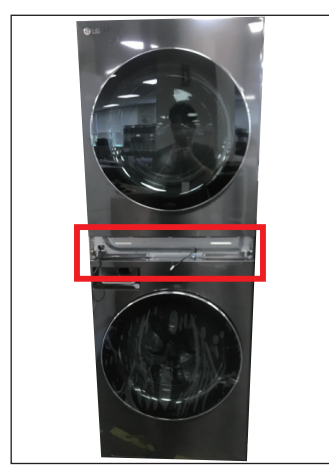

(2) Remove 6 screws on the rear bracket.

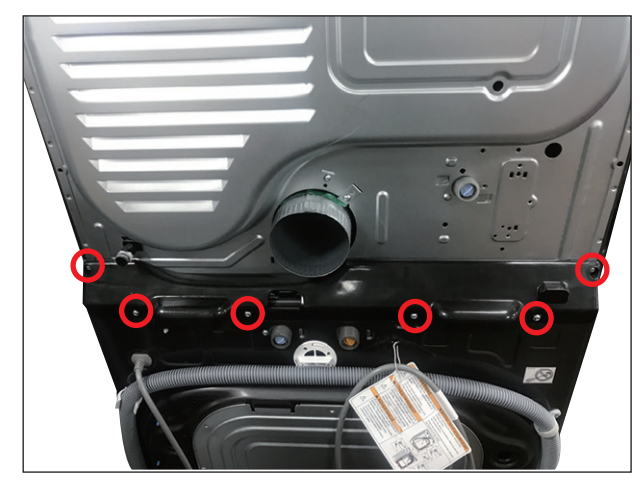

(3) Two or more people lift up the dryer.

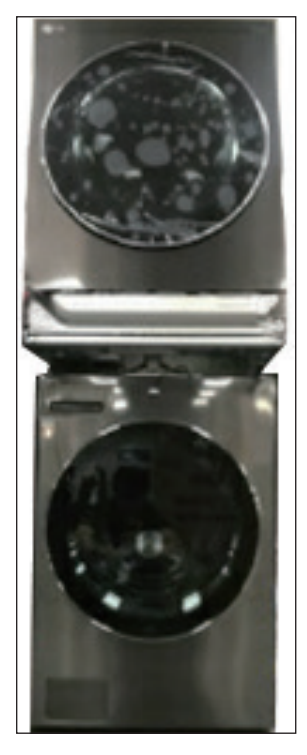

(4) Shift down on the ground.

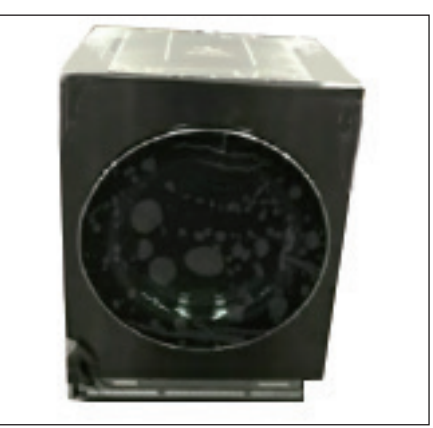

## [Dispenser Assembly]

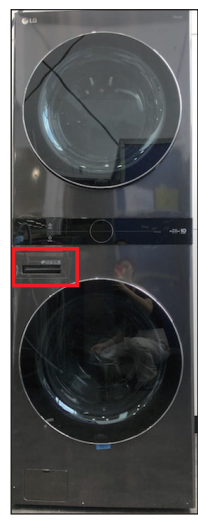

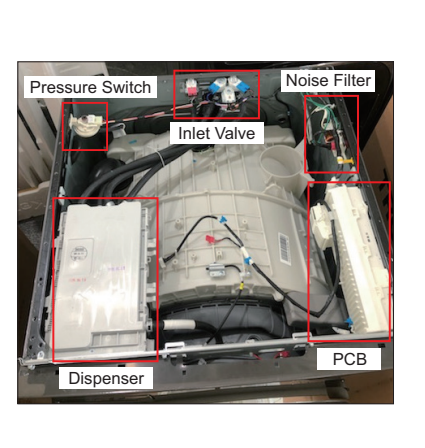

- \* Disassemble the Dryer before proceeding.
- (1) After opening the drawer, press the arrow push button and pull.

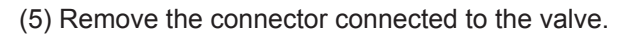

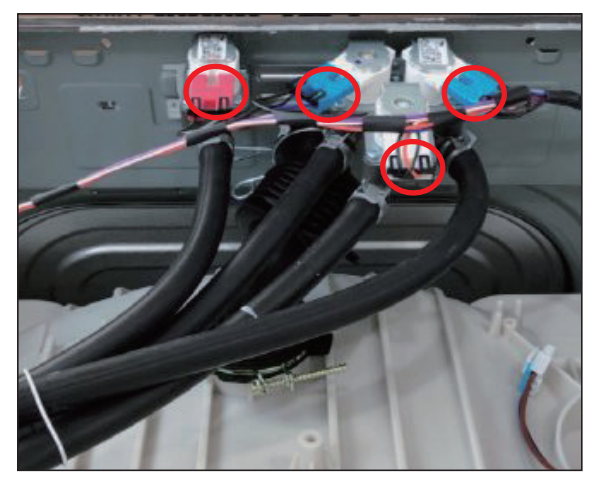

(6) Unscrew one screw on the back of the product and push the valve in the direction of the arrow.

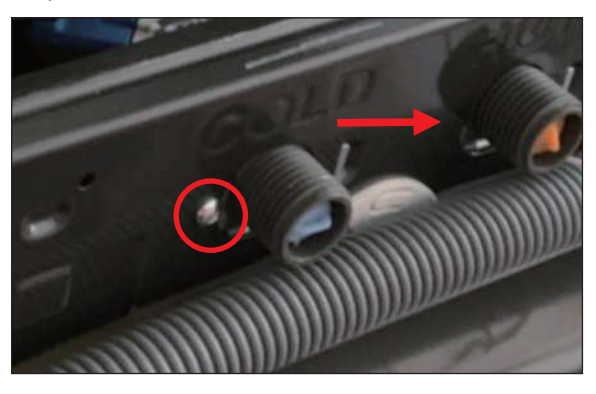

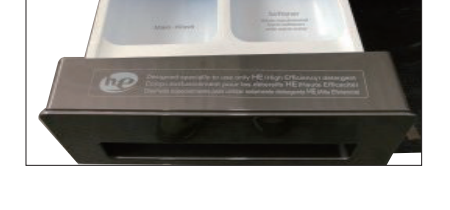

(2) Loosen the 2 screws shown.

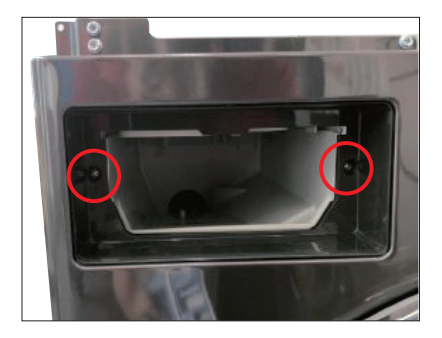

- $\ensuremath{(3)}$  Push the Dispenser in the direction of the arrow.
- (4) Disassemble the bellows under the dispenser.

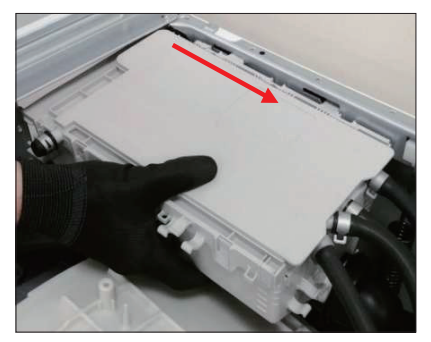

# **10. DISASSEMBLY INSTRUCTIONS (DRYER)**

## [Cabinet Cover Assembly]

\* The dryer can be SVC with the product STACK.

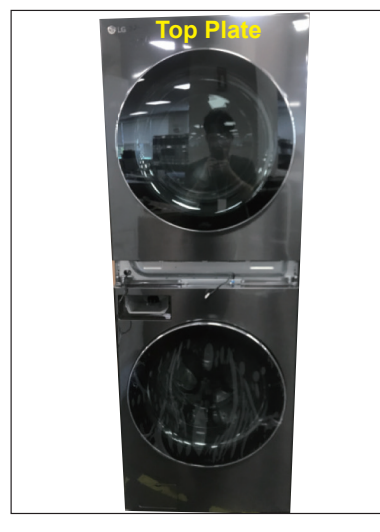

(1) Disassemble the control panel.

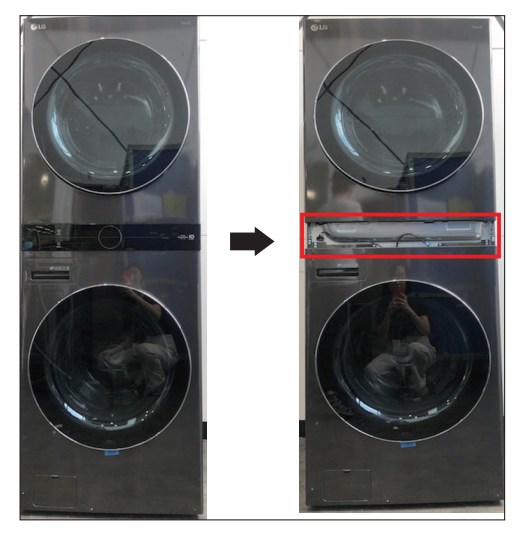

(2) Use the ladder to climb up, disassemble the 7 screws of the dryer TOP PLATE.

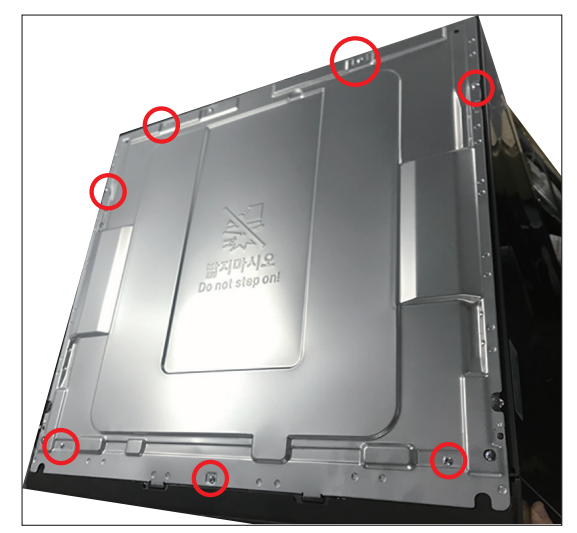

(3) Loosen the 2 screws shown above.

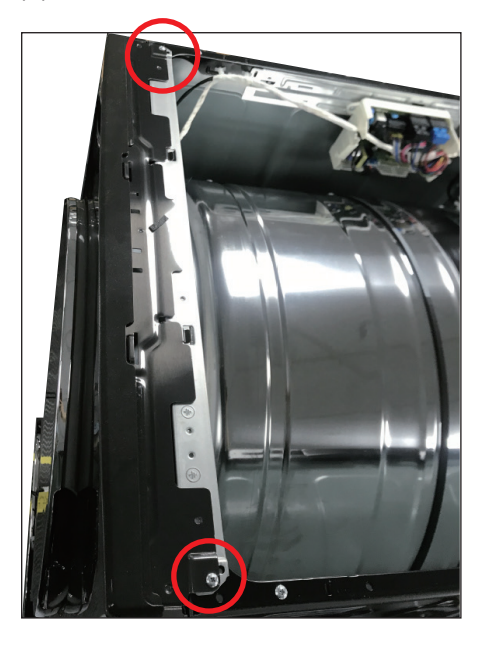

(4) Loosen the 2 screws marked on the front.

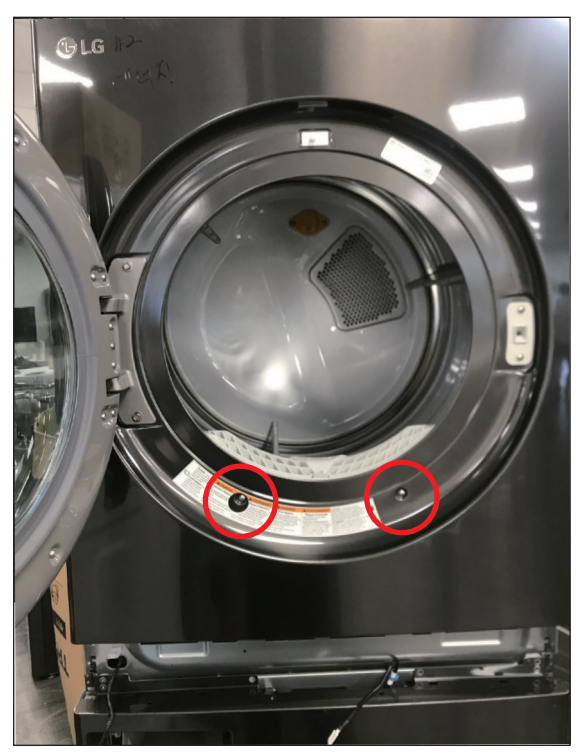

(4) Push the two hooks displayed from bottom to top.

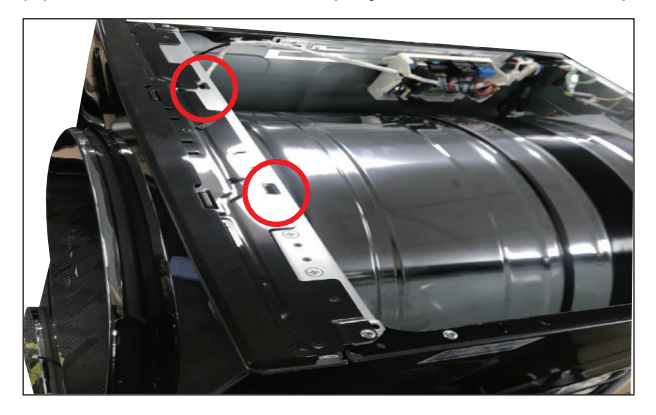

(5) Remove the cabinet cover after pulling and removing the door switch harness.

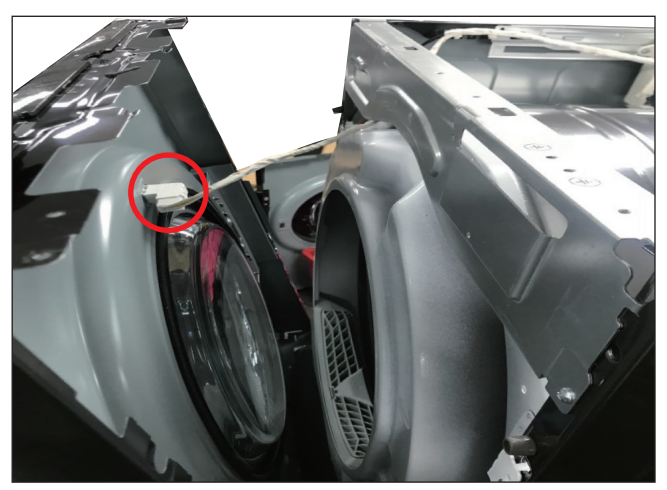

(6) Remove the Cabinet Cover by pulling it in the direction of the arrow.

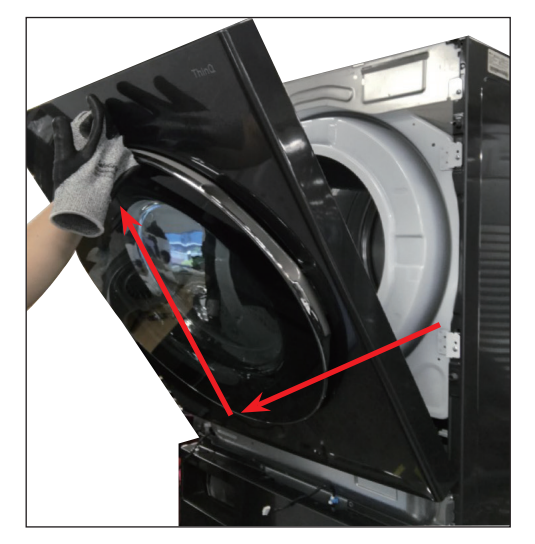

## [Lower Frame]

(1) Remove the 2 screws assembled with the side cabinet with a screwdriver.

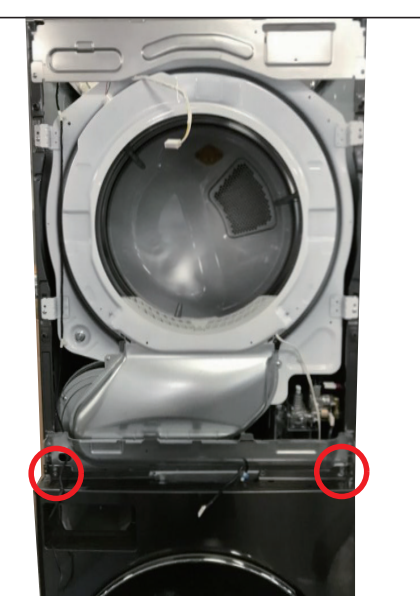

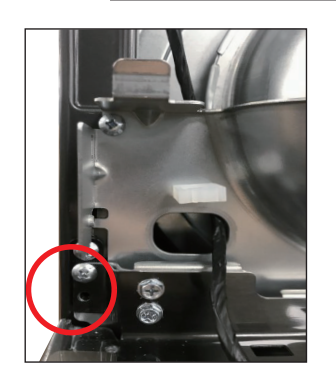

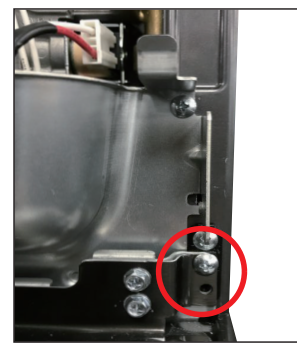

(2) Remove 4 screws in Bracket.

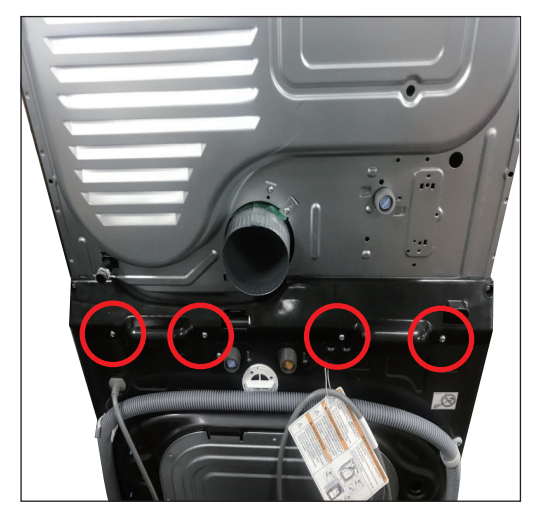

(3) Push the Dryer to backward.

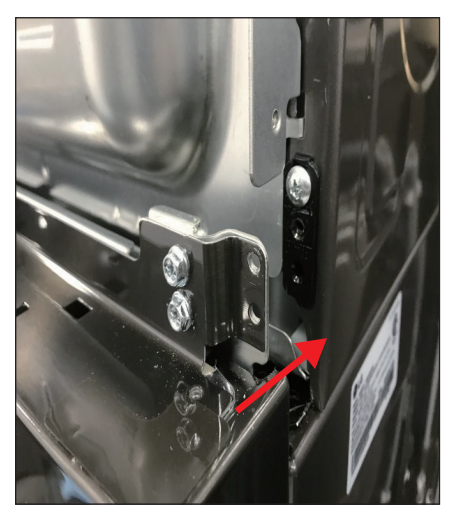

(4) Lift the lower frame forward and remove it

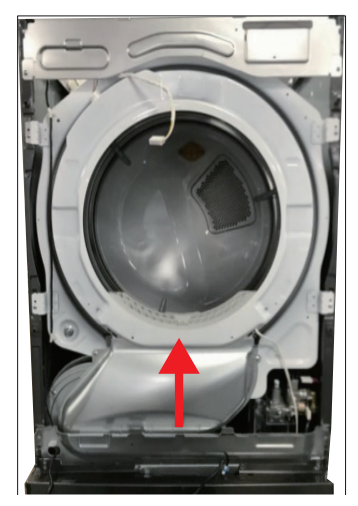

# [Panel Frame Assembly]

(1) Remove the 2 screws assembled with the Side Cabinet using a screwdriver.

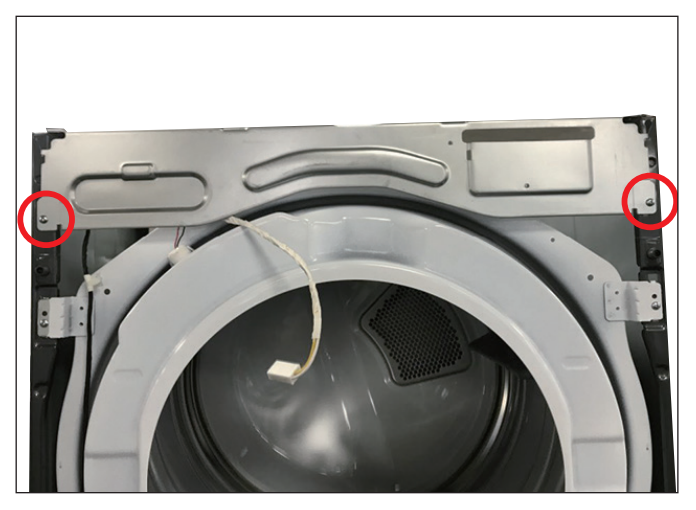

(2) Lift the panel frame upward and remove it.

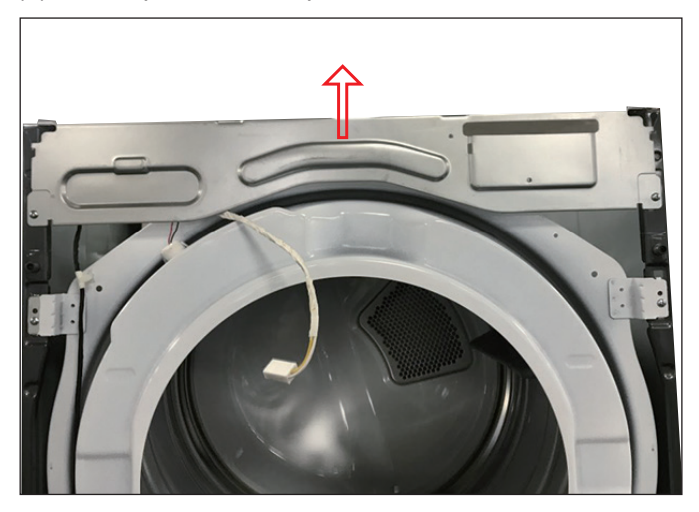

## [Tub Front Assembly]

(1) Remove 4 screws on the front of the tub front with a screwdriver.

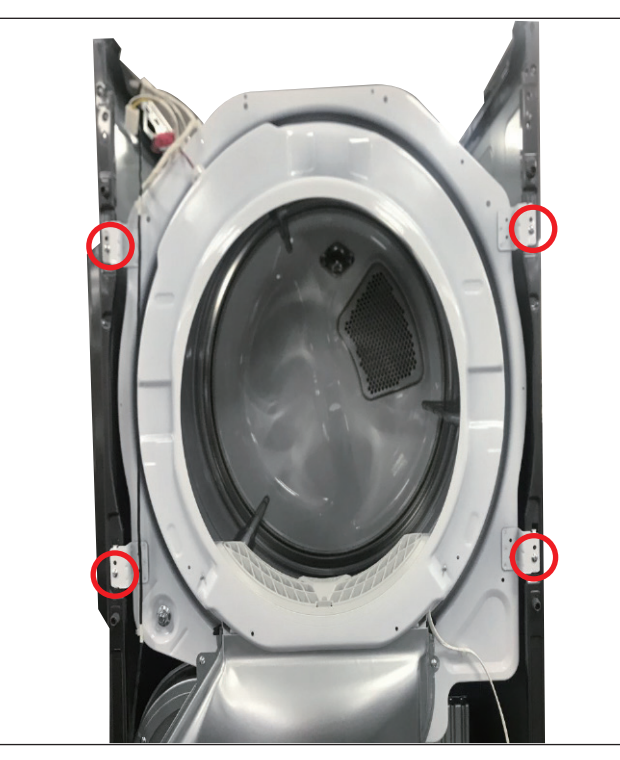

(2) Seperate housings

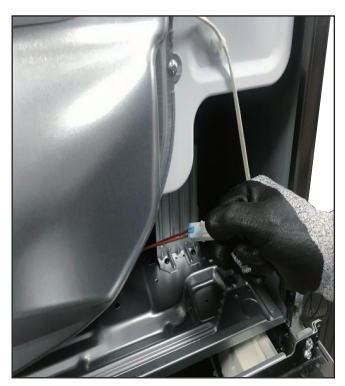

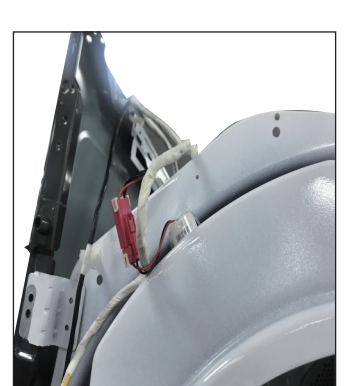

(3) Remove the 3 cable ties

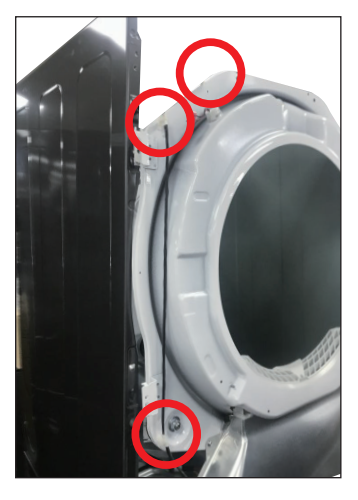

(4) Remove the tub front assembly by lifting it up.

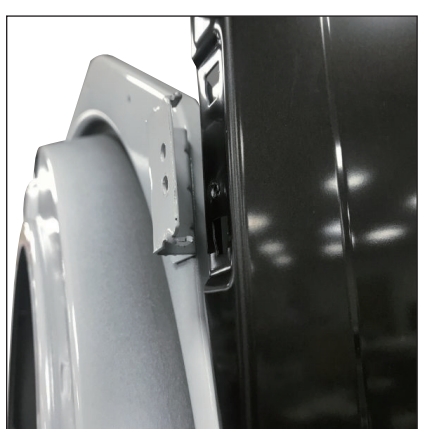

# [Drum Assembly]

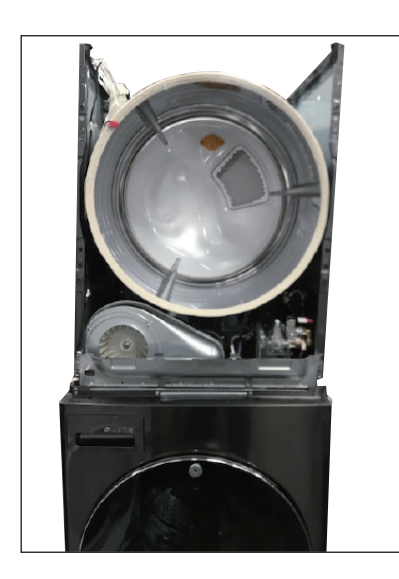

(1) Loosen belt from motor and idler pulleys.

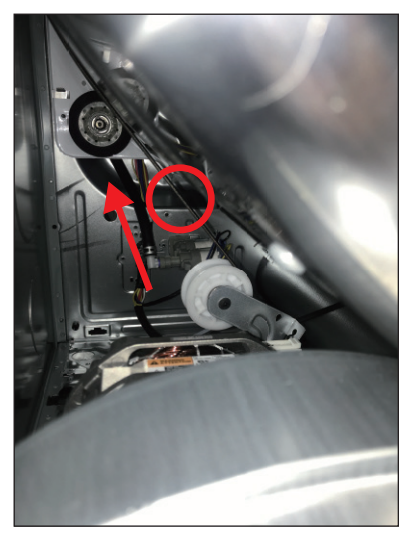

(2) Carefully remove the drum.

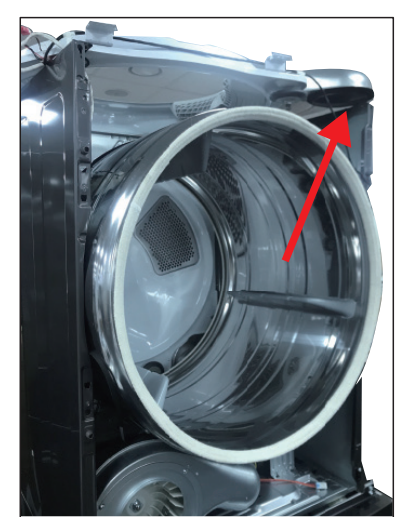

# [Air Duct]

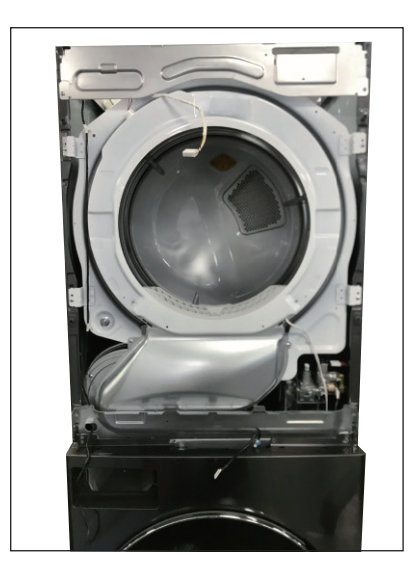

(1) Remove the Filter(2) Remove 2 screws.

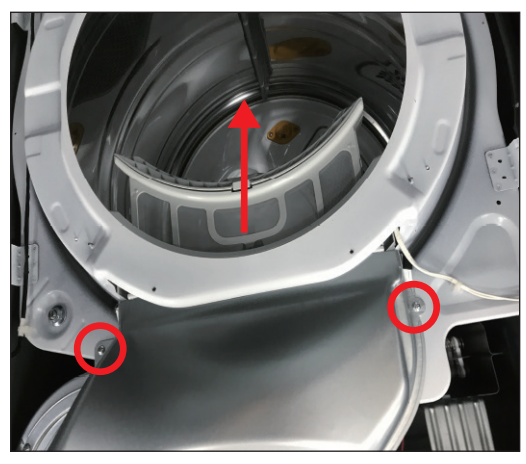

(3) Remove the air duct.

# [Filter Assembly]

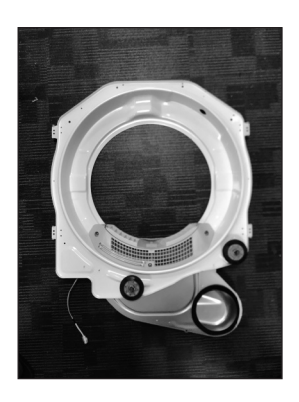

- (1) Remove the filter.
- (2) Remove 3 screws.
- (3) Remove the cover grid.

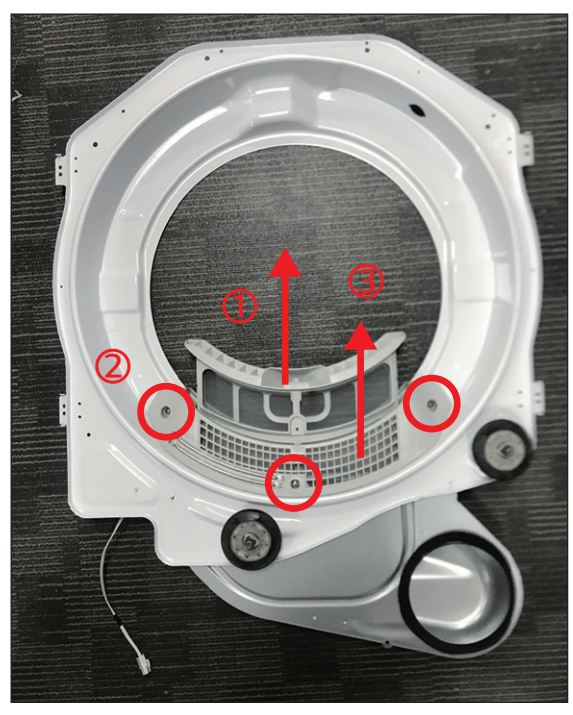

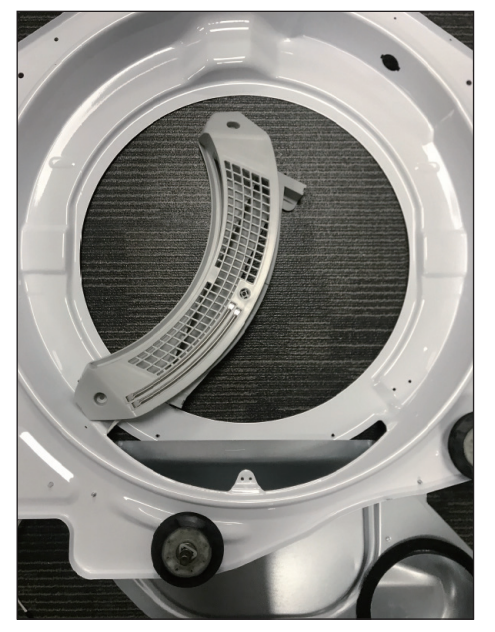

(4) Disconnect the electrode sensor.

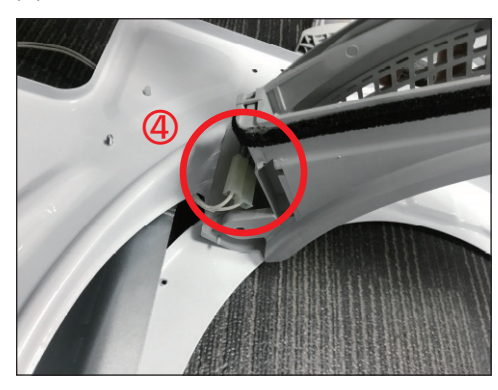

## [Replacing the Inlet Hose]

(1) Press and hold the release ring to remove the hose from the nozzle.

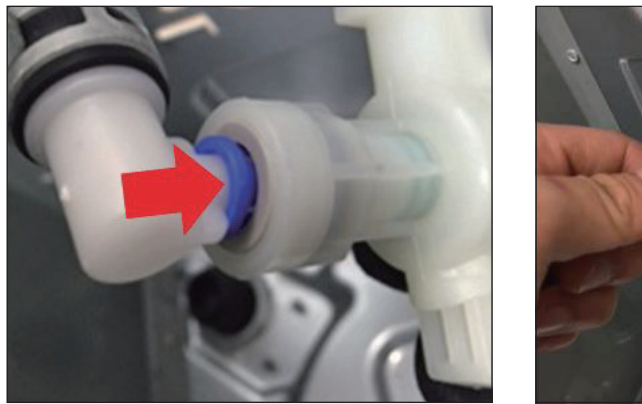

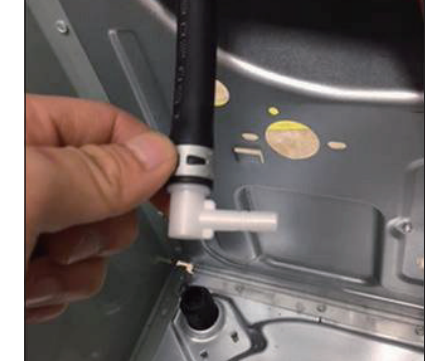

- (2) Remove the 7 screws from the rear cover.
- (3) Lift the rear tub off the support and pull it out.

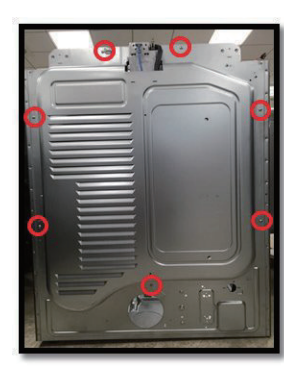

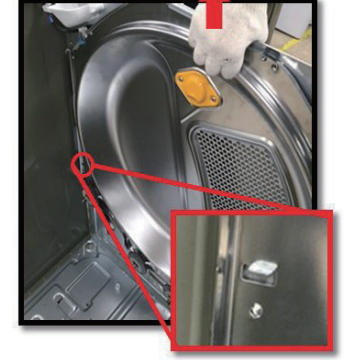

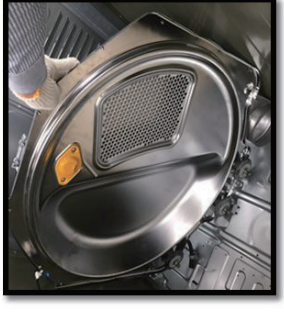

(4) Replace the hose, and assemble the cable tie holder in the rear tub.

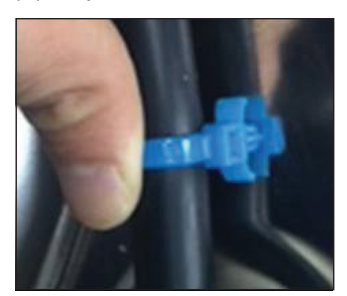

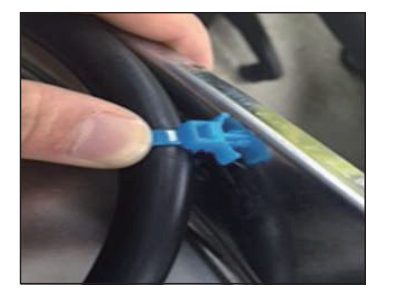

(5) Remove the hose in generator.

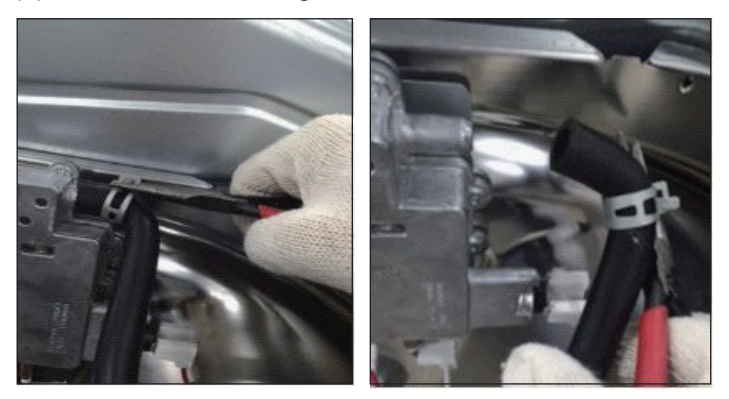

(6) Remove the cable tie holder in the rear tub.

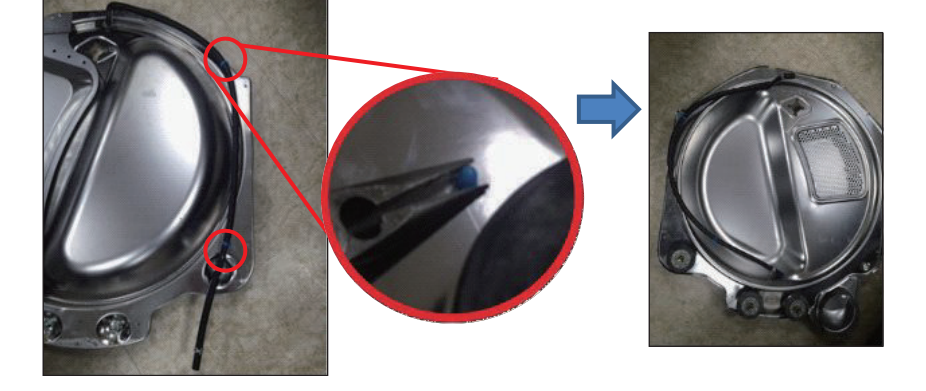

(7) Replace the hose, and assemble the cable tie holder in the rear tub.

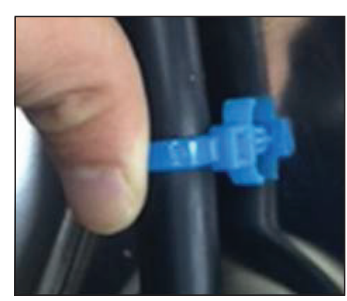

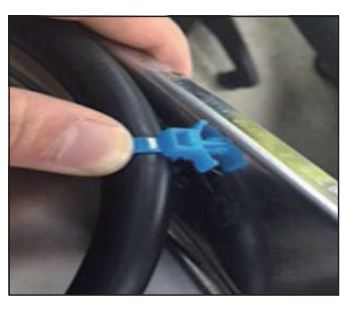

(8) After connection the hose to the generator, install the clamp.

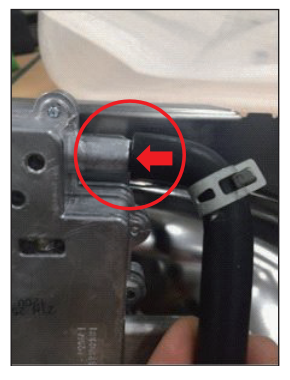

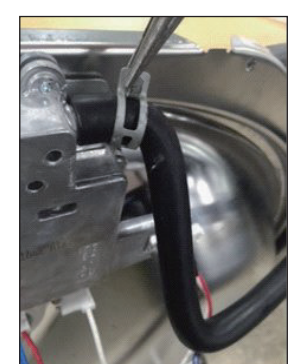

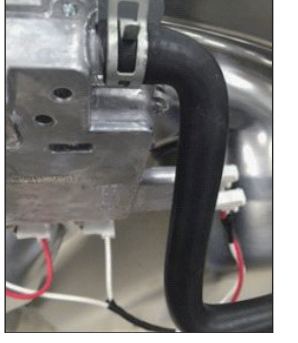
#### [Generator]

(1) Remove the six connectors from the generator.

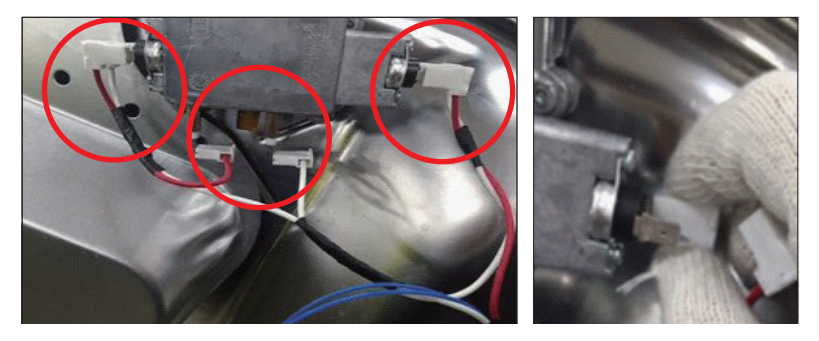

(2) Remove the thermistor screw from the generator.

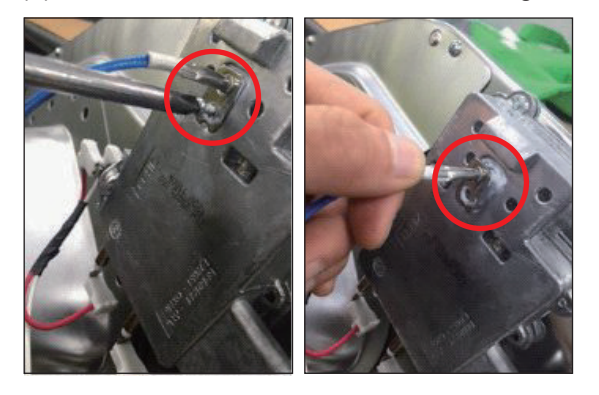

- (3) Remove the steam harness cable tie holder in the rear tub.
- (4) Replace the steam harness and assemble the cable tie holder in the rear tub.

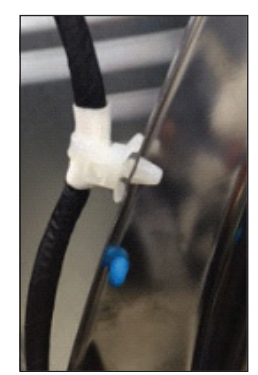

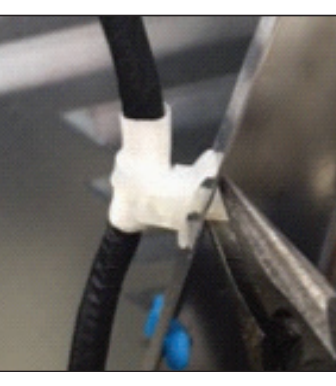

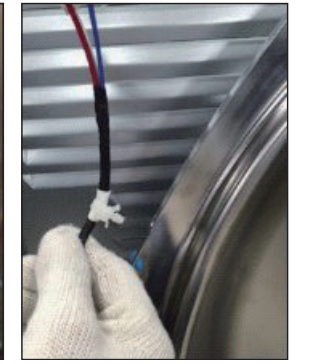

- (5) Assemble the steam harness.
- (6) Attach the thermistor and the screws to the generator.

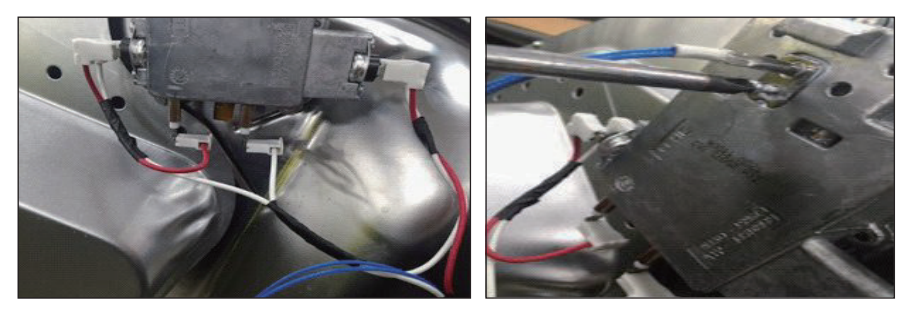

#### [Generator Bracket]

(1) Remove the cover and screws.

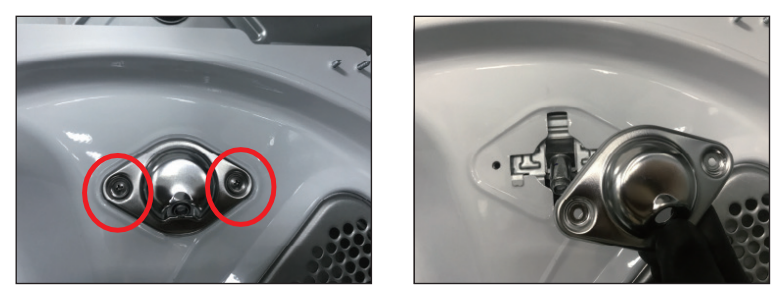

(2) To remove the rear tub, take off the steam generator first. Then remove the rear tub.

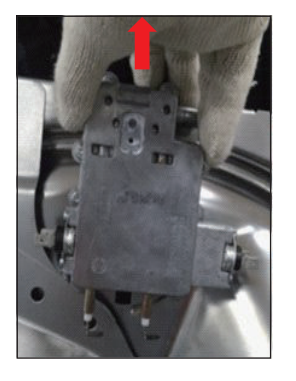

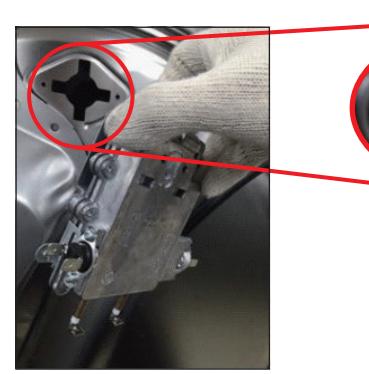

(3) Remove the bracket from the steam generator.

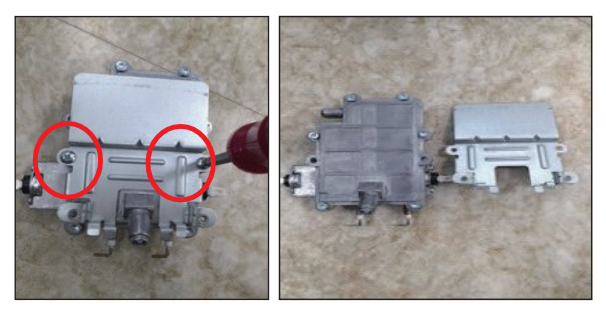

(4) Reassemble the steam generator and bracket.

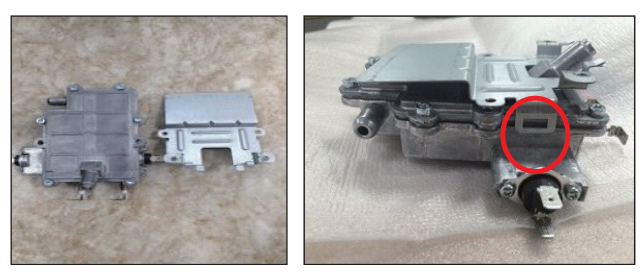

(5) Assemble the cover and screws.

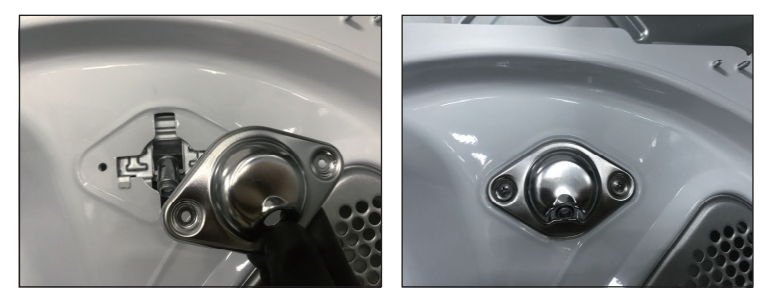

#### [Burner ASM]

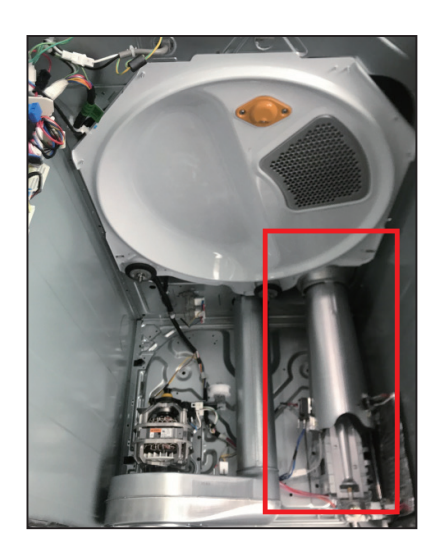

% After loosen the drum, disassemble the burner ASM.

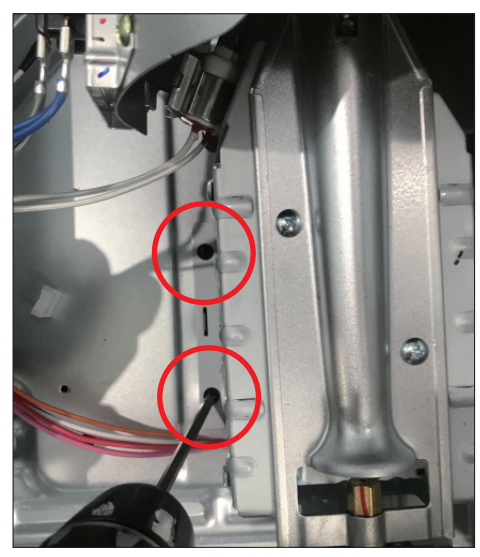

(1) Remove the cover and screws.

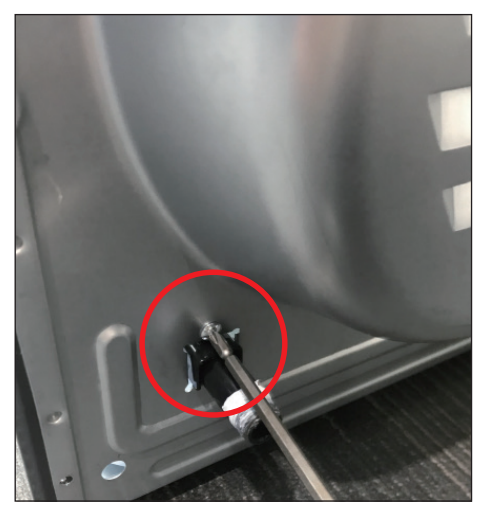

(2) Loosen the screw on the back.

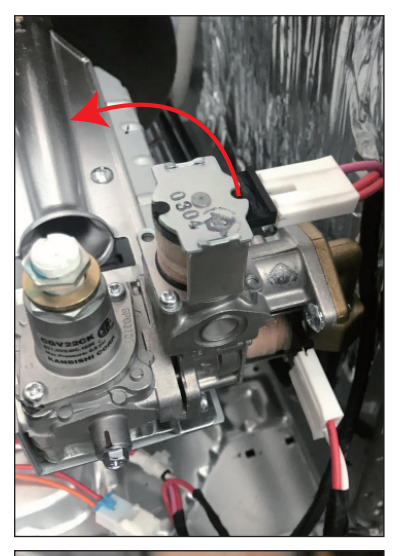

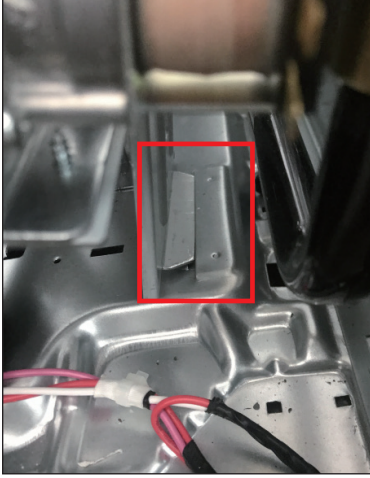

(3) When disassembling the Burner ASM, the hook is caught, so turn it out.

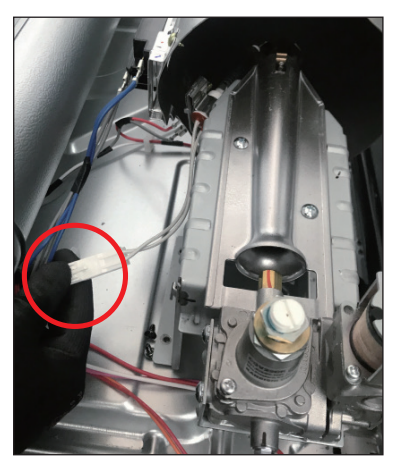

(4) Disassemble the housing.

# **11. EXPLODED VIEW**

## FULL ASSEMBLY (WASHER & DRYER)

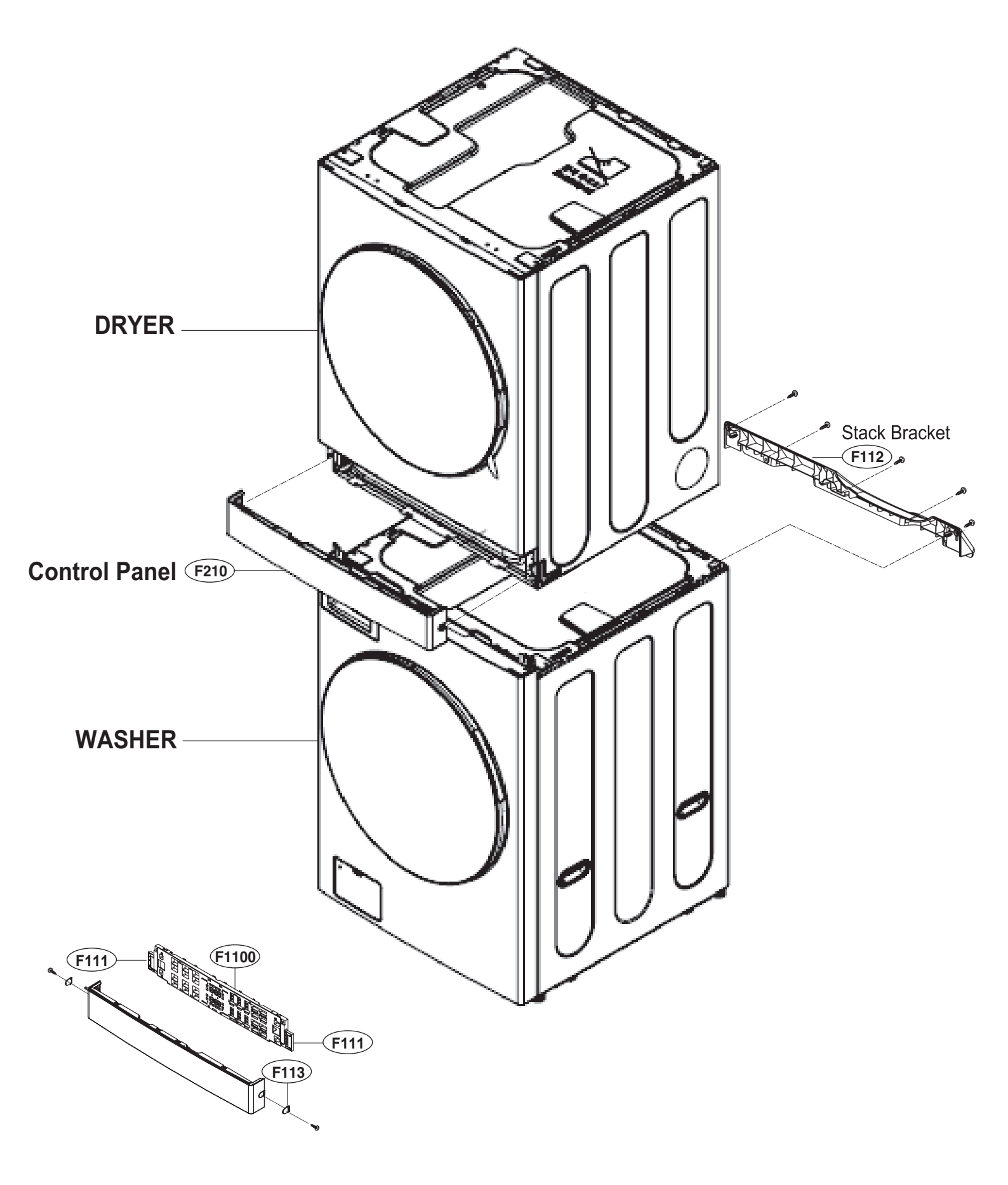

# **EXPLODED VIEW - DRYER**

## 11-1. Cabinet and Door Assembly: Electric Type

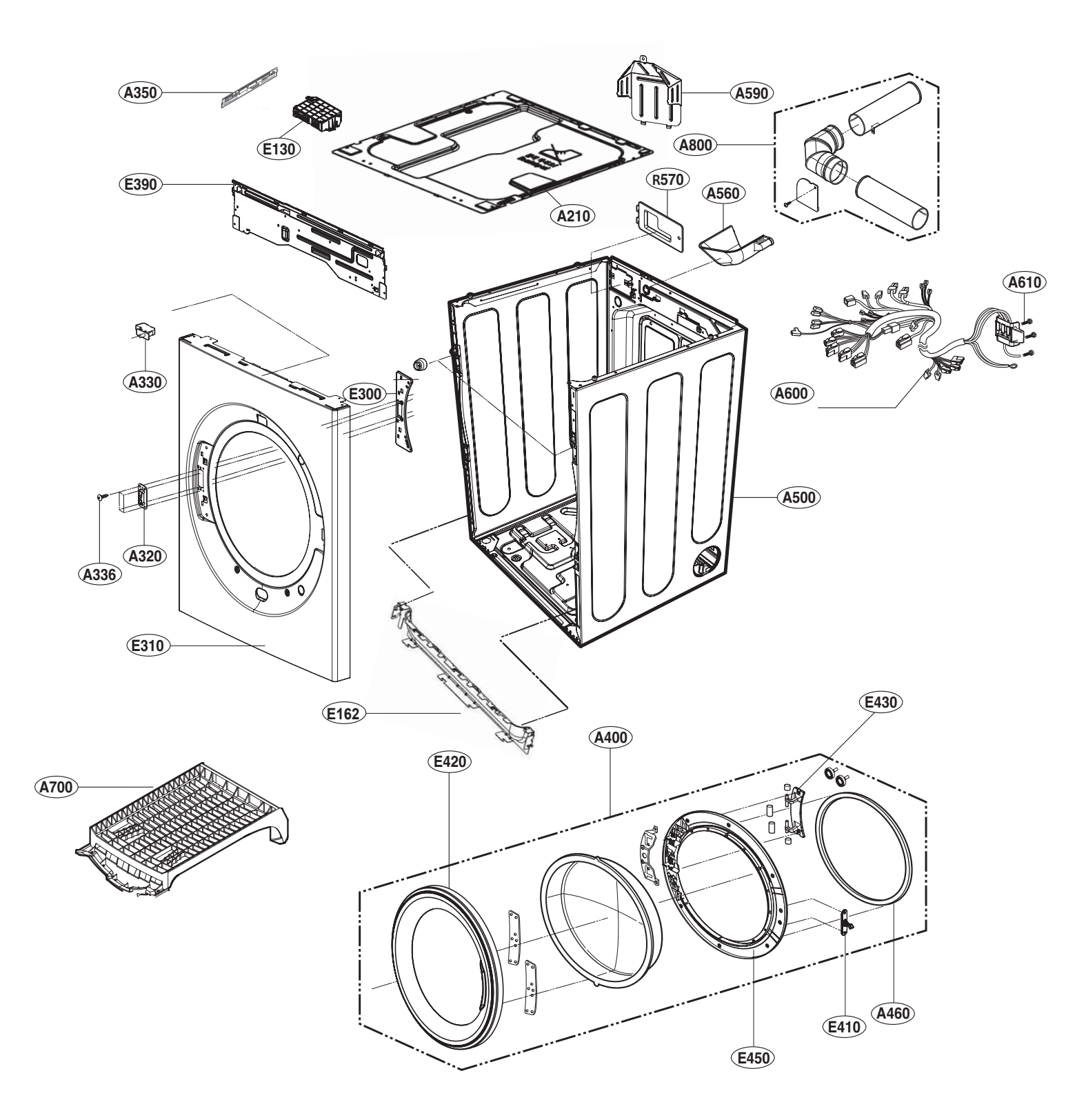

## 11-2. Cabinet and Door Assembly: Gas Type

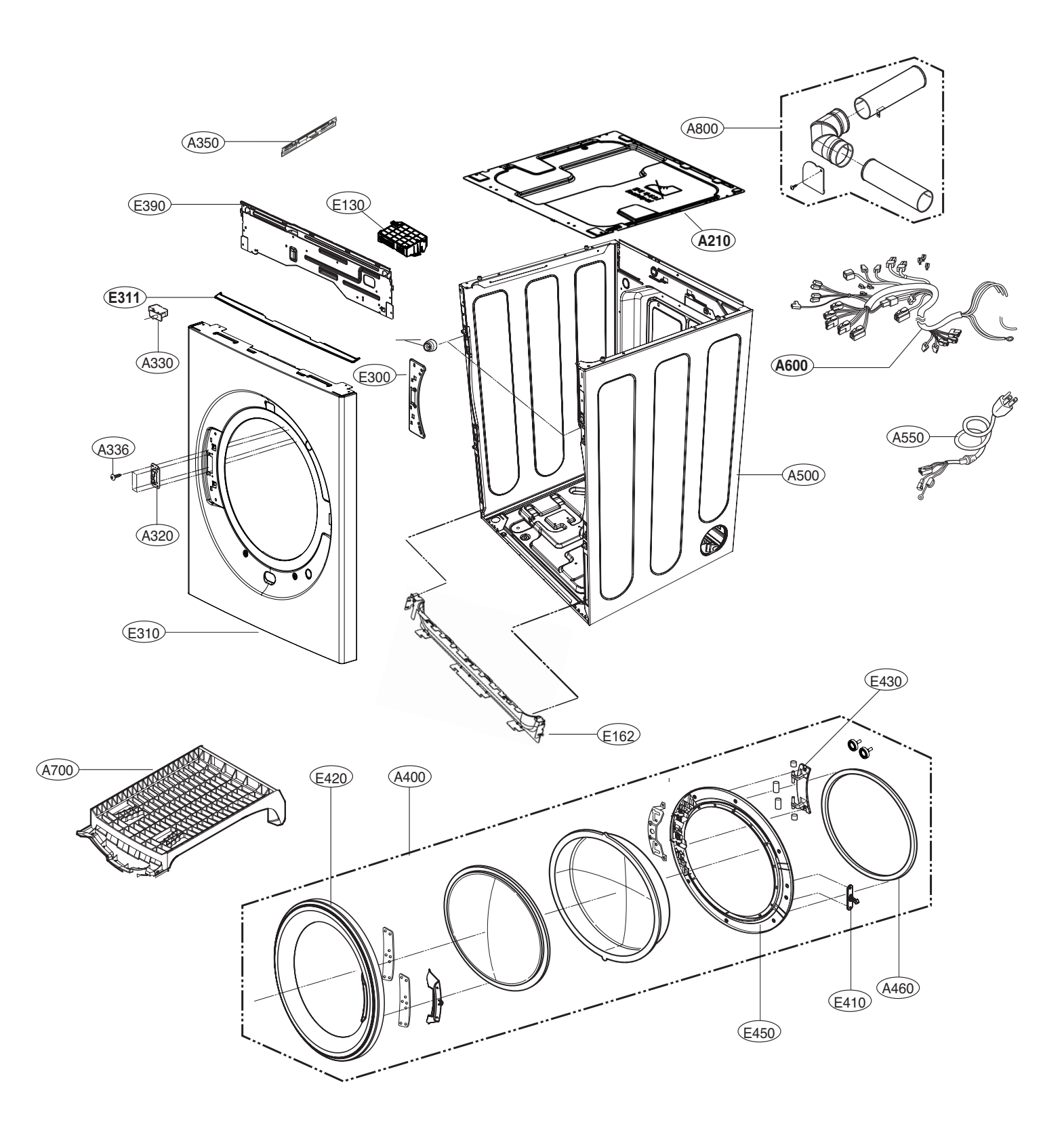

# **EXPLODED VIEW - DRYER**

### 11-3. Drum and Motor Assembly: Electric Type

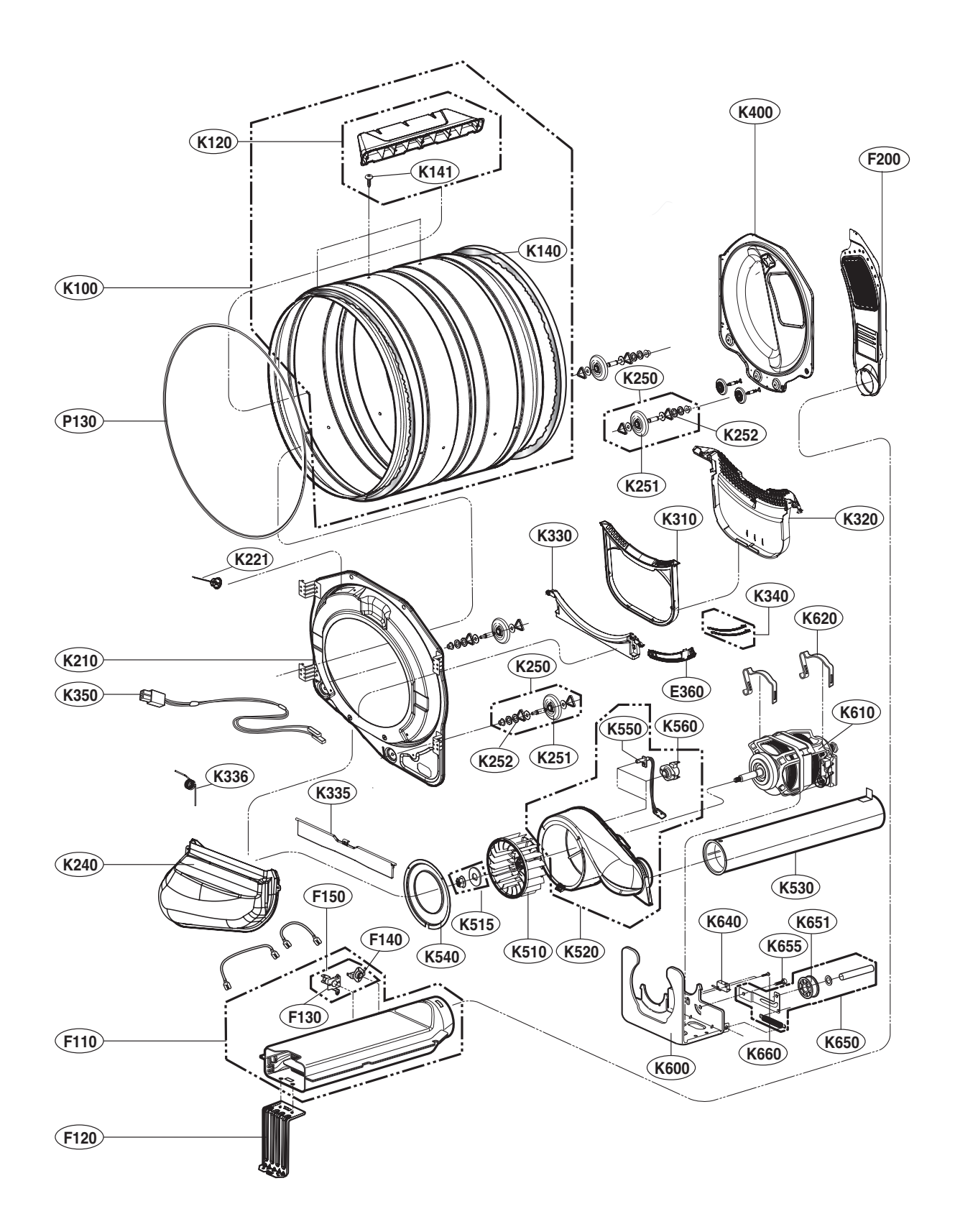

### 11-4. Drum and Motor Assembly: Gas Type

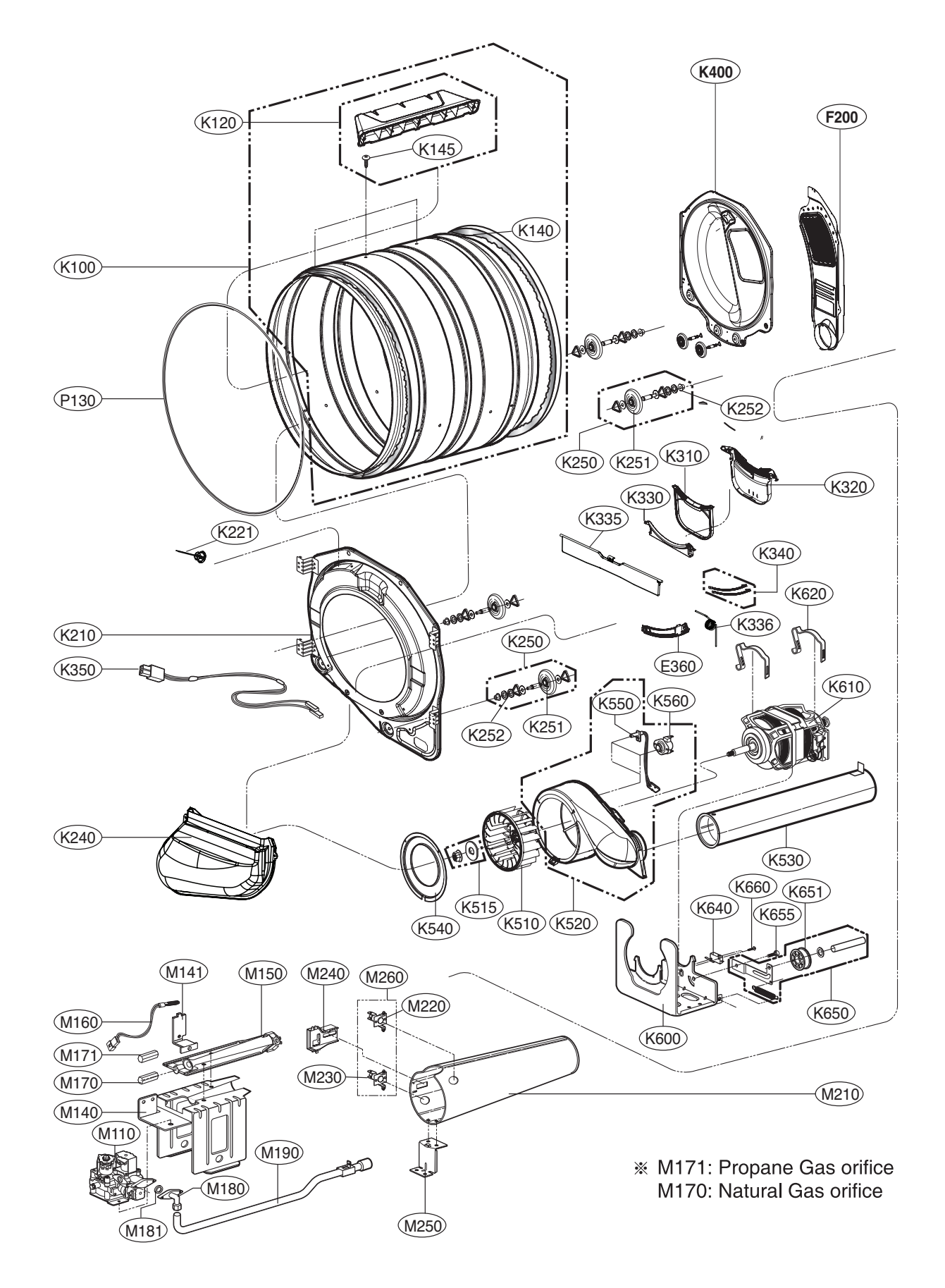

# **EXPLODED VIEW - WASHER**

### 11-5. Cabinet and Door Assembly: Washer

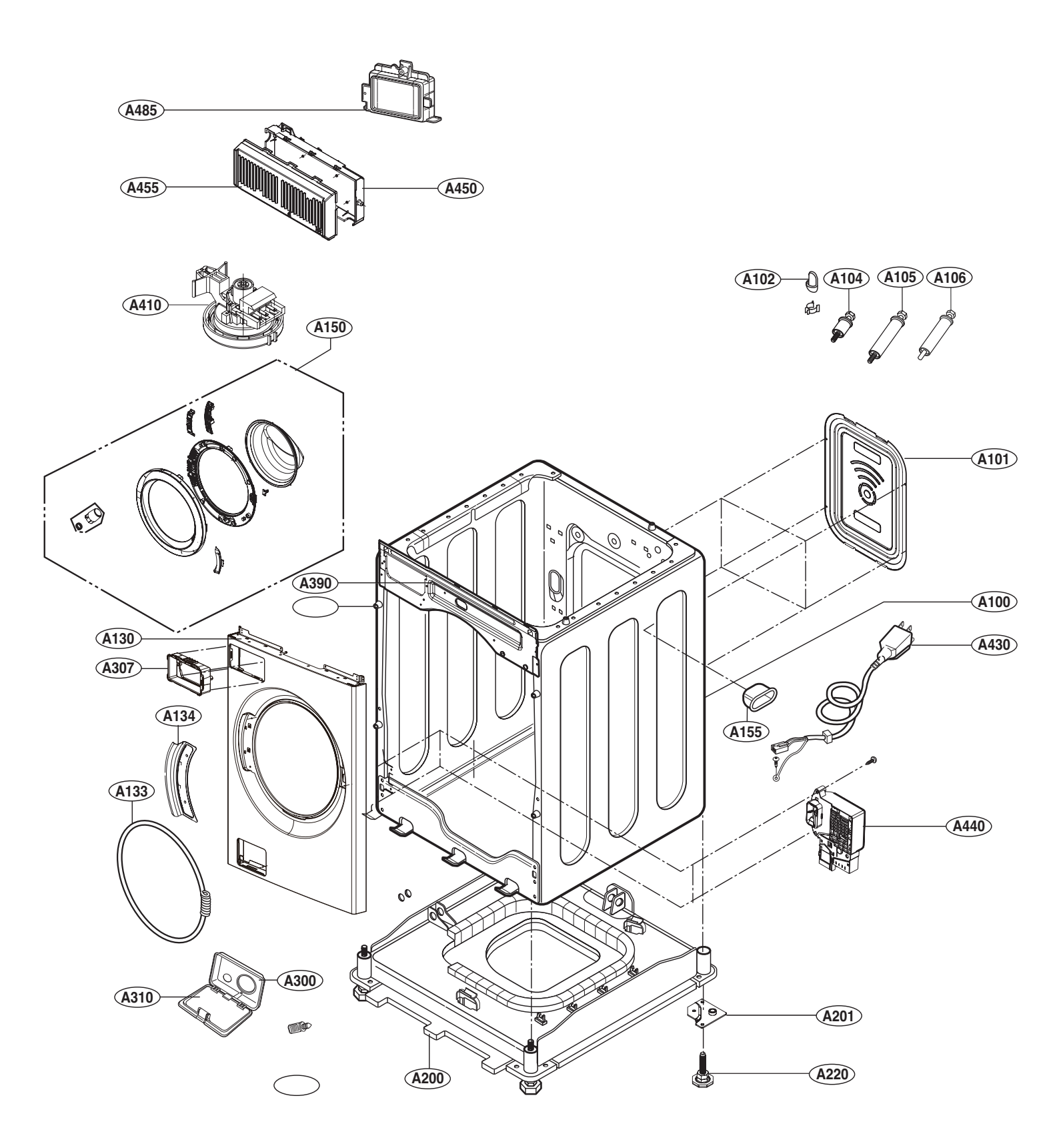

# **EXPLODED VIEW - WASHER**

#### 11-6. Drum and Motor Assembly: Washer

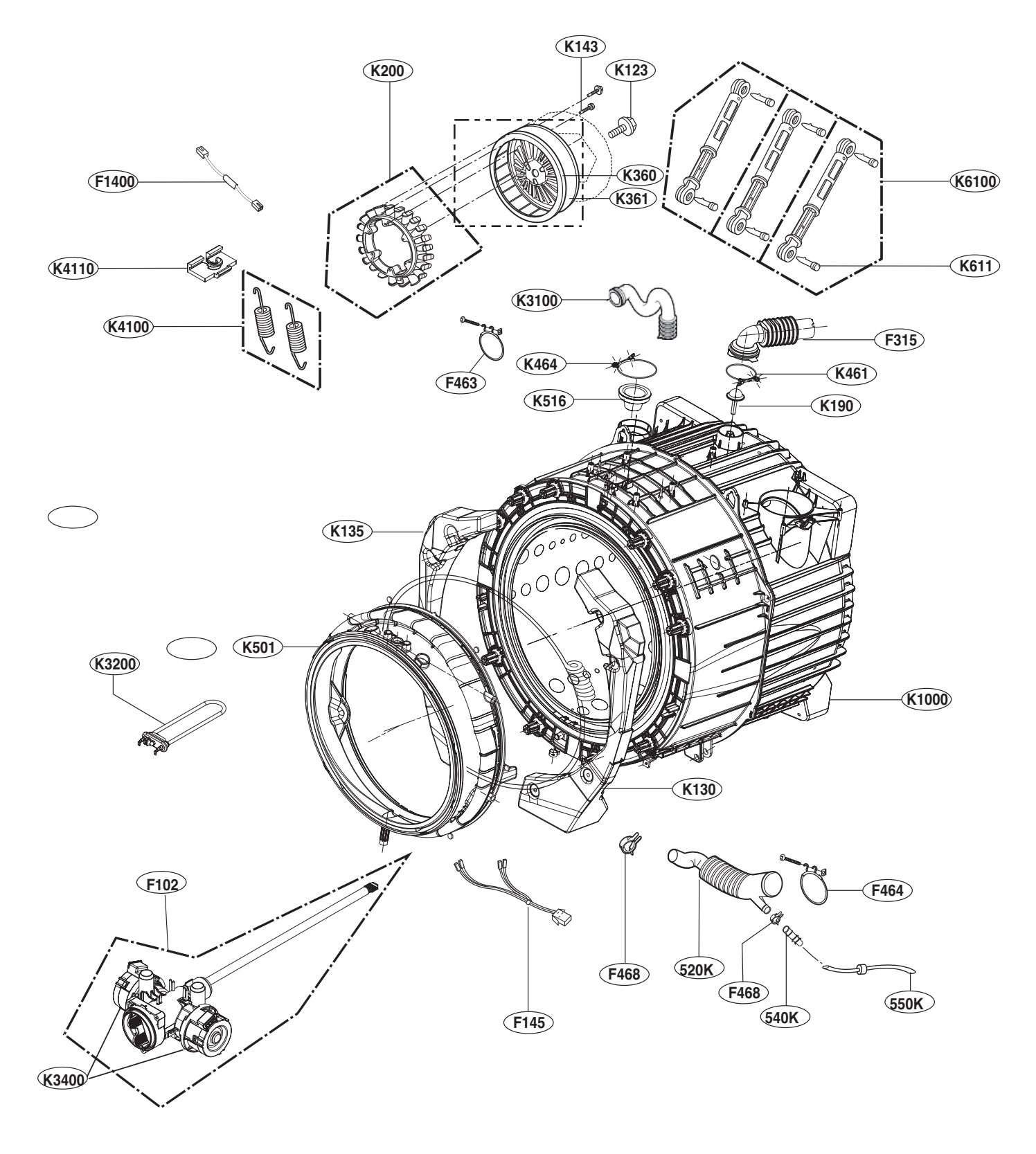

\* In case of replacing THERMISTOR of HEATER ASSEMBLY(K3200), replace HEATER ASSEMBLY(K3200), HEATER ASSEMBLY(K3200) includes THERMISTOR.

- \* In case of replacing BEARING, BALL(K121, K122) and GASKET(K125), replace TUB ASSEMBLY, OUTER(K105), TUB ASSEMBLY, OUTER(K105) includes BEARING, BALL(K121, K122) and GASKET(K125).
- \* Part Assembly(K142) includes 10 screws.

#### DRUM & TUB ASSEMBLY

#### \* Tub Assembly Bolt type K1000

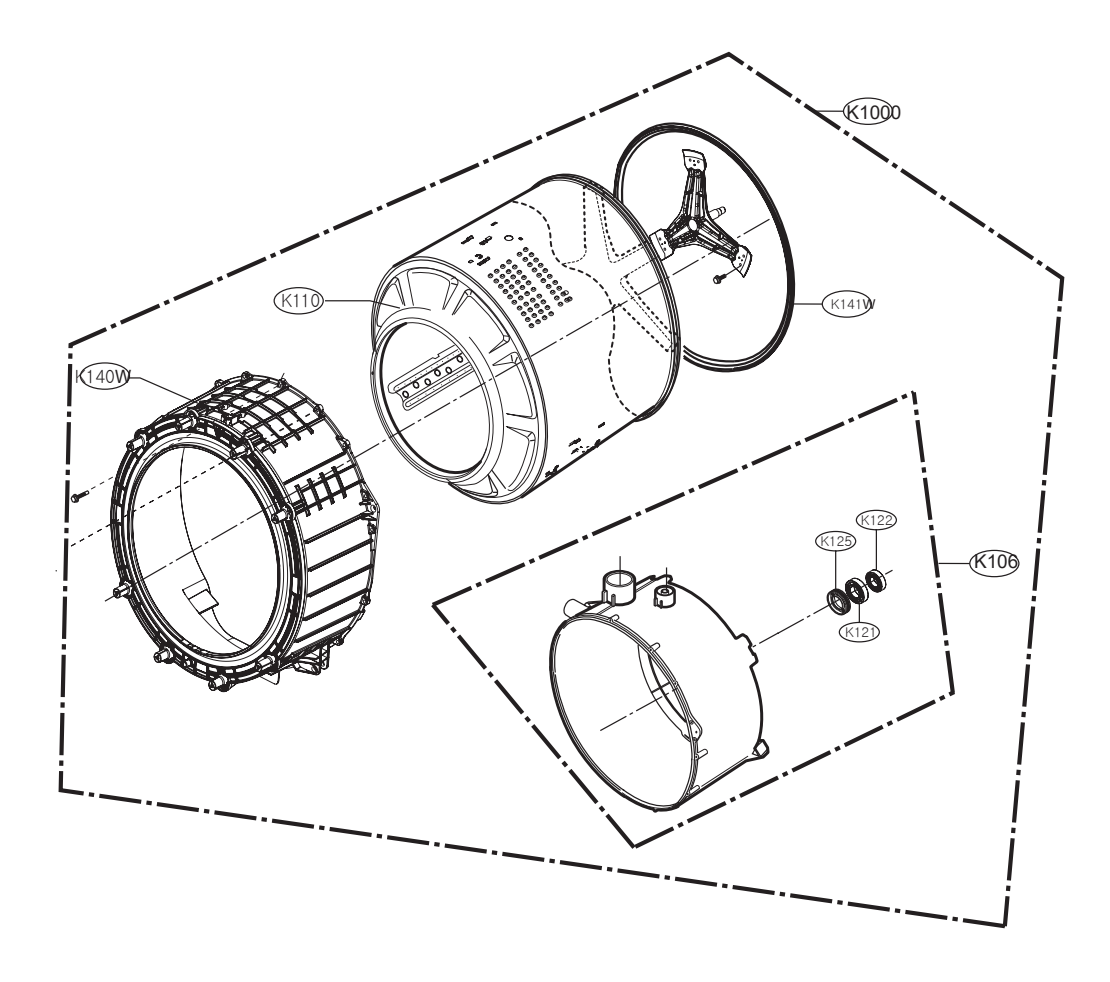

\* Please refer to the picture below and check the Tub tightening type before proceeding with the service.

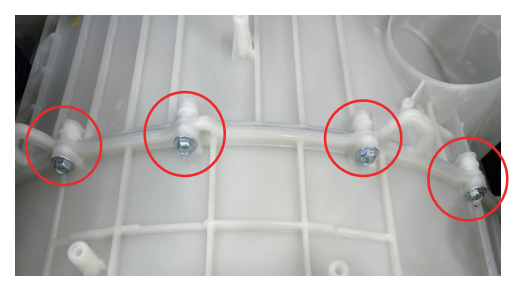

Bolt type

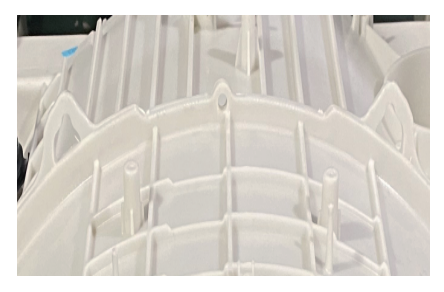

Welding type

#EV#

## 11-7. DISPENSER / CONTROL PANEL ASSEMBLY

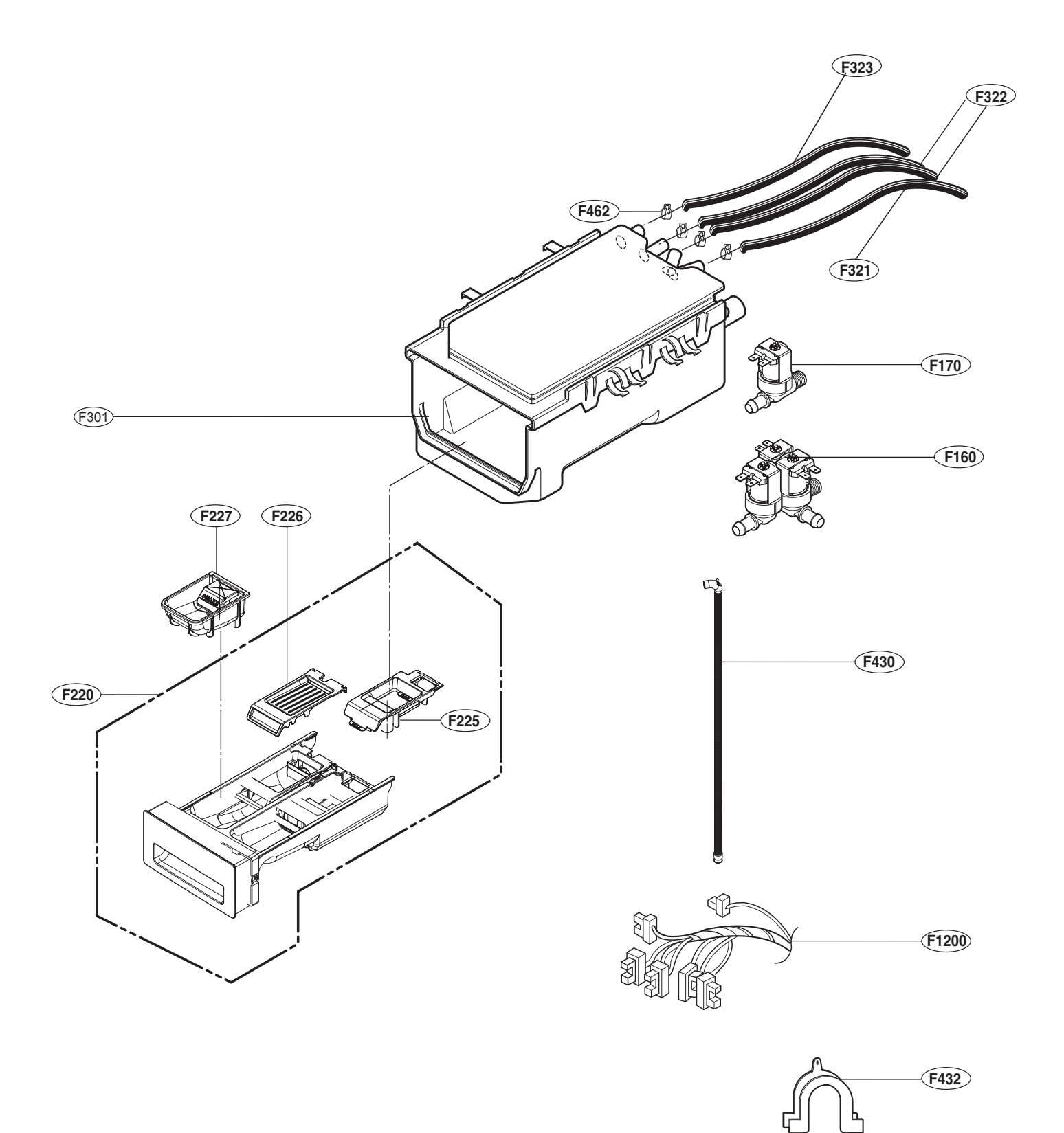

### WASHER

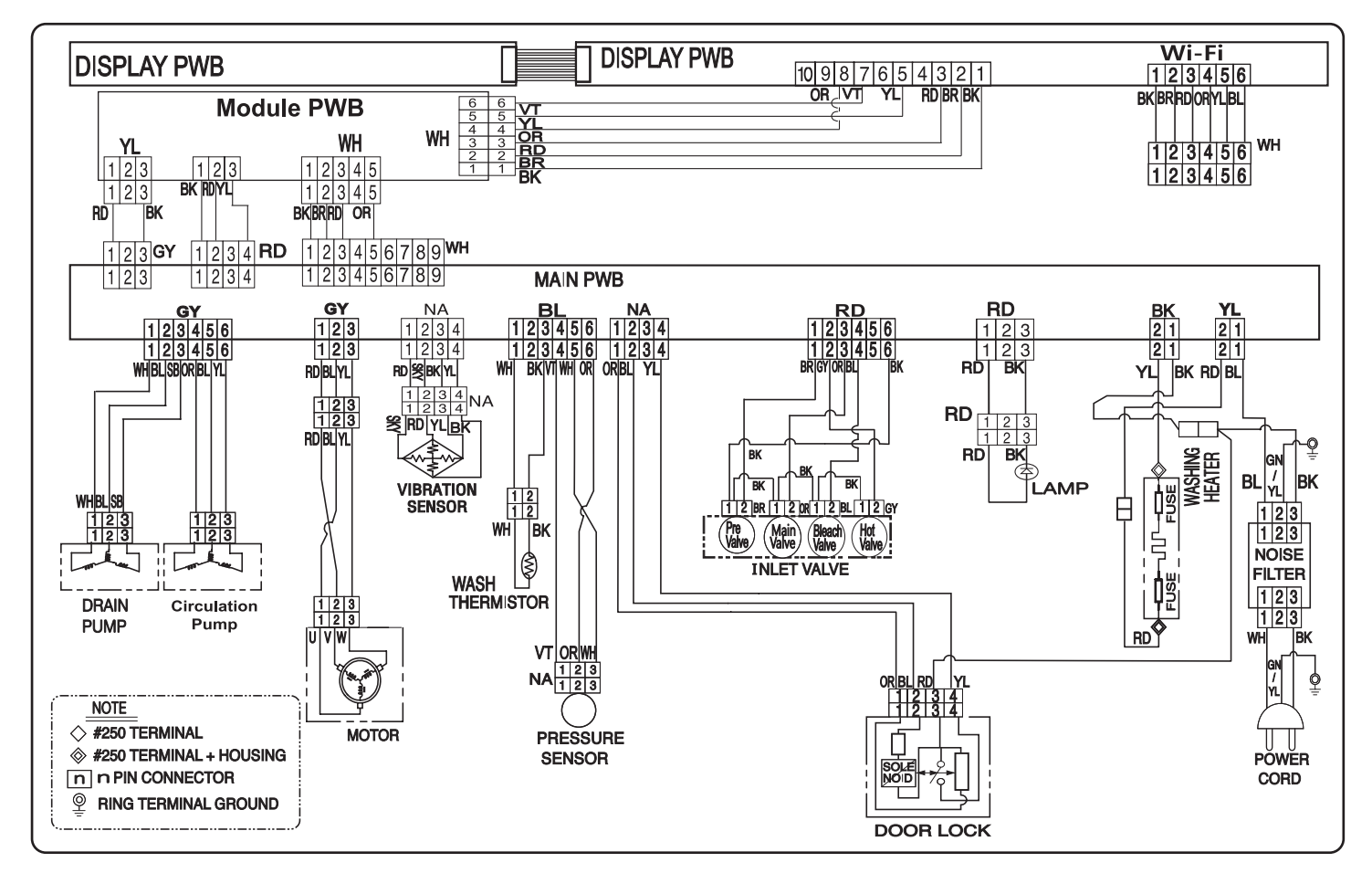

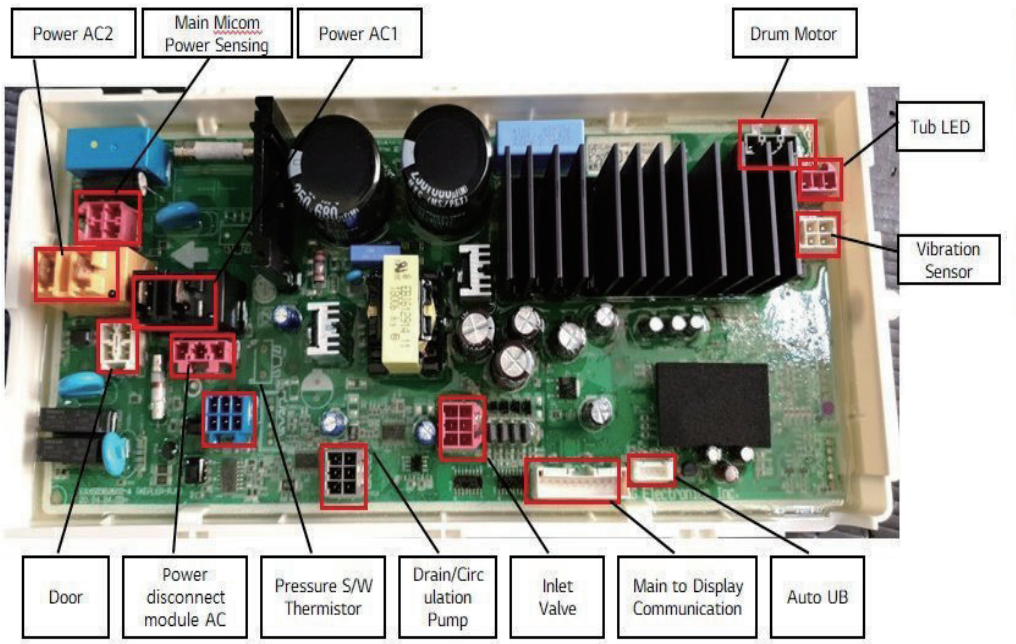

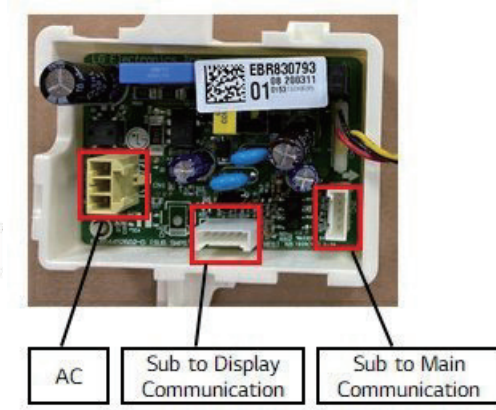

## ELECTRIC DRYER

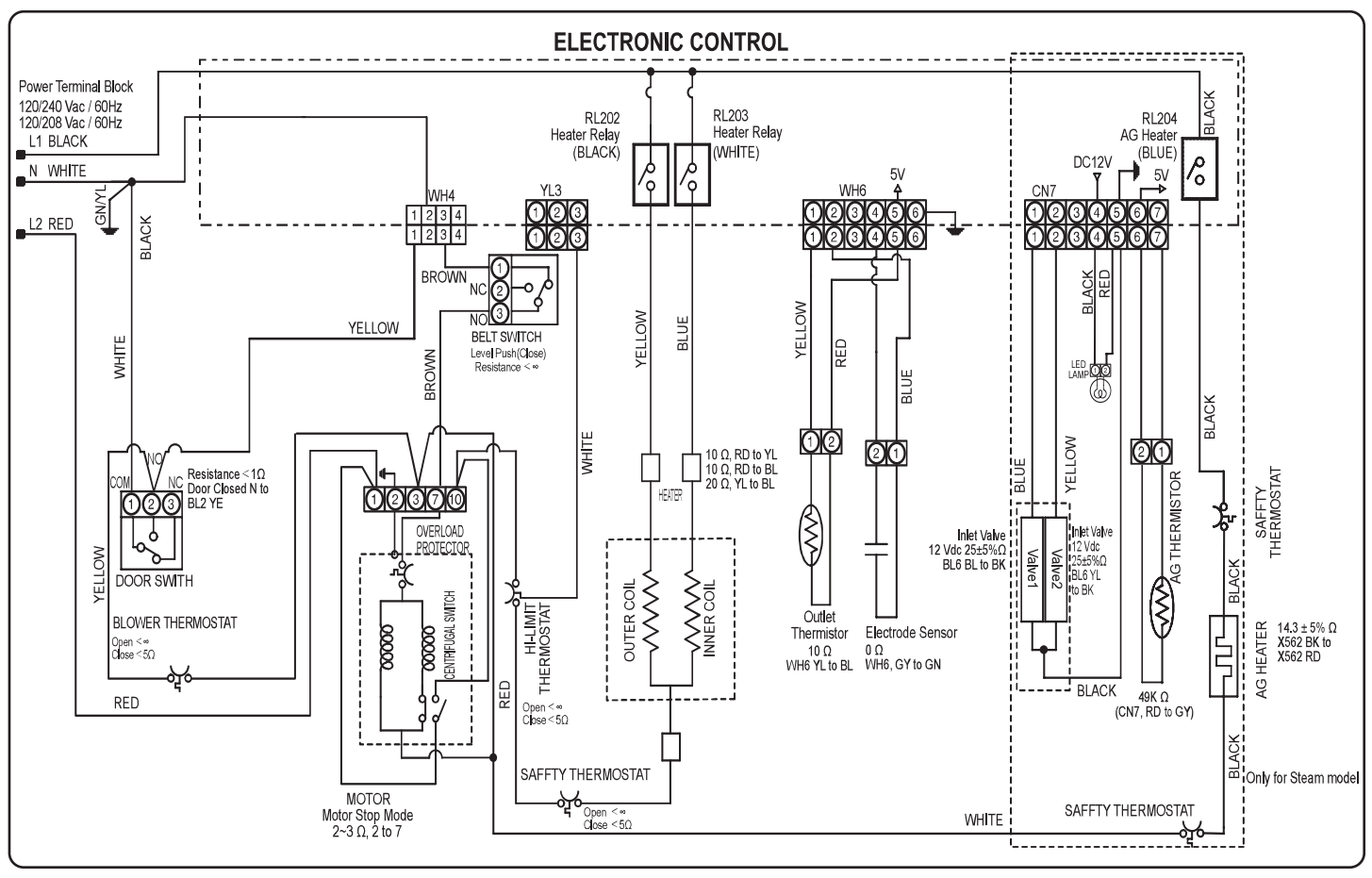

## **GAS DRYER**

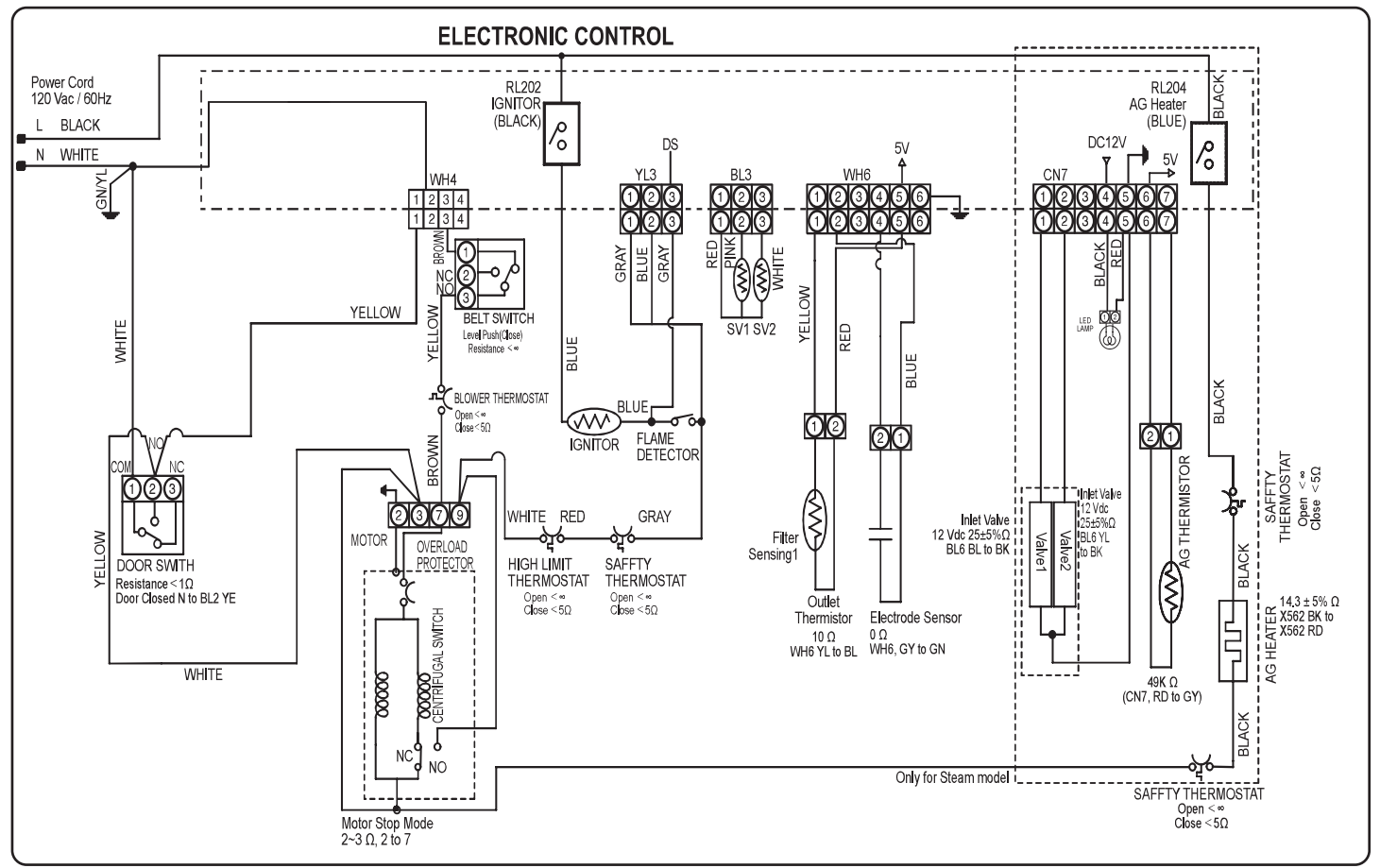

### **ELECTRIC DRYER**

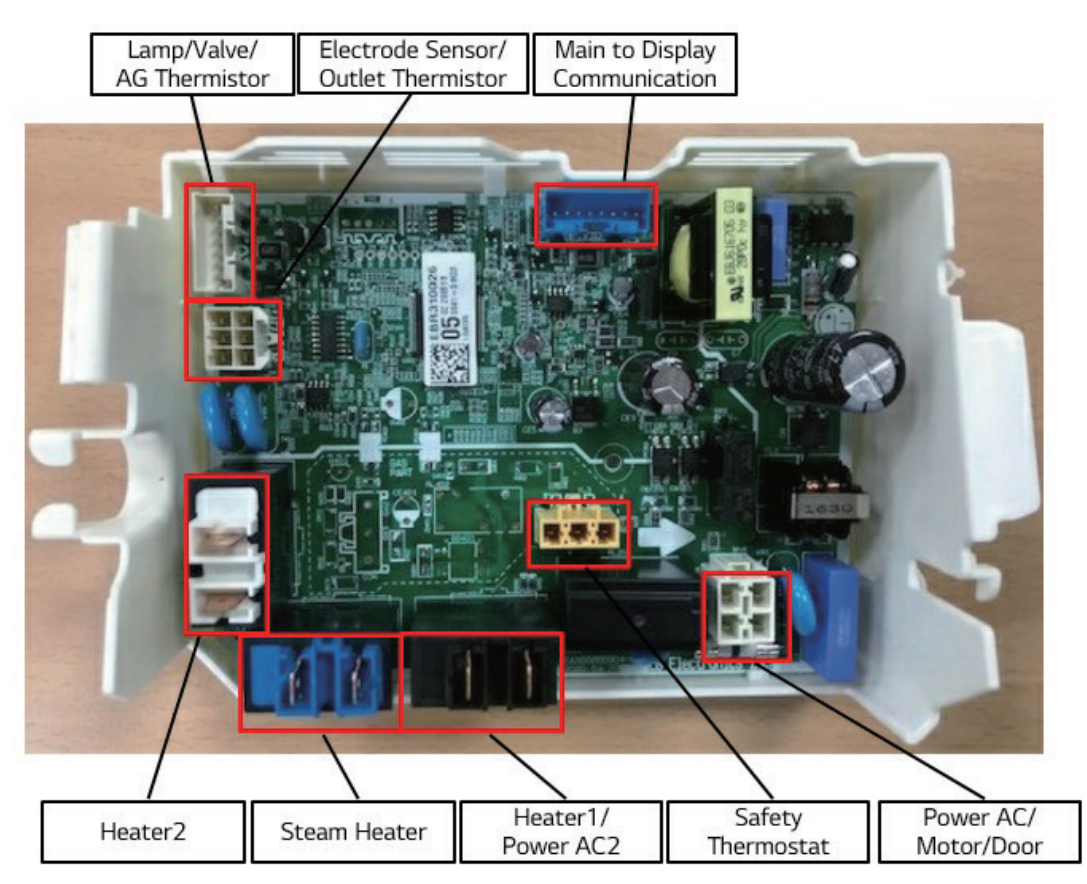

# GAS DRYER

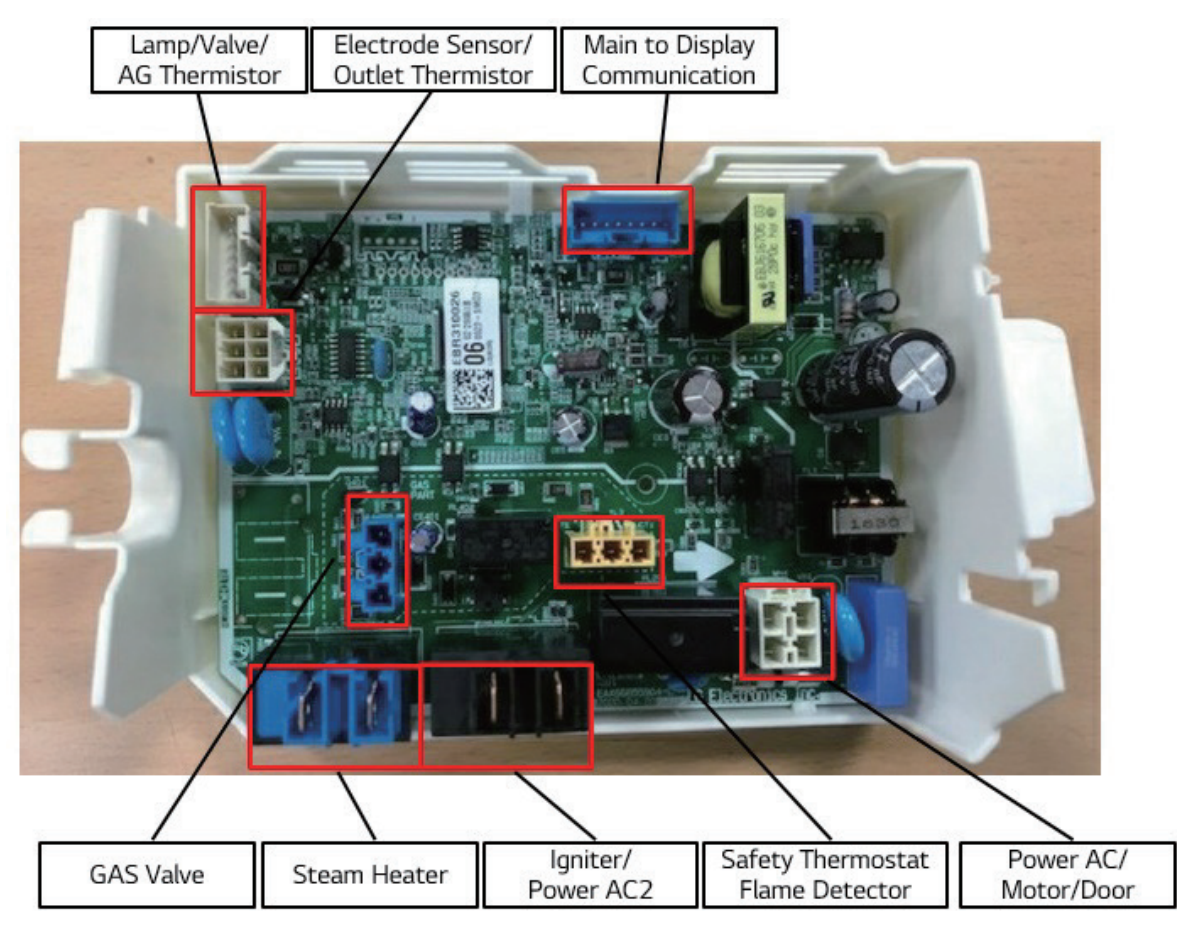

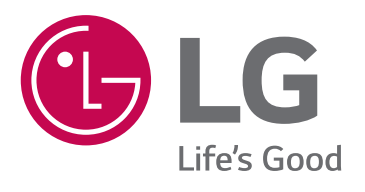

P/No. MFL68588942